# 2017 Online Training – Advanced session

# Advanced meshing using OpenFOAM® technology: cfMesh

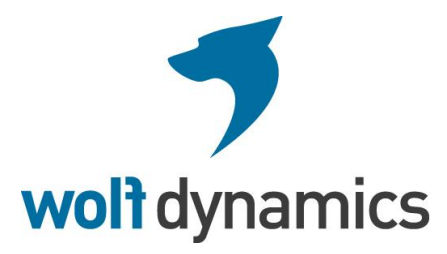

# **Copyright and disclaimer**

This offering is not approved or endorsed by OpenCFD Limited, the producer of the OpenFOAM software and owner of the OPENFOAM® and OpenCFD® trade marks.

© 2014-2017 Wolf Dynamics.

All rights reserved. Unauthorized use, distribution or duplication is prohibited.

Contains proprietary and confidential information of Wolf Dynamics.

Wolf Dynamics makes no warranty, express or implied, about the completeness, accuracy, reliability, suitability, or usefulness of the information disclosed in this training material. This training material is intended to provide general information only. Any reliance the final user place on this training material is therefore strictly at his/her own risk. Under no circumstances and under no legal theory shall Wolf Dynamics be liable for any loss, damage or injury, arising directly or indirectly from the use or misuse of the information contained in this training material.

Revision 1-2017

## Before we begin

### On the training material

- This training is based on OpenFOAM 4.x and cfMesh 1.1.2
- In the USB key you will also find all the training material in a compressed file.
- You can extract the training material wherever you want. From now on, this directory will become:
  - \$TM
- To uncompress the training material go to the directory where you copied it and then type in the terminal,
  - \$> tar -zxvf file\_name.tar.gz
- In each tutorial directory there is a README.FIRST file. In this file you will find general comments and the instructions of how to run the case

# **Conventions used**

- The following typographical conventions are used in this training material:
  - Courier new

Indicates Linux commands that should be typed literally by the user in the terminal

• Courier new bold

Indicates directories

• Courier new italic

Indicates human readable files or ascii files

Arial bold

Indicates program elements such as variables, function names, classes, databases, data types, environment variables, statements and keywords. They also highlight important information.

• Arial underline in blue

Indicates URLs and email addresses

# **Conventions used**

- The following typographical conventions are used in this training material:
  - Large code listing, ascii files listing, and screen outputs can be written in a square box, as follows:

```
#include <iostream>
2
3
     using namespace std;
4
     // main() is where program execution begins. It is the main function.
5
6
     // Every program in c++ must have this main function declared
7
     int main ()
8
     {
9
           cout << "Hello world";</pre>
                                                   //prints Hello world
10
                                             //returns nothing
           return 0;
11
     }
```

- To improve readability, the text might be colored.
- The font can be Courier new or Arial bold.
- And when required, the line number will be shown.

# **Conventions used**

• The following typographical conventions are used in this training material:

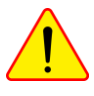

This icon indicates a warning or a caution

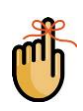

This icon indicates a tip, suggestion, or a general note

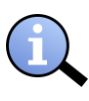

This icon indicates that more information is available in the referred location

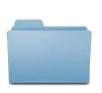

This icon indicates a folder or directory

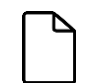

This icon indicates an ascii file

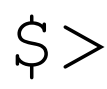

- This symbol indicates that a Linux command should be typed literally by the user in the terminal
- This icon indicates that the figure is an animation (animated gif) CFM-6

## Roadmap

- 1. Mesh quality assessment in CFD
- 2. Mesh generation using cfMesh
- 3. The cylinder tutorial
- 4. The 2D airfoil tutorial
- 5. The static mixer tutorial
- 6. The Ahmed body tutorial
- 7. The mixing elbow comparison
- 8. The moving quadcopter tutorial

## Roadmap

### 1. Mesh quality assessment in CFD

- 2. Mesh generation using cfMesh
- 3. The cylinder tutorial
- 4. The 2D airfoil tutorial
- 5. The static mixer tutorial
- 6. The Ahmed body tutorial
- 7. The mixing elbow comparison
- 8. The moving quadcopter tutorial

- In CFD, the mesh is everything.
- So try to always get good quality meshes.
- With that in mind, remember to always check the quality of the mesh.
- Do not go into the solution stage unless you have an acceptable/good mesh.
- So, what is a good mesh?

### What is a good mesh?

- There is no written theory when it comes to mesh generation and mesh quality assessment.
- Basically, the whole process depends on user experience and trial-and-error (it is an iterative process).
- A standard rule of thumb is that the elements shape and distribution should be pleasing to the eye.

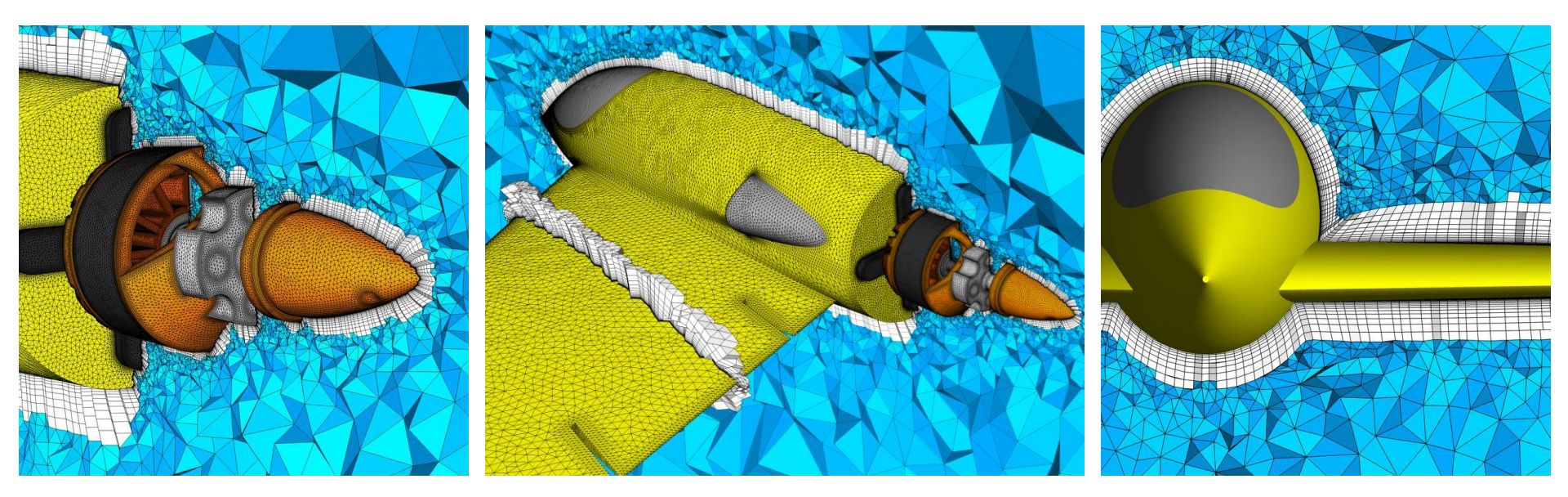

### What is a good mesh?

• The user can rely on grid dependency studies, but they are time consuming and expensive.

|       | Coarse mesh | Medium mesh  | Fine mesh    | Extra fine mesh |
|-------|-------------|--------------|--------------|-----------------|
| Cells | ≈ 3 500 000 | ≈ 11 000 000 | ≈ 36 000 000 | ≈ 105 000 000   |
| $C_D$ | 0.0282      | 0.0270       | 0.0268       | 0.0269          |
| $C_M$ | -0.0488     | -0.0451      | -0.0391      | -0.0391         |

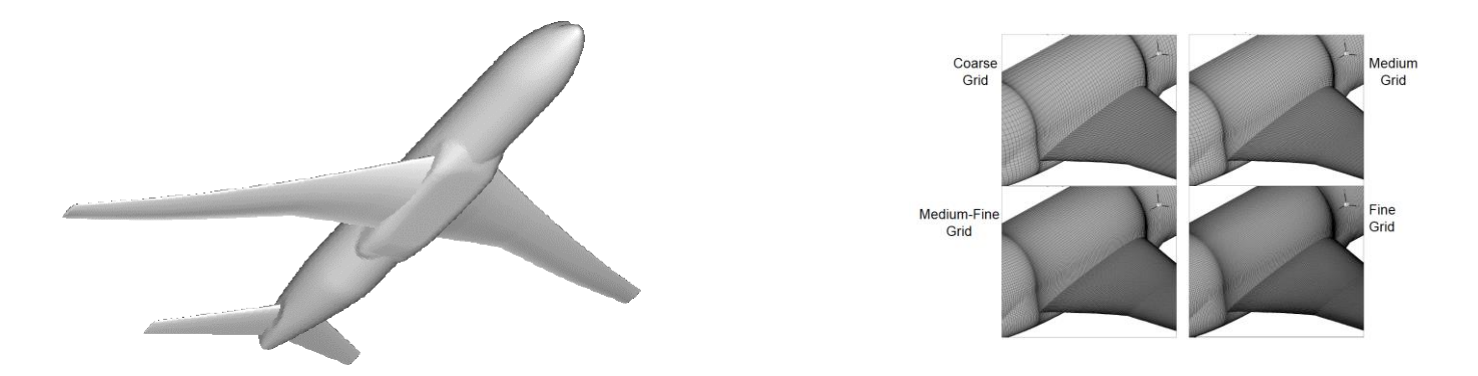

### What is a good mesh?

- No single standard benchmark or metric exists that can effectively assess the quality of a mesh, but the user can rely on suggested best practices.
- Hereafter, we will present the most common mesh quality metrics:
  - Orthogonality.
  - Skewness.
  - Aspect Ratio.
  - Smoothness.
- After generating the mesh, we measure these quality metrics and we use them to assess mesh quality.
- Have in mind that there are many more mesh quality metrics out there, some of them are not very easy to interpret (*e.g.,* jacobian matrix, determinant, flatness, equivalence, condition number, and so on).
- It seems that it is much easier diagnosing bad meshes than good meshes.

### Mesh quality metrics. <u>Mesh orthogonality</u>

- Mesh orthogonality is the angular deviation of the vector S (located at the face center f) from the vector d connecting the two cell centers P and N. In this case is 20°.
- Affects the gradient of the face center *f*.
- It adds diffusion to the solution.
- It mainly affects the diffusive terms.

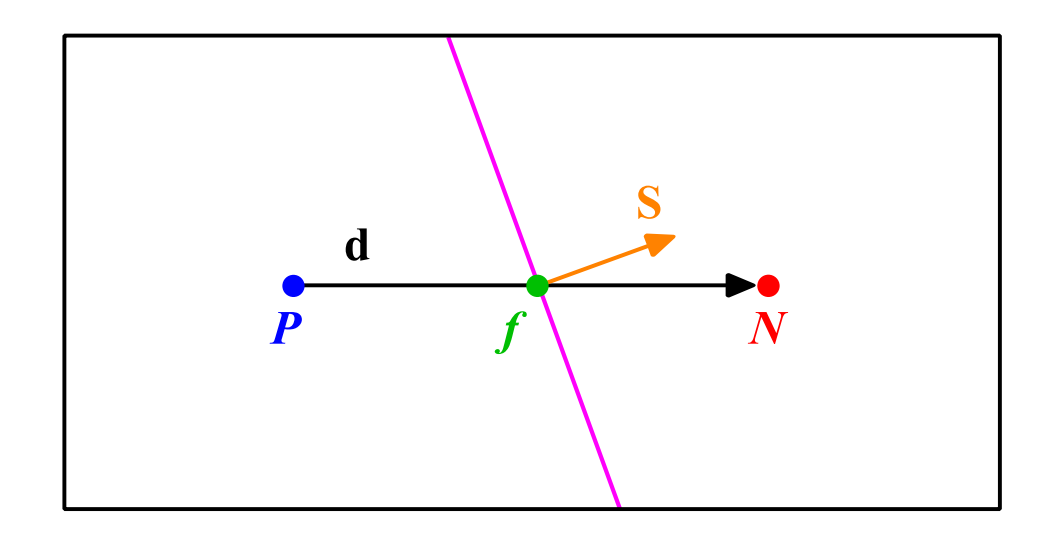

### Mesh quality metrics. <u>Mesh skewness</u>

- Skewness is the deviation of the vector **d** that connects the two cells **P** and **N**, from the face center *f*.
- The deviation vector is represented with  $\Delta$  and  $f_i$  is the point where the vector **d** intersects the face f.
- Affects the interpolation of the cell centered quantities to the face center *f*.
- It adds diffusion to the solution.
- It affects the convective terms.

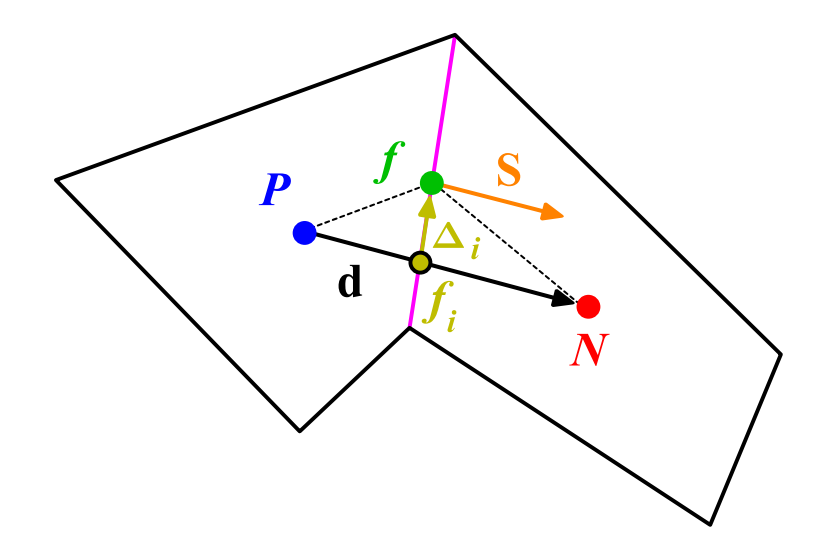

### Mesh quality metrics. <u>Mesh aspect ratio AR</u>

- Mesh aspect ratio AR is the ratio between the longest side  $\Delta x$  and the shortest side  $\Delta y$ .
- Large AR are ok if gradients in the largest direction are small.
- High AR smear gradients.

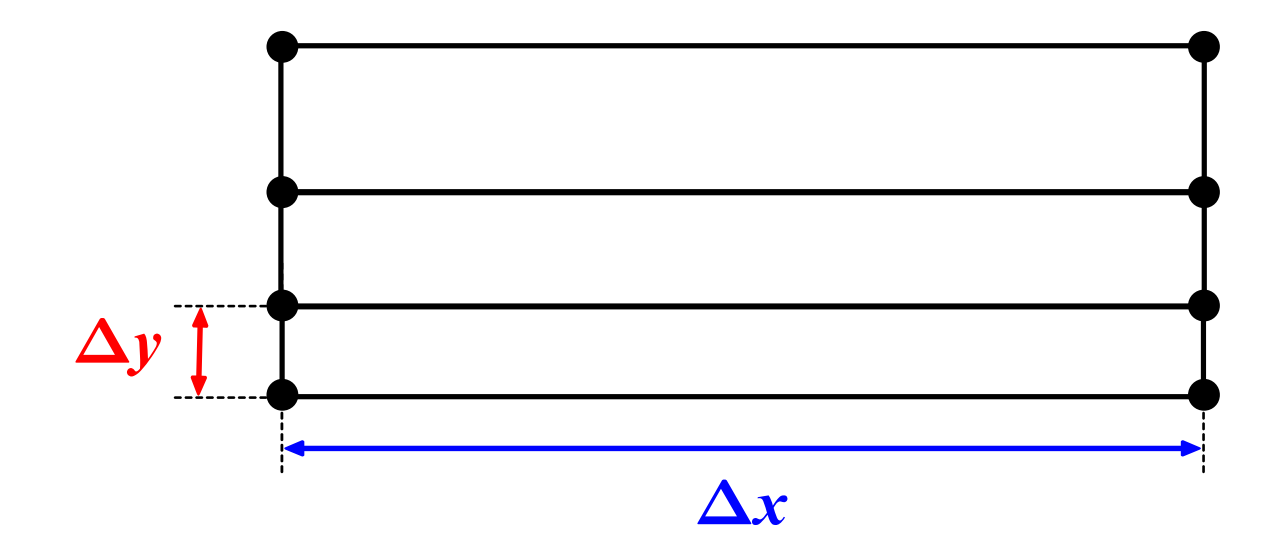

### Mesh quality metrics. Smoothness

- Smoothness, also known as expansion rate, growth factor or uniformity, defines the transition in size between contiguous cells.
- Large transition ratios between cells add diffusion to the solution.
- Ideally, the maximum change in mesh spacing should be less than 20%:

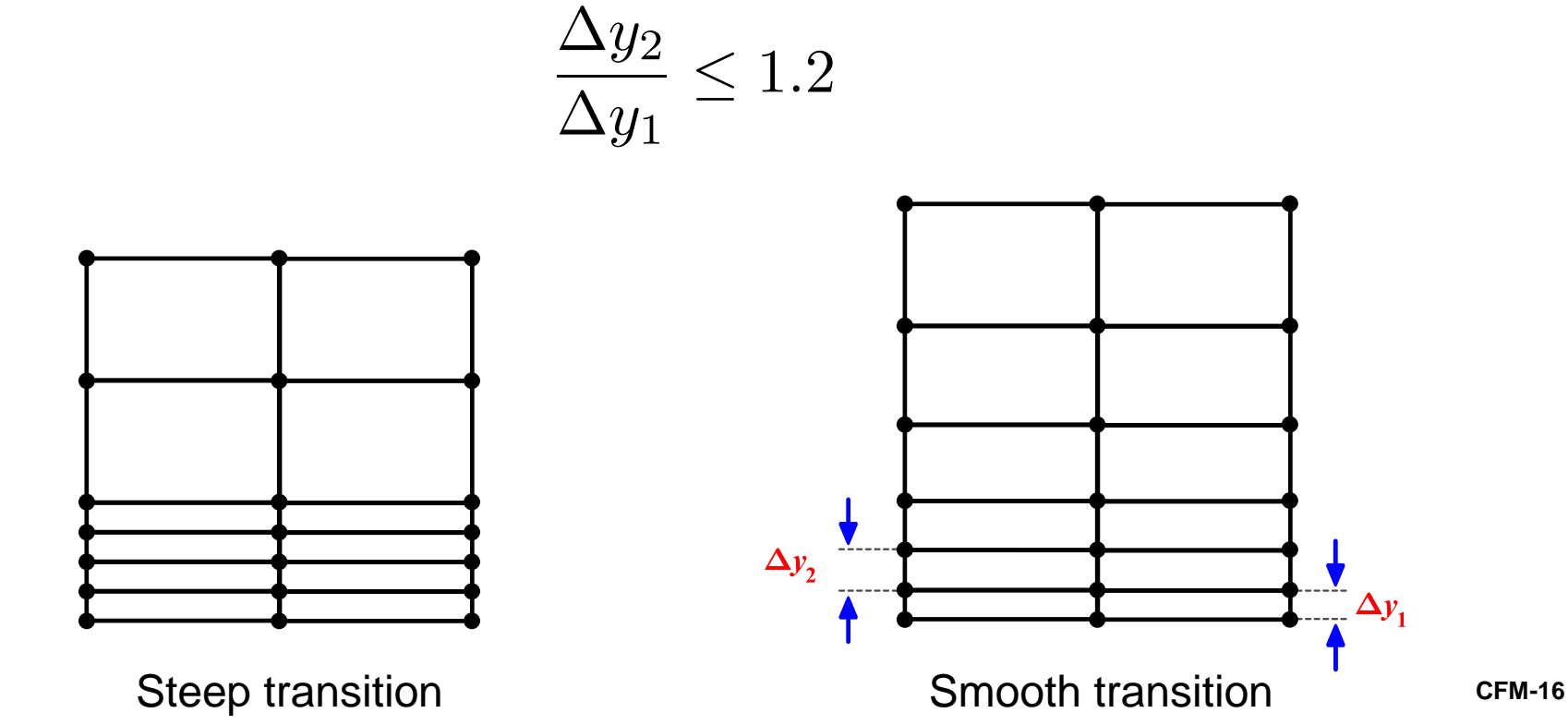

### Element type close to the walls - Cell/Flow alignment

- Hexes, prisms, and quadrilaterals can be stretched easily to resolve boundary layers without losing quality.
- Triangular and tetrahedral meshes have inherently larger truncation error.
- Less truncation error when faces aligned with flow direction and gradients.

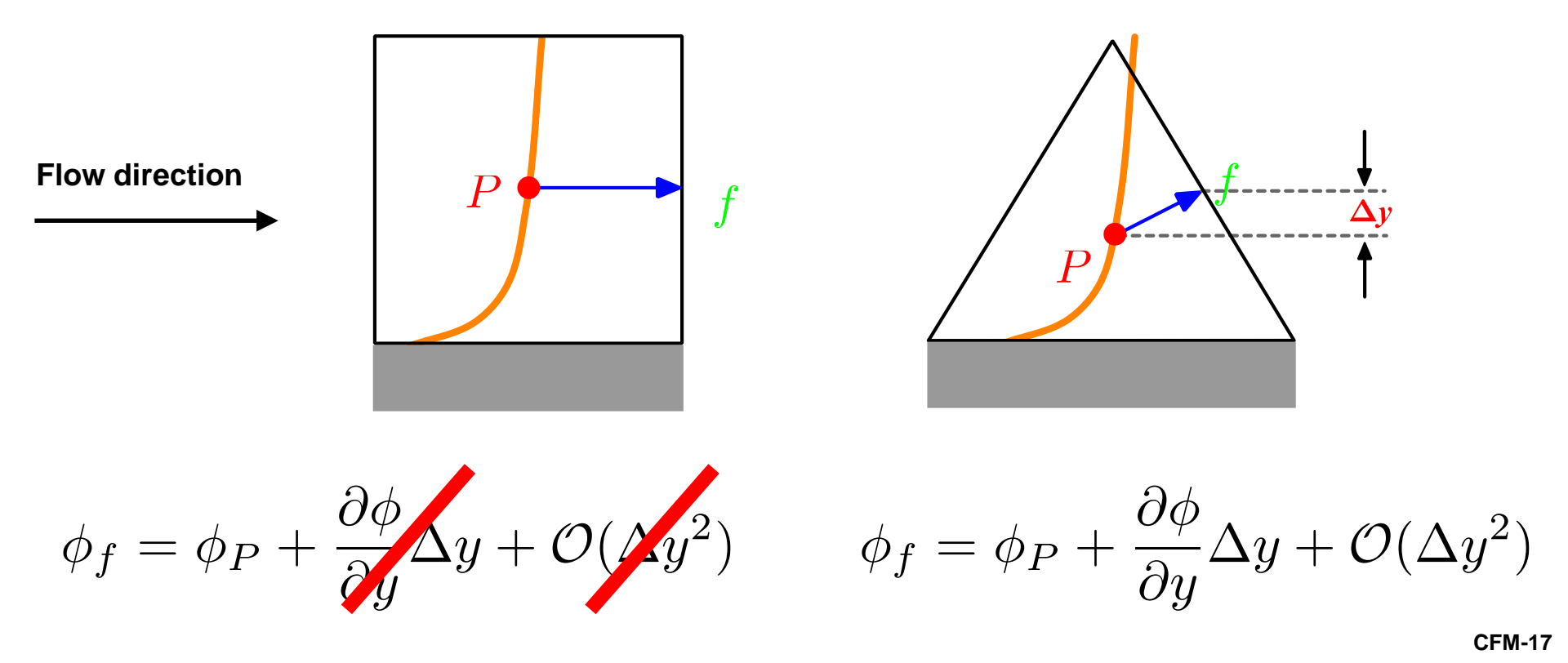

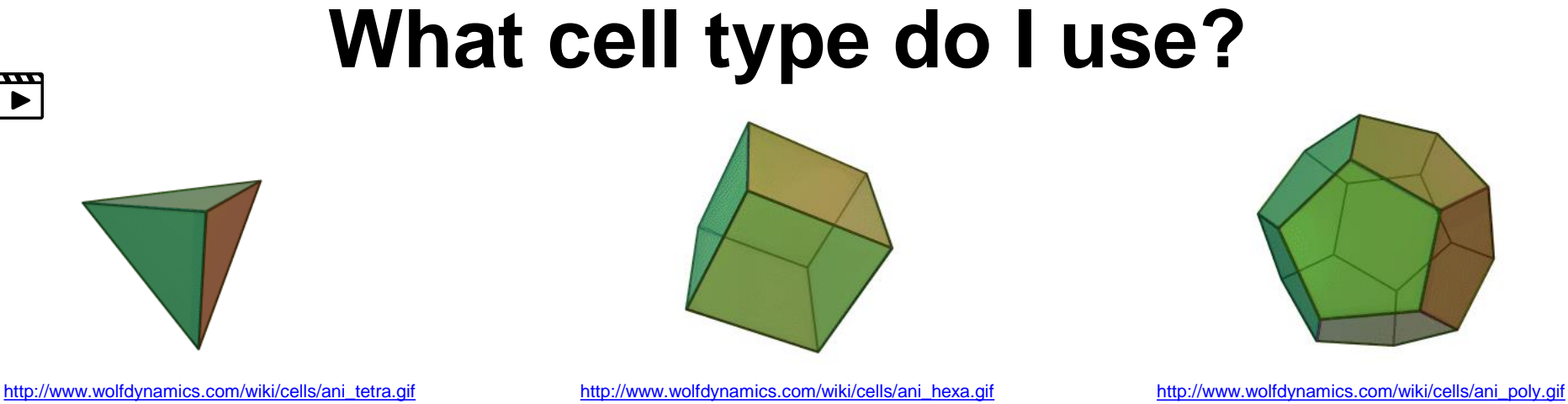

- Each cell type has its very own properties when it comes to approximating the gradients and interpolating the fluxes.
- Generally speaking, hexahedrons meshes will give more accurate solutions under certain conditions.
- But for complex flows without dominant flow direction, quad and hex meshes loose their advantages.
- Polyhedral cells approximates better the gradients, but skewness can be a problem on these cells. The more faces polyhedral cells have, the more likely your solution will become oscillatory due to skewness.
- Also, it is quite difficult to control the growth rate and volumetric refinement on polyhedral cells.
- Among all cell types tetrahedron have the minimum number of faces, so gradient are less accurate. However, they can be easily adapted to any kind of geometry.
- On tetra meshes, the growth rate can be controlled relatively easy and they can be easily adapted using
  volumetric refinement with conforming cells (cells with faces that share only two neighbors, so there is no need
  to split the fluxes across the faces).
- What cell type do I use? It is up to you, at the end of the day the overall quality of the final mesh should be acceptable and your mesh should resolve the physics.

- For the same cell count, hexahedral meshes will give more accurate solutions, especially if the grid lines are aligned with the flow.
- But this does not mean that tetrahedral meshes are not good, by carefully choosing the numerical scheme you can get the same level of accuracy as in hexahedral meshes.
- The problem with tetrahedral meshes is mainly related to the way gradients are computed.

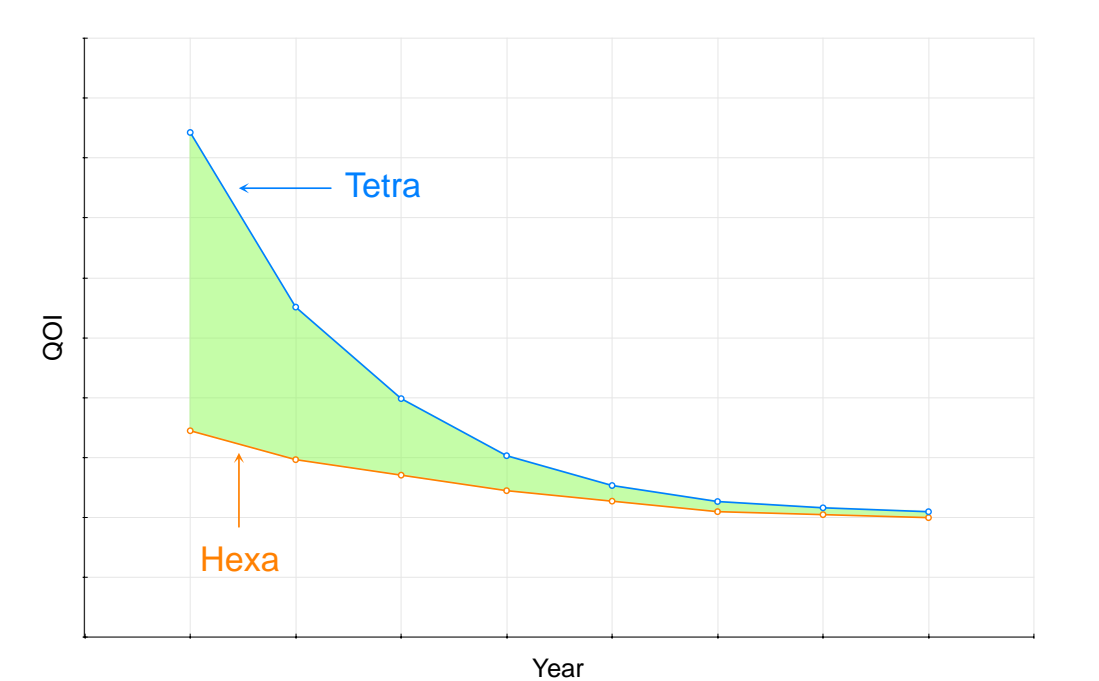

- In the early years of CFD, there was a huge gap between the outcome of tetra and hex meshes.
- But with time and thanks to developments in numerical methods and computer science (software and hardware), today all cell types give the same results.

## **Striving for quality**

• And by the way, you can combine all cell types to get a hybrid mesh.

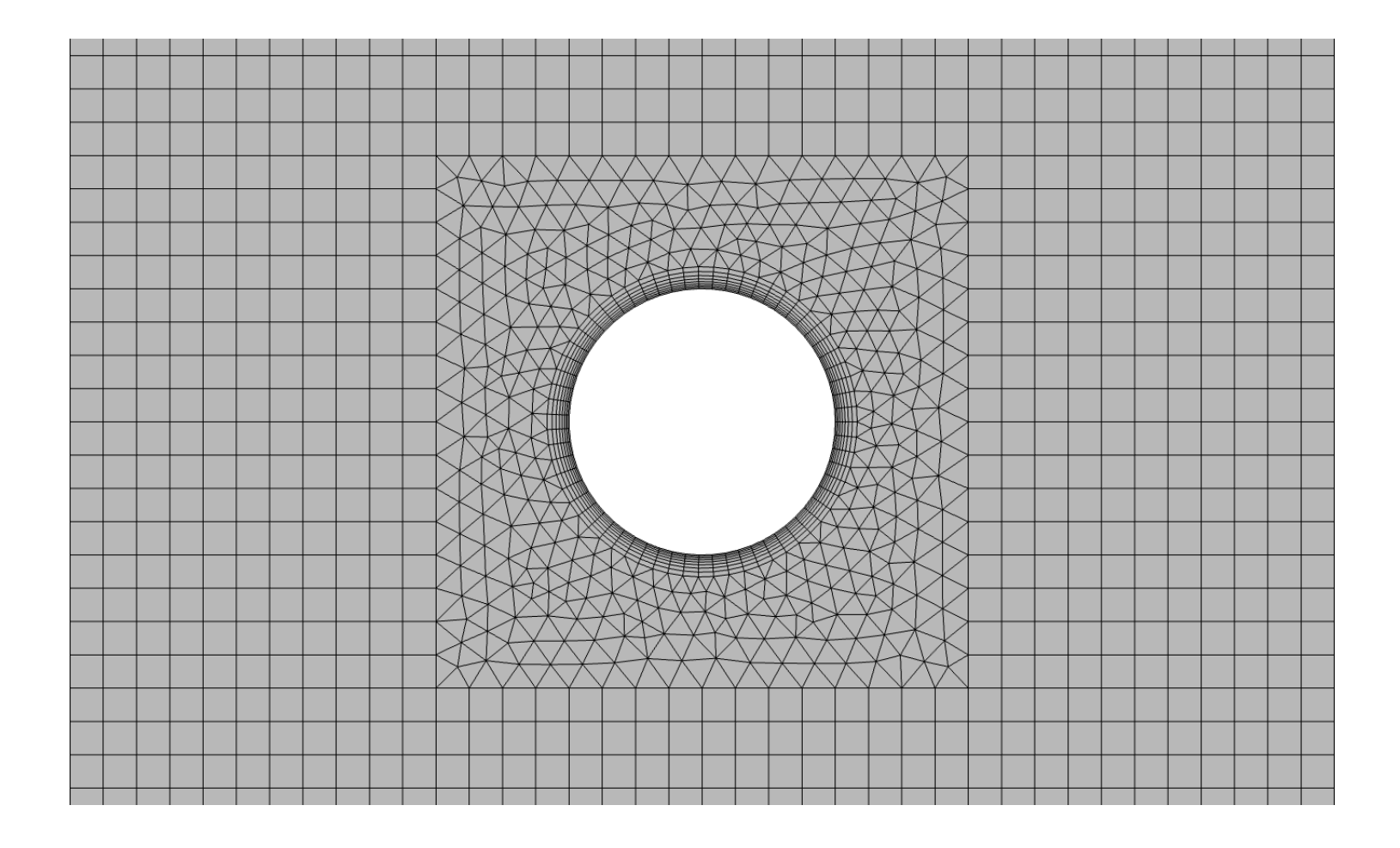

- The mesh density should be high enough to capture all relevant flow features. In areas where the solution change slowly, you can use larger elements.
- A good mesh does not rely in the fact that the more cells we use the better the solution.

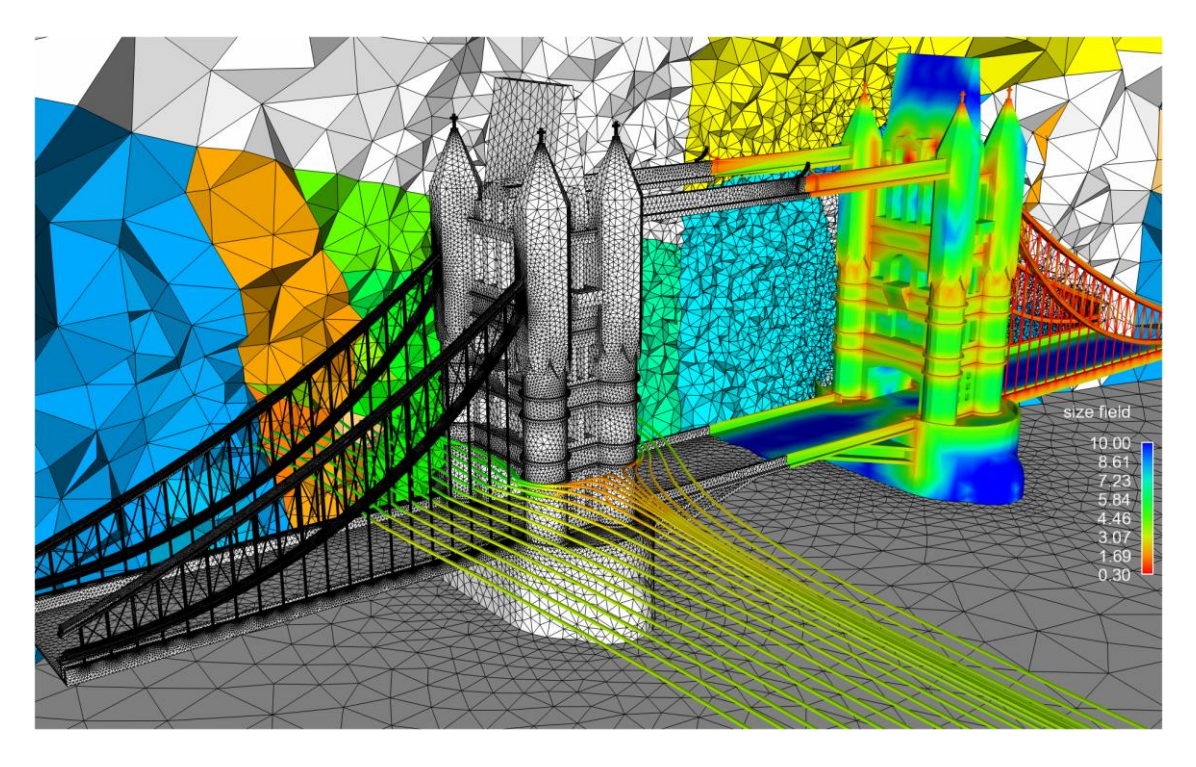

- Hexes, prisms, and quadrilaterals can be easily aligned with the flow.
- They can also be stretched to resolve boundary layers without losing much quality.
- Triangular and tetrahedral meshes can easily be adapted to any kind of geometry. The mesh generation process is almost automatic.
- Triangular and tetrahedral meshes have inherently larger truncation error.
- Tetrahedral meshes normally need more computing resources during the solution stage. But this can be easily offset by the time saved during the mesh generation stage.
- Increasing the cells count will likely improve the solution accuracy, but at the cost of a higher computational cost.
- But attention, a finer mesh does not mean a good or better mesh.
- To keep cell count low, use non-uniform meshes to cluster cells only where they are needed. Use local refinements and solution adaption to further refine only on selected areas.
- In boundary layers, quads, hexes, and prisms/wedges cells are preferred over triangles, tetrahedrons, or pyramids.
- If you are not using wall functions (turbulence modeling), the mesh adjacent to the walls should be fine enough to resolve the boundary layer flow. Have in mind that this will rocket the cell count and increase the computing time.

- Use hexahedral meshes whenever is possible, specially if high accuracy in predicting forces is your goal (drag prediction) or for turbo machinery applications.
- For complex flows without dominant flow direction, quad and hex meshes loose their advantages.
- Keep orthogonality, skewness, and aspect ratio to a minimum.
- Change in cell size should be smooth.
- Always check the mesh quality. Remember, one single cell can cause divergence or give you inaccurate results.
- Plan your meshing approach.
- When you strive for quality, you avoid the GIGO syndrome (garbage in, garbage out).
- Just to end for good the mesh quality talk:
  - A good mesh is a mesh that serves your project objectives.
  - So, as long as your results are physically realistic, reliable and accurate; your mesh is good.
  - Know your physics and generate a mesh able to resolve the physics involve, without overdoing.

A good mesh might not lead to the ideal solution, but a bad mesh will always lead to a bad solution.

P. Baker – Pointwise

Who owns the mesh, owns the solution. H. Jasak – Wikki Ltd.

Avoid the GIGO syndrome (Garbage In – Garbage Out). As I am a really positive guy I prefer to say, good mesh – good results.

J. Guerrero – WD

### Mesh quality metrics in OpenFOAM®

In the file *primitiveMeshCheck.C* located in the directory **\$WM\_PROJECT\_DIR/src/OpenFOAM/meshes/primitiveMesh/primitiveMeshCheck/** you will find the quality metrics used in OpenFOAM®. Their maximum (or minimum) values are defined as follows:

| 36 | Foam::scalar Foam::p | orimitiveMesh::closedThrea | shold_  | = 1.0e-6 | ;      |
|----|----------------------|----------------------------|---------|----------|--------|
| 37 | Foam::scalar Foam::p | orimitiveMesh::aspectThrea | shold_  | = 1000;  |        |
| 38 | Foam::scalar Foam::p | orimitiveMesh::nonOrthThro | eshold_ | = 70;    | // deg |
| 39 | Foam::scalar Foam::p | orimitiveMesh::skewThresh  | old_    | = 4;     |        |
| 40 | Foam::scalar Foam::p | orimitiveMesh::planarCosA  | ngle_   | = 1.0e-6 | ;      |
|    |                      |                            |         |          |        |

### Mesh quality metrics in OpenFOAM®

- Our own personal quality metrics maximum values are:
  - Non-orthogonality = 80
  - Skewness = 8
- If we get values higher than these, we inspect the mesh and depending on the physics involved and the number and location of the bad quality cells/faces, we decide to redo the mesh or proceed with the simulation.
- If we proceed with the simulation, we choose a numerical scheme able to reduce the numerical errors introduced due to the low quality cells/faces.

## Checking mesh quality in OpenFOAM®

- To check the mesh quality and validity, OpenFOAM® comes with the utility checkMesh.
- To use this utility, just type in the terminal checkMesh, and read the screen output.
- checkMesh will look for/check for:
  - Mesh stats and overall number of cells of each type.
  - Check topology (boundary conditions definitions).
  - Check geometry and mesh quality (bounding box, cell volumes, skewness, orthogonality, aspect ratio, and so on).
- If for any reason checkMesh finds errors, it will give you a message and it will tell you what check failed.
- It will also write a set with the faulty cells, faces, and/or points.
- These sets are saved in the directory **constant/polyMesh/sets**/

### **Checking mesh quality in OpenFOAM®**

- Mesh topology and patch topology errors must be repaired.
- You will be able to run with mesh quality errors such as skewness, aspect ratio, minimum face area, and non-orthogonality.
- But remember, they will severely tamper the solution accuracy, might give you strange results, and eventually can made the solver blow-up.
- Unfortunately, checkMesh does not repair these errors.
- You will need to check the geometry for possible errors and generate a new mesh.
- You can visualize the failed sets directly in paraFoam or you can use the utility foamToVTK.
- The utility foamToVTK converts the failed sets to VTK format.

### Visualizing the failed sets in OpenFOAM®

- To visualize the failed sets directly within paraFoam you can proceed as follows.
  - Use the utility checkMesh to check the mesh quality.
  - If there are problems in the mesh, checkMesh will automatically save the sets in the directory constant/polyMesh/sets
  - The following are a few of the possible faulty sets checkMesh can detect: highAspectRatioCells, nonOrthoFaces, wrongOrientedFaces, skewFaces, unusedPoints.
  - In paraFoam, simply select the option Include Sets and then select the sets you want to visualize.
  - Just to be clear, this method only works with paraFoam. It does not work in paraview.

| Include Sets Groups Only   Include Zones Patch Names                                                                                                    |         |
|----------------------------------------------------------------------------------------------------|---------|
| Include Zones Patch Names Kames Kam |         |
| X Interpolate volFields Extrapolate Patches                                                                                                    |         |
|                                                                                                    |         |
| Update GUI                                                                                                    |         |
| Use VTKPolyhedron                                                                                                    |         |
| Mesh Parts                                                                                                    | <b></b> |
| FUSELAGE - patch<br>WING - patch<br>INLET - patch<br>OUTLET - patch<br>SYMM - patch<br>FARFIELD - patch<br>NOSE - patch                                                                                                    | ****    |
| nonOrthoFaces - faceSet                                                                                                    |         |

## Roadmap

### 1. Mesh quality assessment in CFD

### 2. Mesh generation using cfMesh

- 3. The cylinder tutorial
- 4. The 2D airfoil tutorial
- 5. The static mixer tutorial
- 6. The Ahmed body tutorial
- 7. The mixing elbow comparison
- 8. The moving quadcopter tutorial

- cfMesh (now at version **1.1.2**) is a library for automatic mesh generation built on top of OpenFOAM®.
- Two versions of cfMesh are available, an opensource and a commercial version (cfMeshPRO).
- Both versions have the same capabilities when it comes to mesh generation using the command line interface or CLI.
- cfMeshPRO has some additional features like a graphical user interface, automatic refinements, advanced boundary layer options, topology controls, and others.
- For more information on cfMesh, please refer to the official website:

http://cfmesh.com/

- cfMesh supports both 3D and 2D meshes.
- cfMesh comes with the following meshers or meshing algorithms:
  - cartesianMesh: generates hex dominant 3D meshes
  - cartesian2DMesh: generates quad dominant 2D meshes
  - tetMesh: generates tetra dominant 3D meshes
  - pMesh: generates polyhedral dominant 3D meshes
- By default cfMesh runs in parallel using all threads available in the system.
- Contrary to snappyHexMesh, there is no need to decompose the domain before meshing.
- If you need to limit the amount of cores to use, you can set the following environment variable:

\$> export OMP NUM THREADS=2

### cfMesh workflow and input dictionary

- The meshing algorithm starts the meshing process by creating a so-called mesh template from the input geometry and the user-specified settings.
- The template is later on adjusted to match the input geometry. The process of fitting the template to the input geometry is designed to be tolerant to poor quality input data, which does not need to be watertight.
- However, a good quality input geometry model is always recommended to obtain an optimal body-fitted surface mesh.
- cfMesh uses one single mesh configuration file, the *meshDict* dictionary.
- This mesh configuration file is located in the **system** directory.

• If you are already familiar with snappyHexMesh, you will find the following similarities/differences between both meshers:

| Similarities                                                                                                    | Differences                                                                                                    |  |  |  |
|----------------------------------------------------------------------------------------------------|----------------------------------------------------------------------------------------------------|--|--|--|
| <ul> <li>Text input files (dictionaries).</li> <li>Geometry is provided as a STL file.</li> <li>Global and local parameters to control mesh refinement.</li> <li>Lines, surfaces, and volumes refinement.</li> <li>Boundary layer meshing.</li> <li>The quality of the mesh is check using checkMesh.</li> </ul> | <ul> <li>No need to generate a background mesh</li> <li>The input STL file must contain the enclosure of the domain.</li> <li>Meshing is done in one single step.</li> <li>No need to use surfaceFeatureExtract.</li> <li>Boundary layer meshing is very reliable.</li> <li>It is super fast.</li> </ul> |  |  |  |

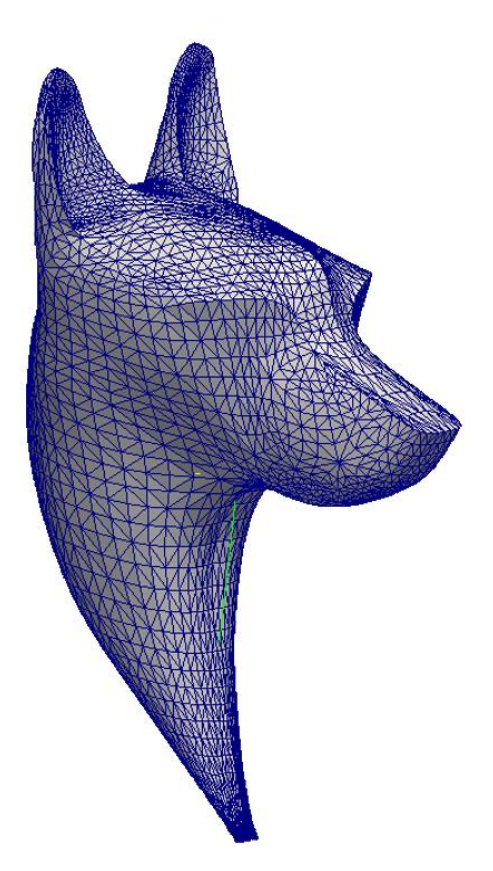

- Let us explain cfMesh workflow by meshing this geometry.
- The objective is to mesh a rectangular region surrounding an object described by a STL surface.

• The cfMesh input file *meshDict* is located in the directory system,

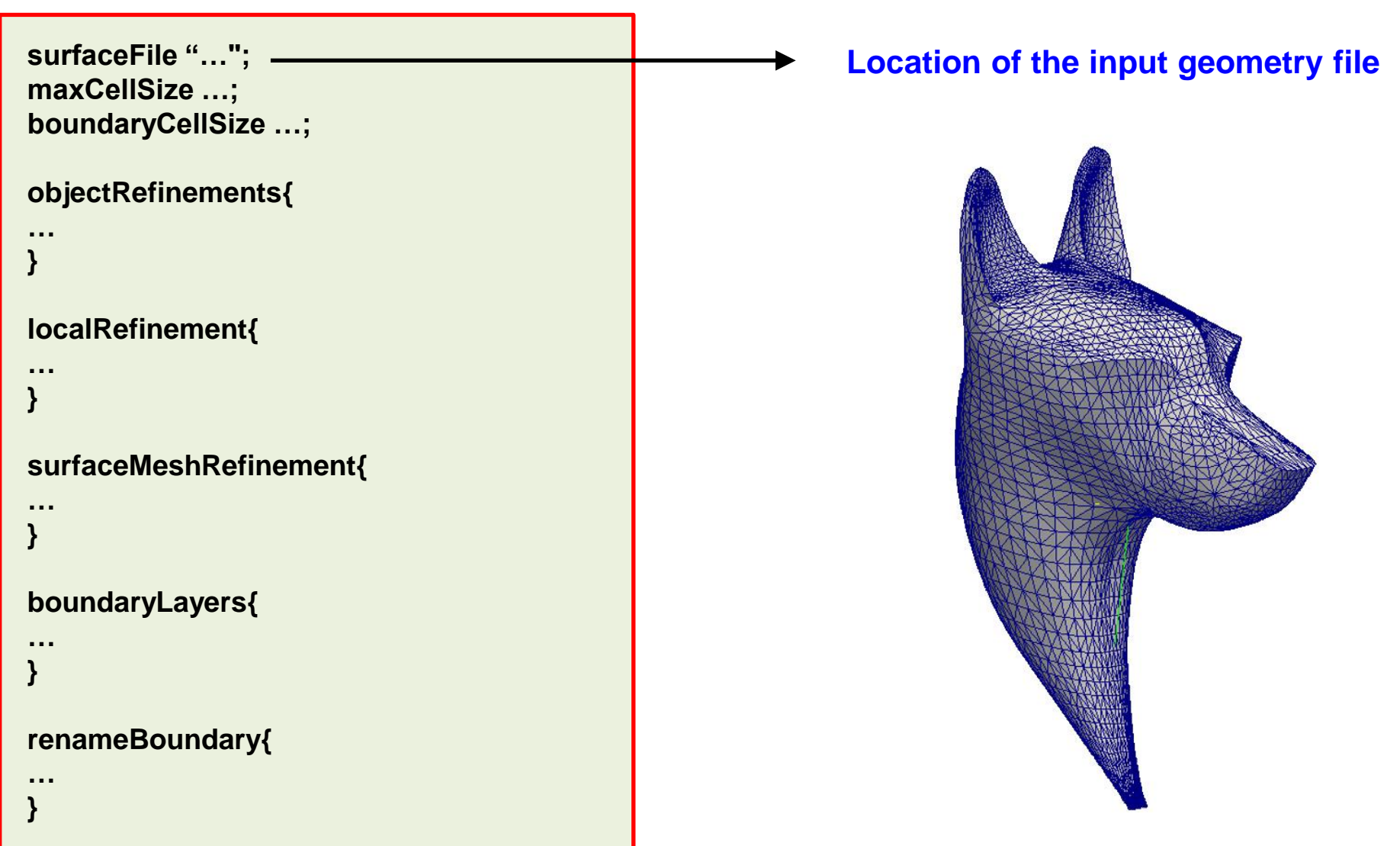
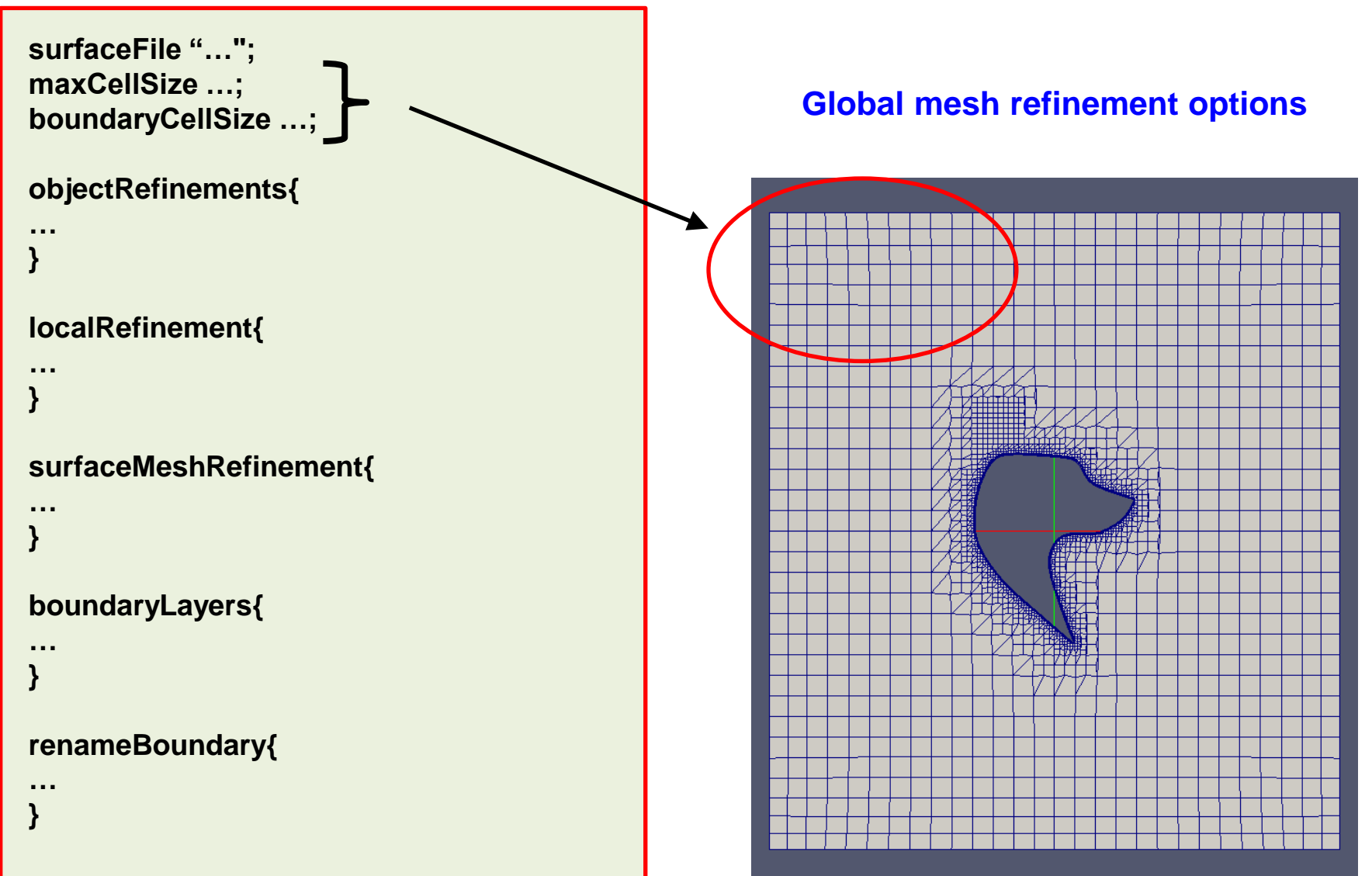

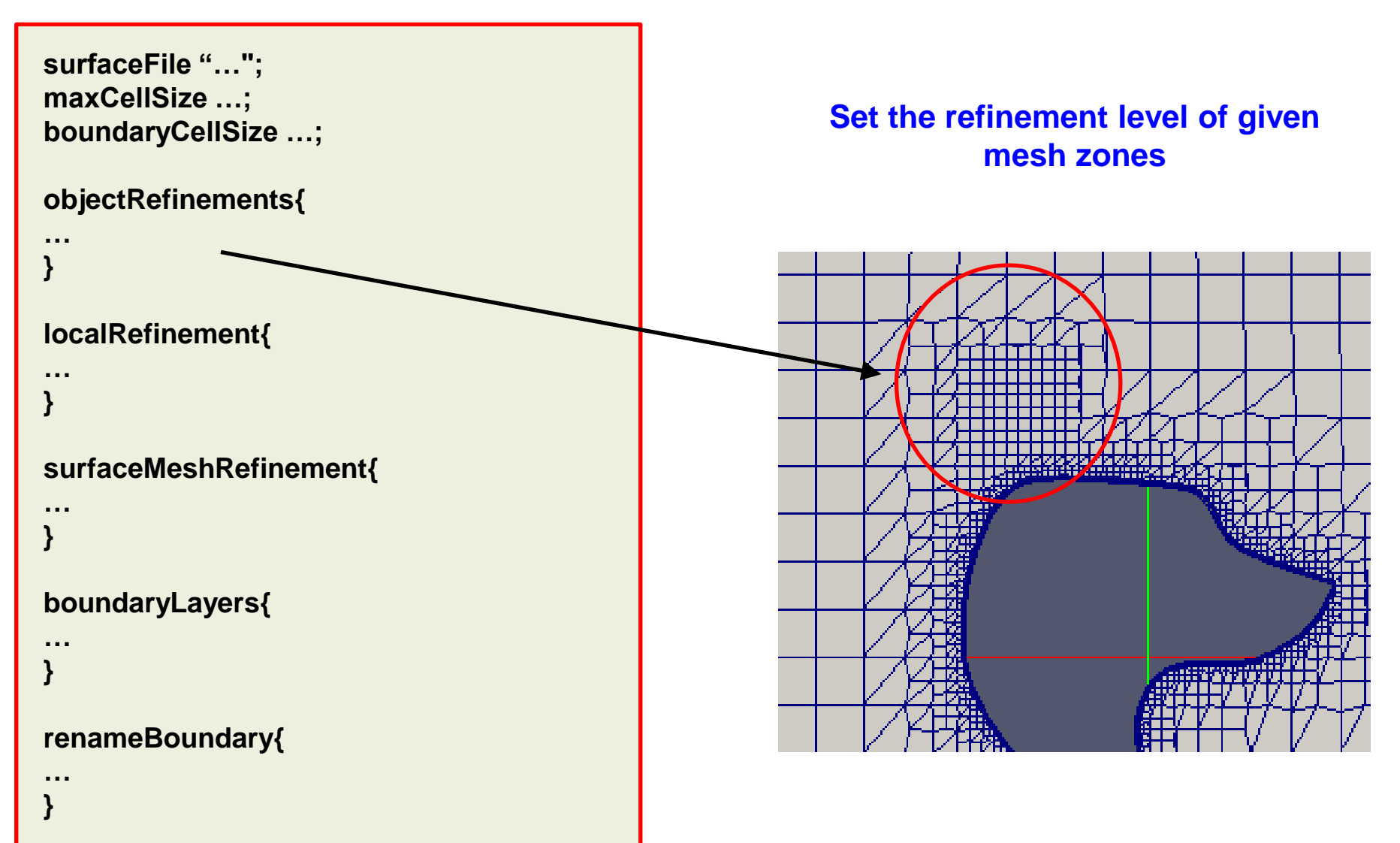

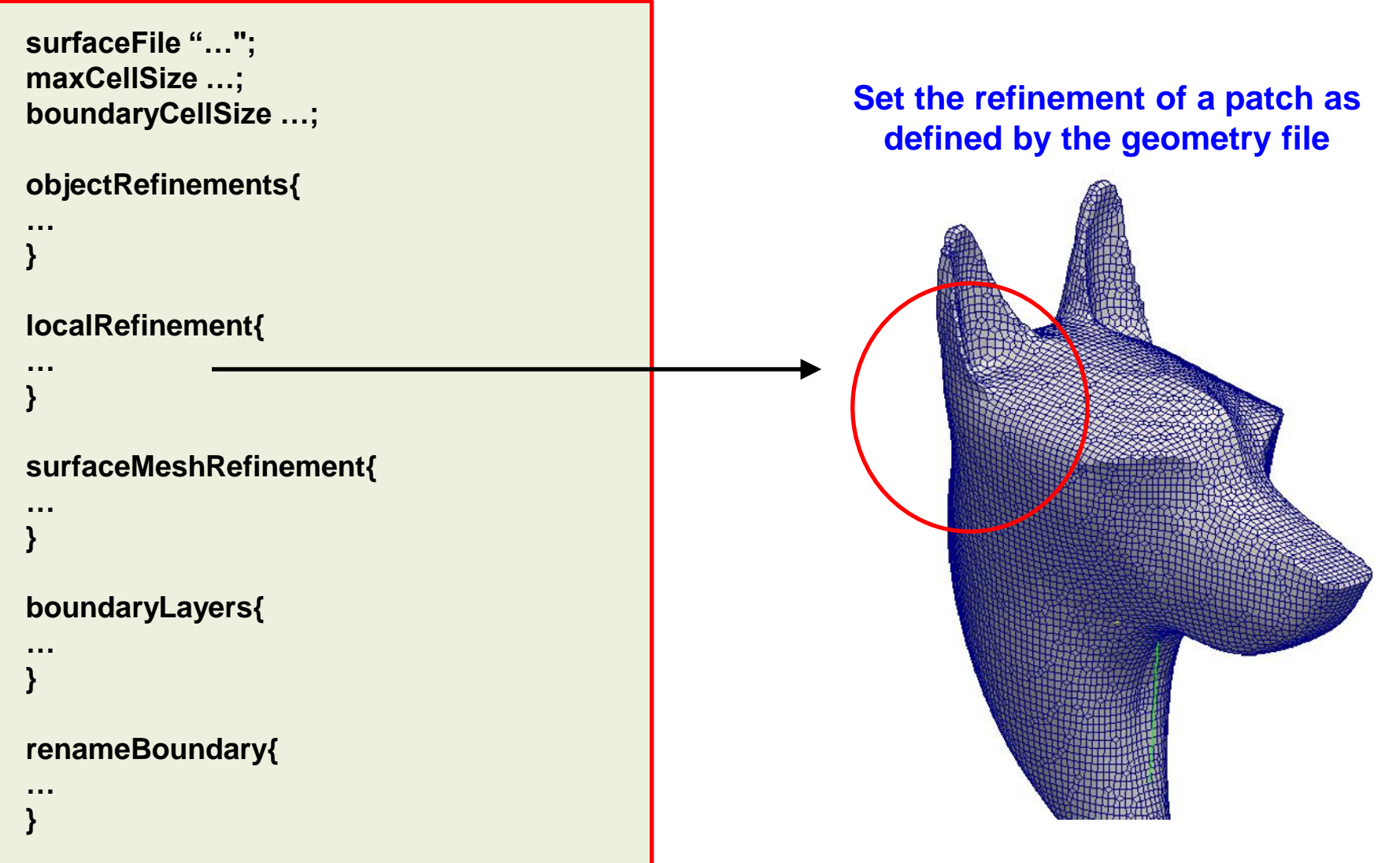

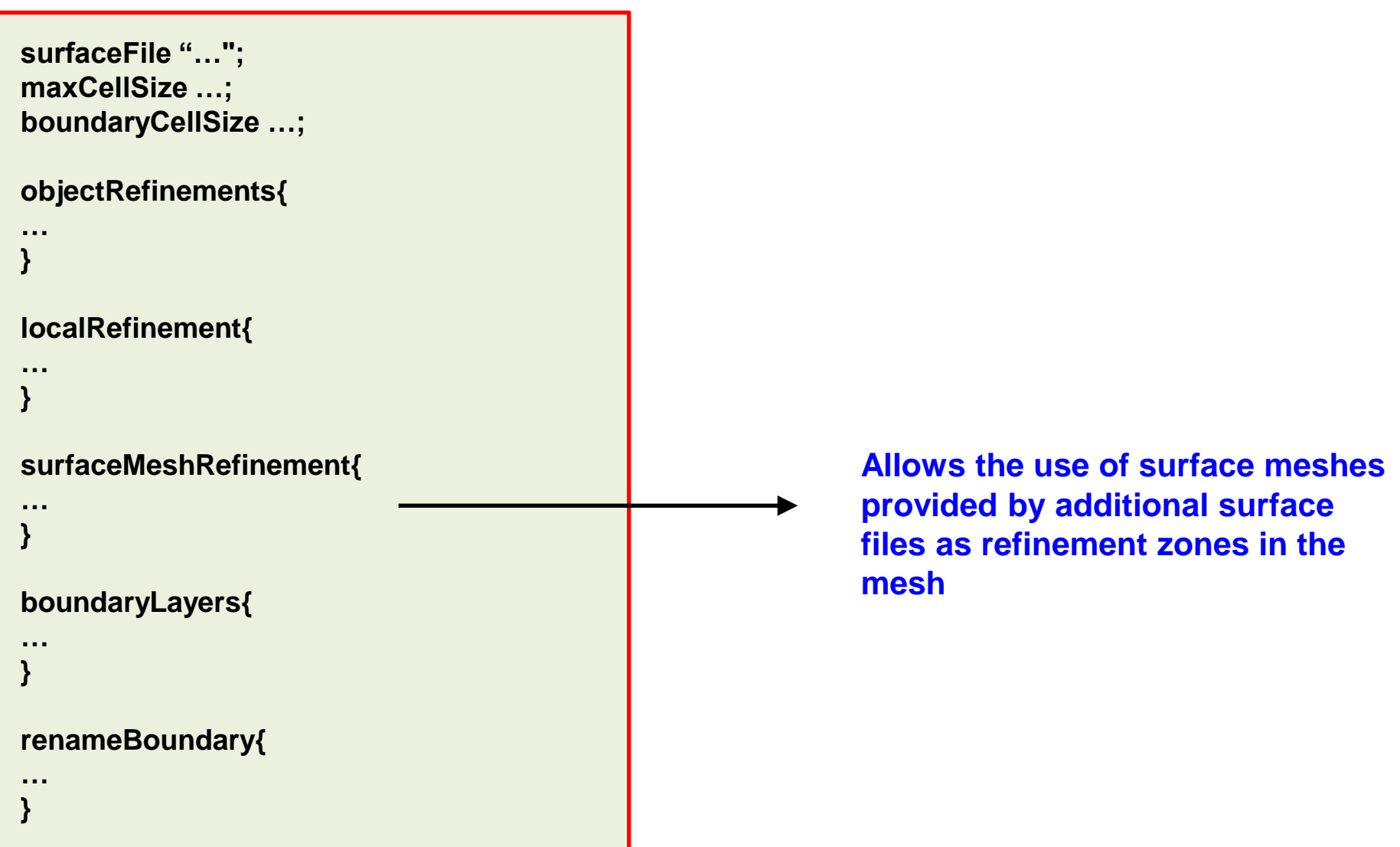

• The cfMesh input file *meshDict* is located in the directory system,

```
surfaceFile "...";
maxCellSize ...;
boundaryCellSize ...;
objectRefinements{
localRefinement{
surfaceMeshRefinement{
boundaryLayers{
renameBoundary{
```

### Set the boundary layers refinement

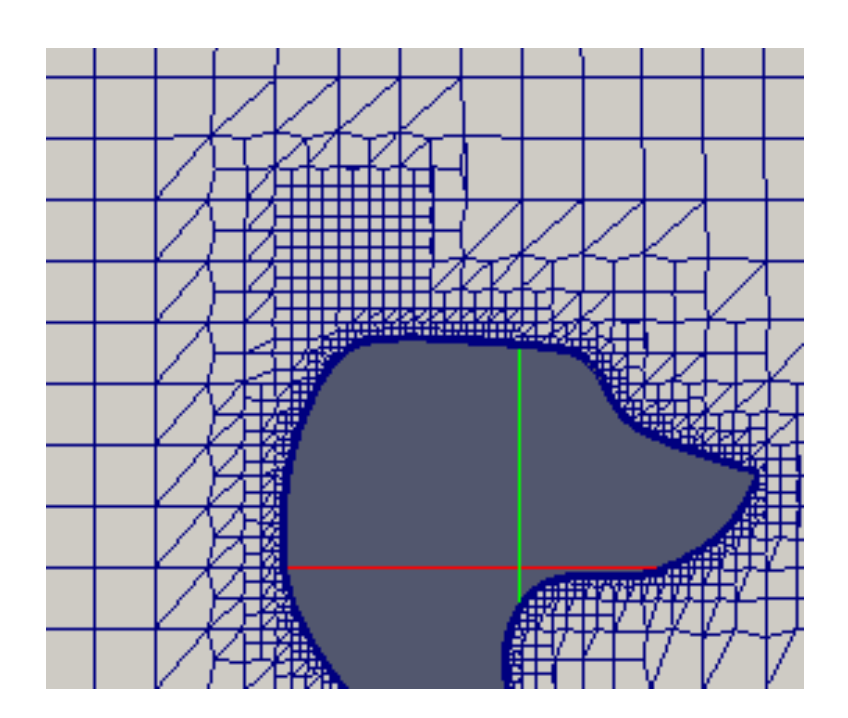

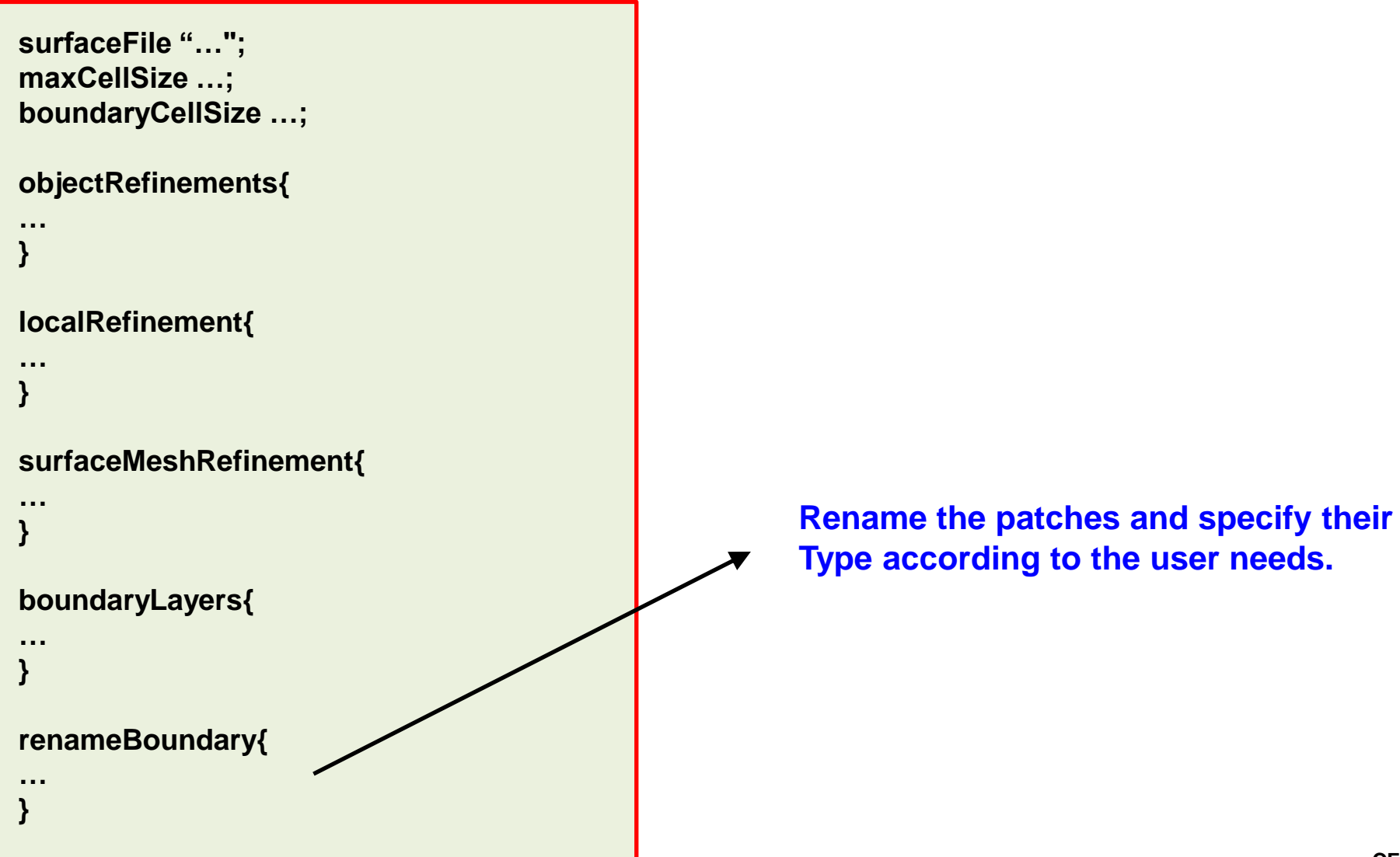

- With a fairly simple input dictionary you can easily obtain high quality meshes.
- You will find this example in the directory cfMesh/tutorials/CF\_extra1\_wolf

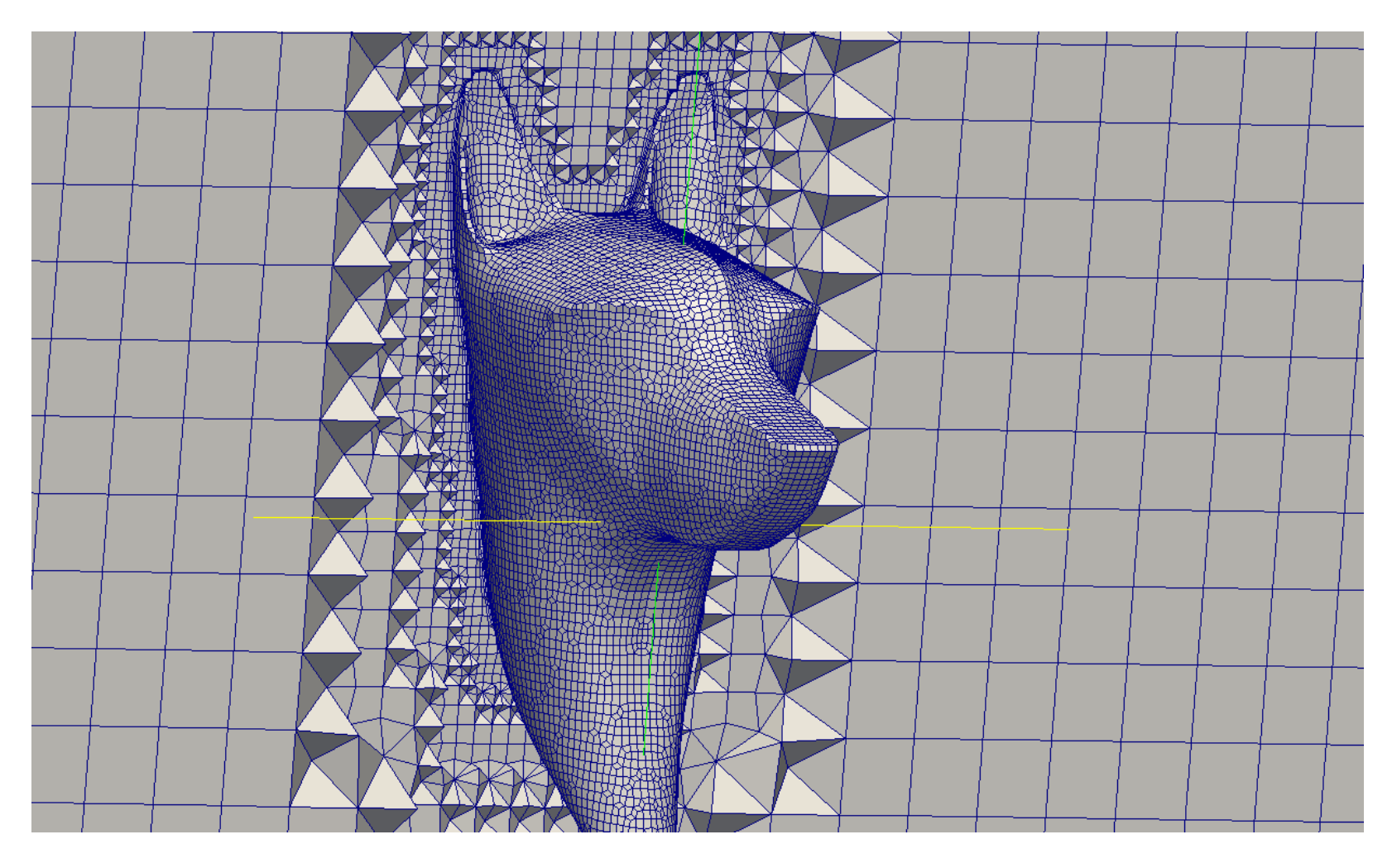

- The minimum information required in the input dictionary <code>system/meshDict</code> is:
  - **surfaceFile**: the location of the input geometry
  - maxCellSize: the maximum cell size
- The volume that will be meshed is the volume enclosed in the supplied geometry.
- The preferred surface format of cfMesh is fms. This proprietary format stores patches, subsets, and feature edges in a single file.
- The fms surface file is typically generated from a STL file using the following cfMesh utility:
  - \$> surfaceFeatereEdsges <.stl file> <.fms file>

which also detects the geometry features for edges refinement.

- You can inspect the feature edges by using the following cfMesh utility:
  - \$> FMSToSurface <input fms> <surface file> -exportFeatureEdges

where the option -exportFeatureEdges writes feature edges to a vtk file.

- In the input dictionary, the following keywords control:
  - **boundaryCellSize**: specifies the size of all boundary cells (global option).
  - boundaryCellSizeRefinementThickness: specifies at which distance the boundaryCellSize option is still active (global option).
  - minCellSize: it sets the minimum cell size.
  - localRefinement: it overwrites the boundaryCellSize option for a particular patch (named as in the input surface). Can be specified thought the cellSize or the additionalRefinementLevels keywords.

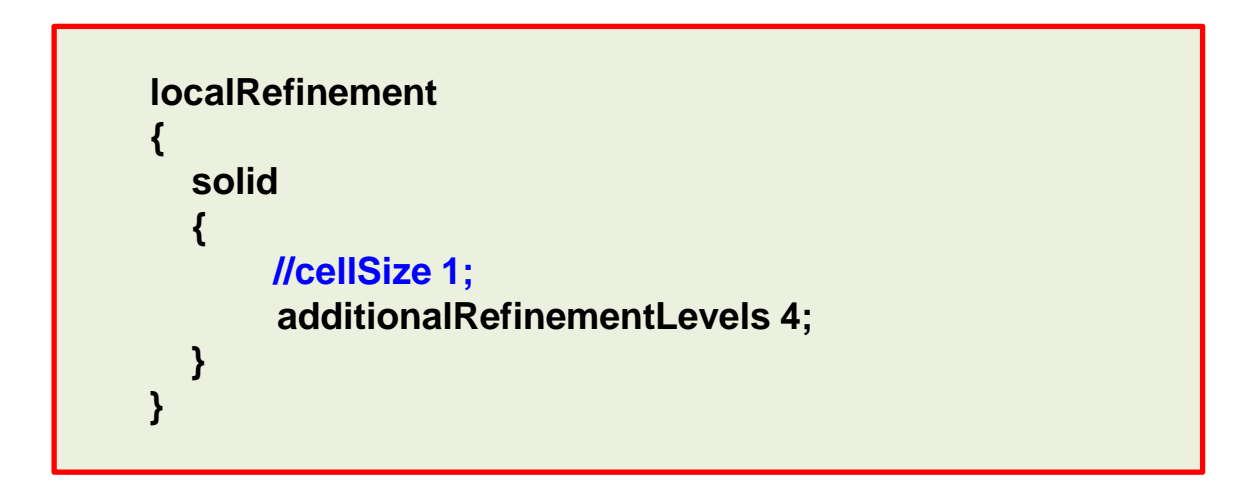

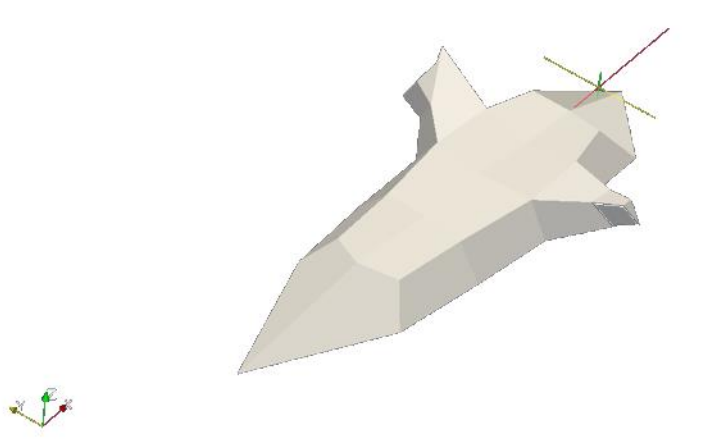

| Number of cells | Maximum non-orthogonality | Maximum skewness |
|-----------------|---------------------------|------------------|
| 4348            | 62                        | 6.0              |

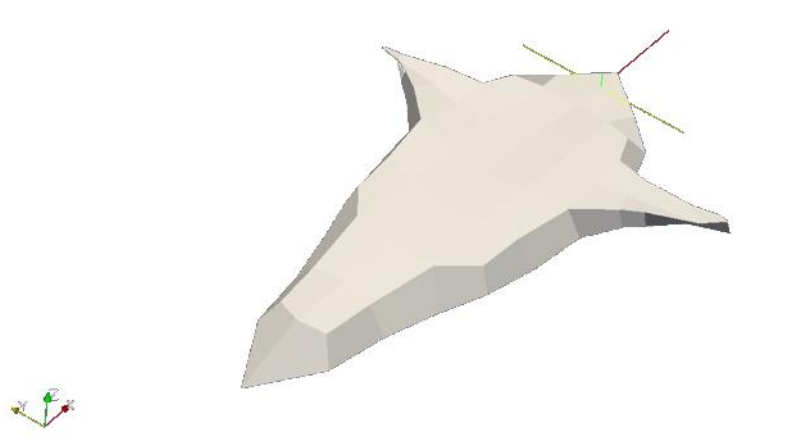

| Number of cells | Maximum non-orthogonality | Maximum skewness |
|-----------------|---------------------------|------------------|
| 4714            | 62                        | 4.7              |

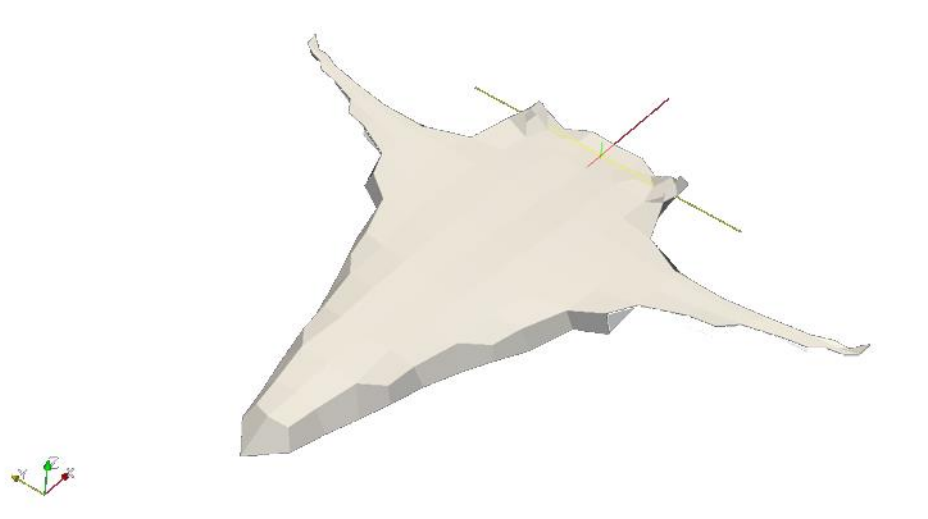

| Number of cells | Maximum non-orthogonality | Maximum skewness |
|-----------------|---------------------------|------------------|
| 5818            | 45                        | 4.1              |

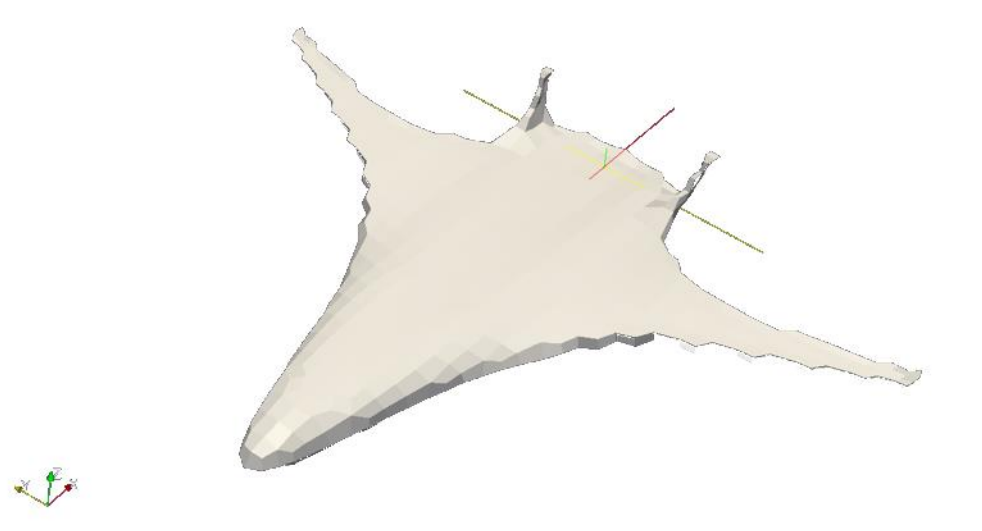

| Number of cells | Maximum non-orthogonality | Maximum skewness |
|-----------------|---------------------------|------------------|
| 9262            | 43                        | 3.3              |

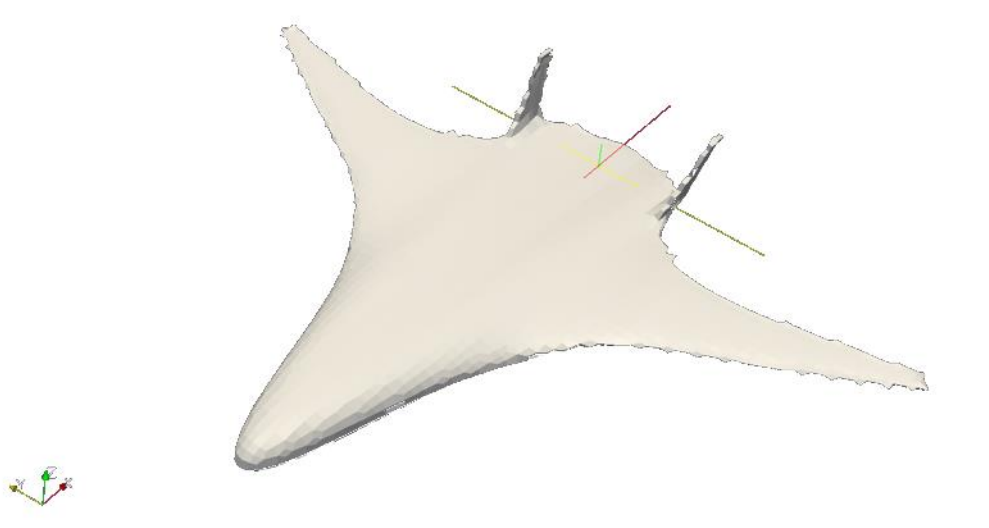

| Number of cells | Maximum non-orthogonality | Maximum skewness |
|-----------------|---------------------------|------------------|
| 20298           | 52                        | 3.4              |

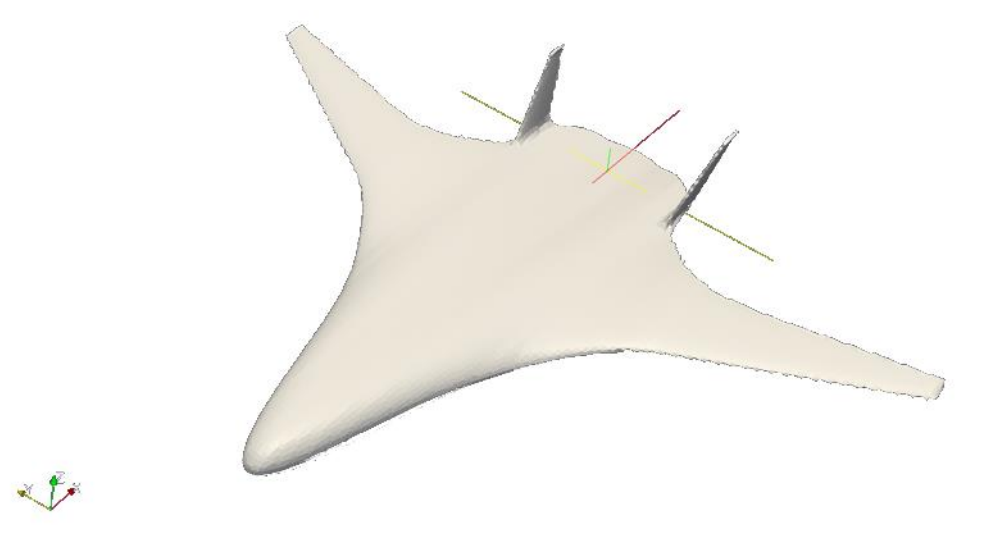

| Number of cells | Maximum non-orthogonality | Maximum skewness |
|-----------------|---------------------------|------------------|
| 51342           | 52                        | 2.9              |

- In the input dictionary, the following keywords control:
  - **objectRefinement**: it specifies refinement zones inside the volume (lines, spheres, boxes, and truncated cones). No support for STL so far.

```
left_wing
{
    type cone;
    p0 (27.5 -10 2);
    p1 (37.5 -37.5 2);
    radius0 5;
    radius1 2;
    cellSize 0.5;
    refinemntThickness 1;
}
```

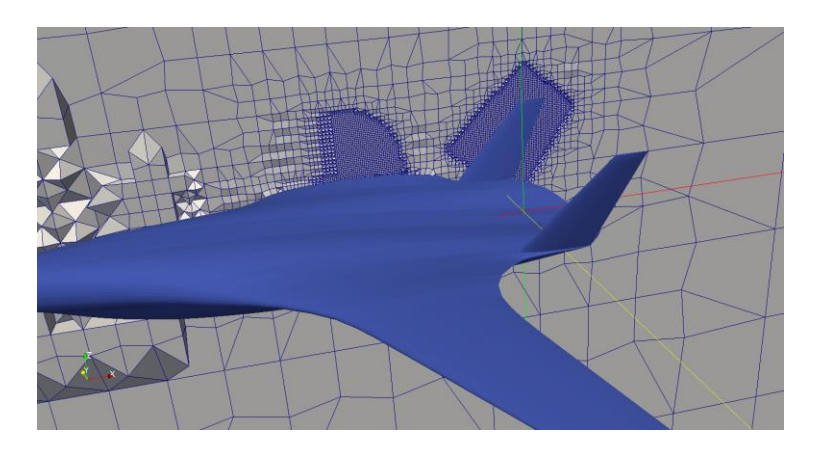

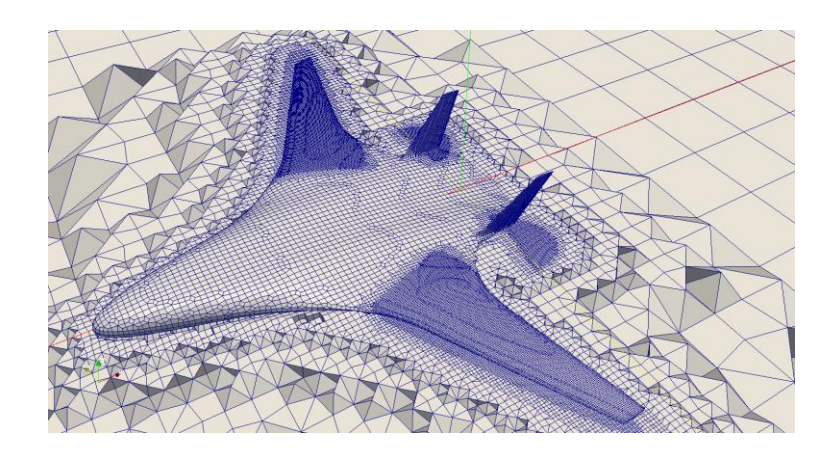

- In the input dictionary, the following keywords control:
  - **keepCellsIntersectingBoundary**: global option to keep cells in the template mesh which are intersected by the boundary (default value is false).
  - keepCellsIntersectingPatches: local option that overwrites keepCellsIntersectingBoundary on specified patches.
  - removeCellsIntersectingBoundary: local option that overwrites keepCellsIntersectingBoundary on specified patches.
  - **boundaryLayers**: controls the boundary layer parameters in all patches
    - **nLayers**: global option that controls the number of layers which will be grow from all the patches.
    - thicknessRatio: global option that controls the growth rate of the inflation layer.
    - maxFirstLayerThickness: global option that controls the thickness of the first layer.

**boundaryLayers** nLayers 3: thicknessRatio 1.2: maxFirstLayerThickness 0.5; allowDiscontinuity 1;

- In the input dictionary, the following keywords control:
  - **patchBoundaryLayers**: local option that specifies the local properties of the boundary layer for individual patches according to the names given in the input file. The keyword **allowDiscontinuity**, ensures that the number of layers required in a patch does not spread to the other patches in the same layer (1 is on and 0 is off).

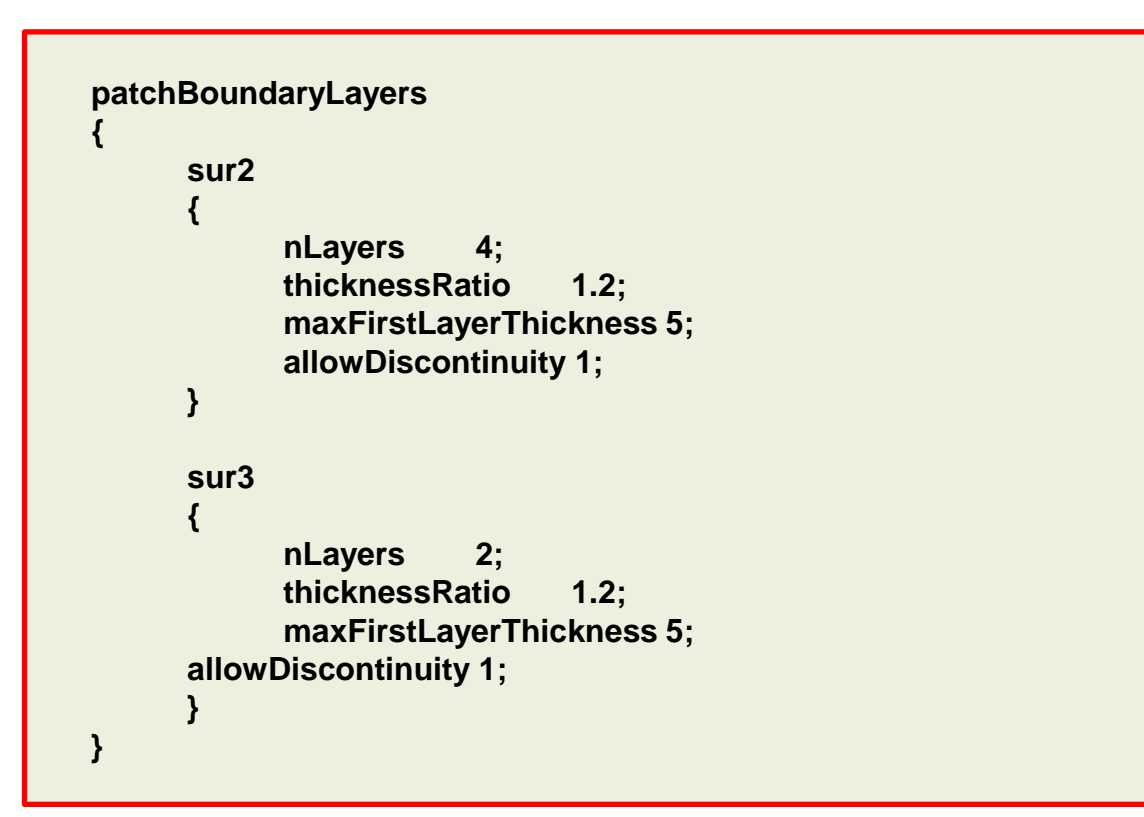

## **Boundary layer meshing**

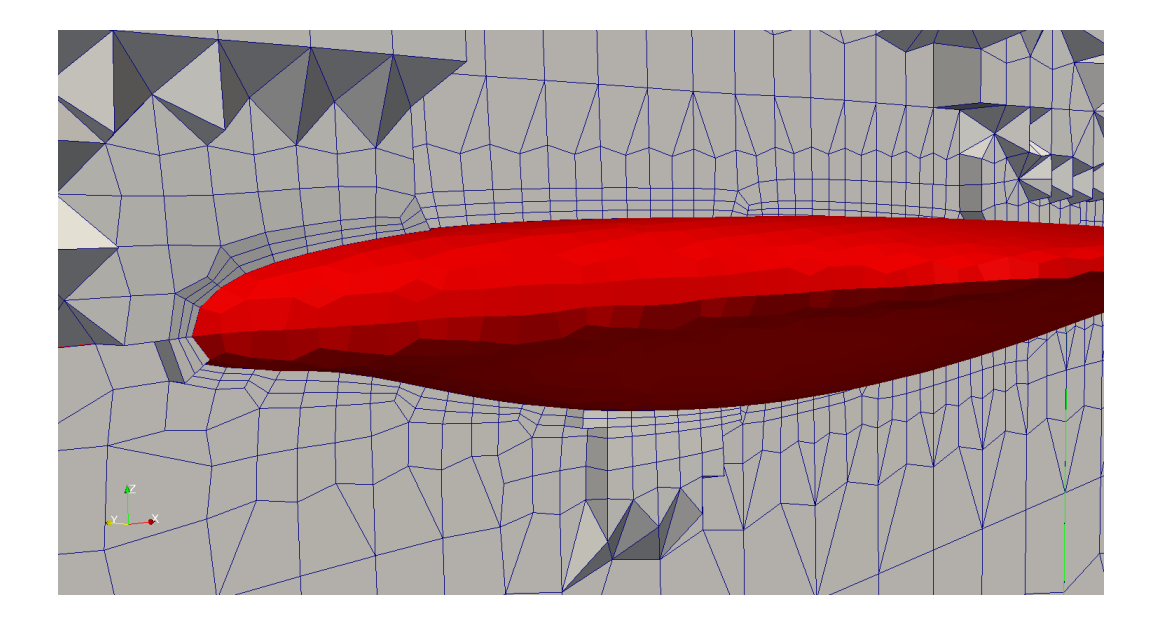

| nLayers | thicknessRatio | maxFirstLayerThickness |
|---------|----------------|------------------------|
| 3       | 1.2            | 0.5                    |

- In the input dictionary, the following keywords control:
  - **renameBoundary**: this option overwrite both the name and the type of the patches in the file <code>constant/polyMesh/boundary</code>

```
renameBoundary
     defaultName myWalls;
     defaultType wall;
     newPatchNames
     ٤
          "sur.*"
               newName sides;
               type slip;
```

## **Boundary patches names**

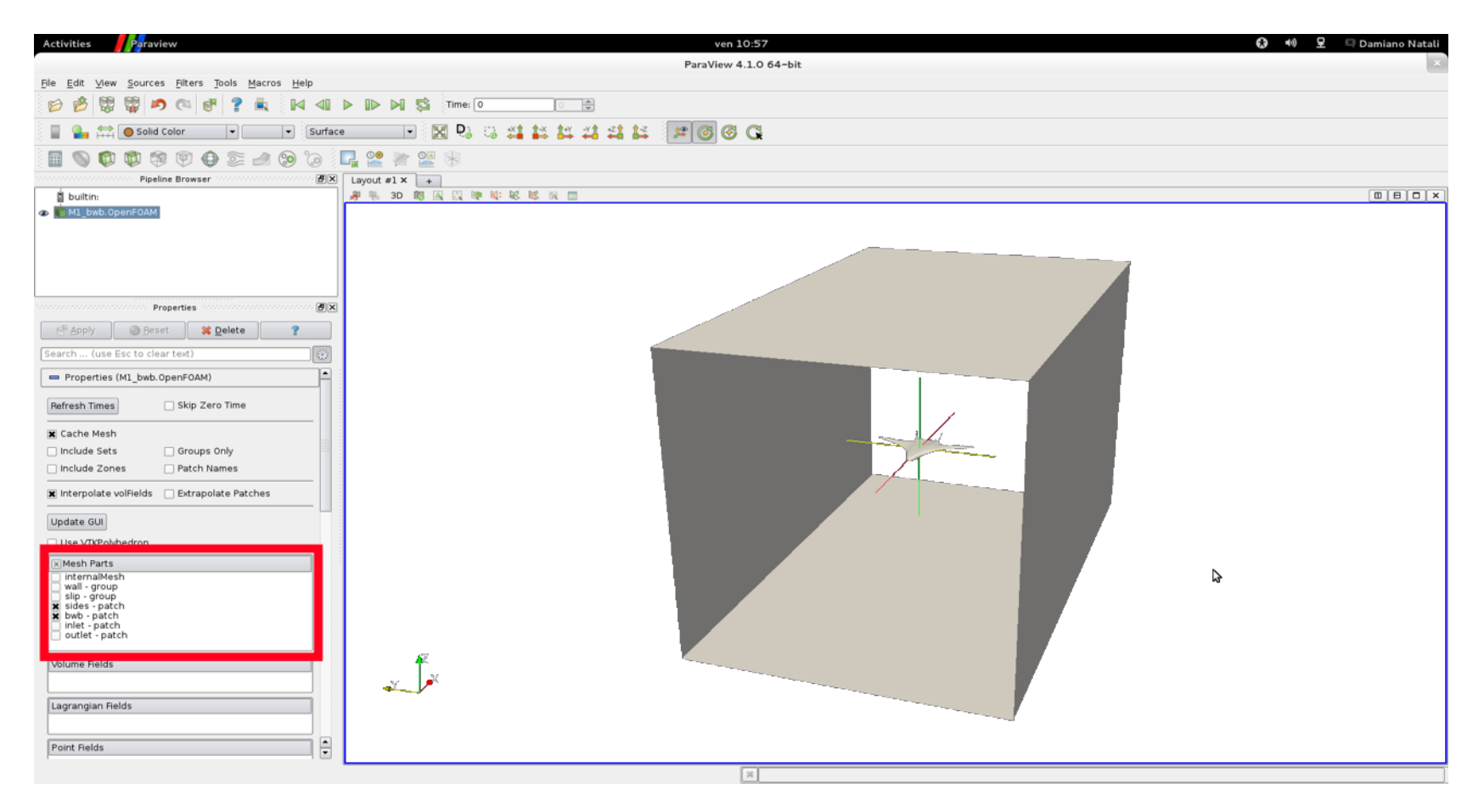

- The two previous cases are located in the following directories:
  - \$TM/CFMESH/c\_extra1\_wolf
  - \$TM/CFMESH/c\_extra2\_bwb
- To run the cases go the case directory and type in the terminal:
  - 1. \$> foamCleanTutorials
  - 2. \$> cp -rp system/meshDict.org system/meshDict
  - 3. \$> cartesianMesh
  - 4. \$> checkMesh
  - 5. \$> paraFoam

- The standard installation of cfMesh contains several complementary utilities to perform some geometry and mesh manipulation operations. It is worth mentioning the following:
  - checkSurfaceMesh: performs basic topology and geometric checks on the input surface mesh. It reports potential problems that could affect the quality of the mesh.
  - **FMSToSurface:** this utility converts the data in a fms file into several files which can be imported into ParaView.
  - **FMSTOVTK**: converts a fms file into vtk format.
  - **improveMeshQuality**: it applies a smoother to the mesh in order to improve the overall quality. The number of iterations is controllable via optional parameters.

- The standard installation of cfMesh contains several complementary utilities to perform some geometry and mesh manipulation operations. It is worth mentioning the following:
  - **mergeSurfacePatches**: this utility allow the user to specify the patches in the surface mesh which shall be merge together.
  - **scaleMesh**: it scales the mesh by a given factor.
  - **surfaceToFMS**: it converts a common surface triangulation (STL) into fms format.
  - **surfaceFeatureEdges**: it is used for extracting feature edges (sharp angles). If the output is a **fms** file, the extracted edges are stored as feature edges. Otherwise, it generates patches bounded by the selected feature edges.

# Roadmap

- 1. Mesh quality assessment in CFD
- 2. Mesh generation using cfMesh

# 3. The cylinder tutorial

- 4. The 2D airfoil tutorial
- 5. The static mixer tutorial
- 6. The Ahmed body tutorial
- 7. The mixing elbow comparison
- 8. The moving quadcopter tutorial

- Meshing with cfMesh.
- Meshing tutorial 1. The 3D Cylinder (external mesh).

# \$TM/CFMESH/c1\_cyl/

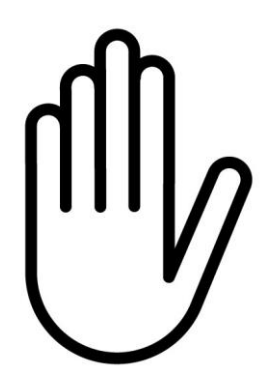

- From this point on, please follow me.
- We are all going to work at the same pace.
- Remember, \$TM is pointing to the path where you unpacked the tutorials.

- The geo/cylinder.stl file to be used contains the original cylinder STL that can be visualized with Paraview
- The STL file is composed by one single surface for the whole cylinder geometry.
- This is also recognizable in Paraview that, by default, colors the cylinder with a single color (blue in this case).

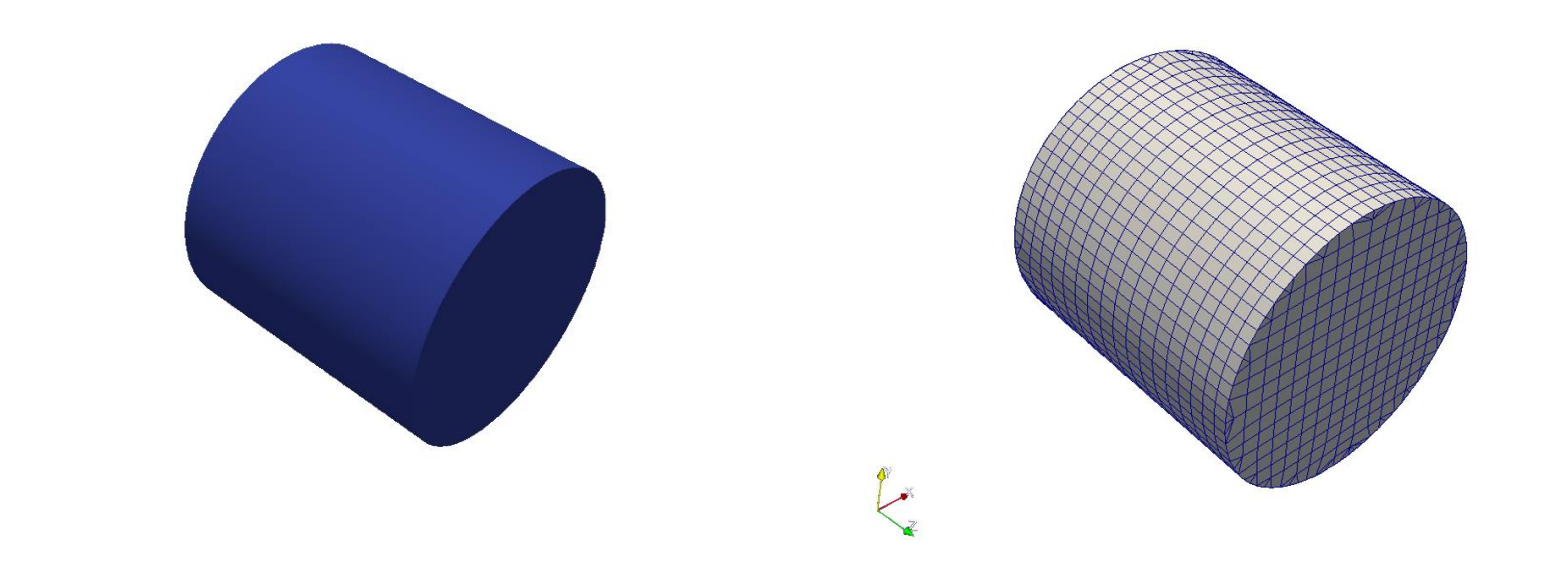

- In order to create an external aero-dynamic mesh we need to define the computational bounding box.
- The geometry file provided in this tutorial does not contain the bounding box.
- Conversely to blockMesh, cfMesh dictionary does not include the definition of the bounding box patches in its dictionary.
- In the next slides, we will learn how to use complementary STL utilities included in OpenFOAM and cfMesh to perform the necessary geometry manipulations.
- As a first step, we have to consolidate our understanding of the STL data structure.

 An STL file (STereo Lithography interface format or Standard Triangulation Language) is a simple list of triangles called **facets** with an outward normal versor (needed to recognize what is inside and what is outside),

```
facet normal -1 0 0
outer loop
vertex -1.5 1.5 -1.5
vertex -1.5 -1.5 -1.5
vertex -1.5 -1.5 1.5
endloop
endfacet
```

• The union of different facets form a **solid** that, after the mesh generation, will be associated with a patch.

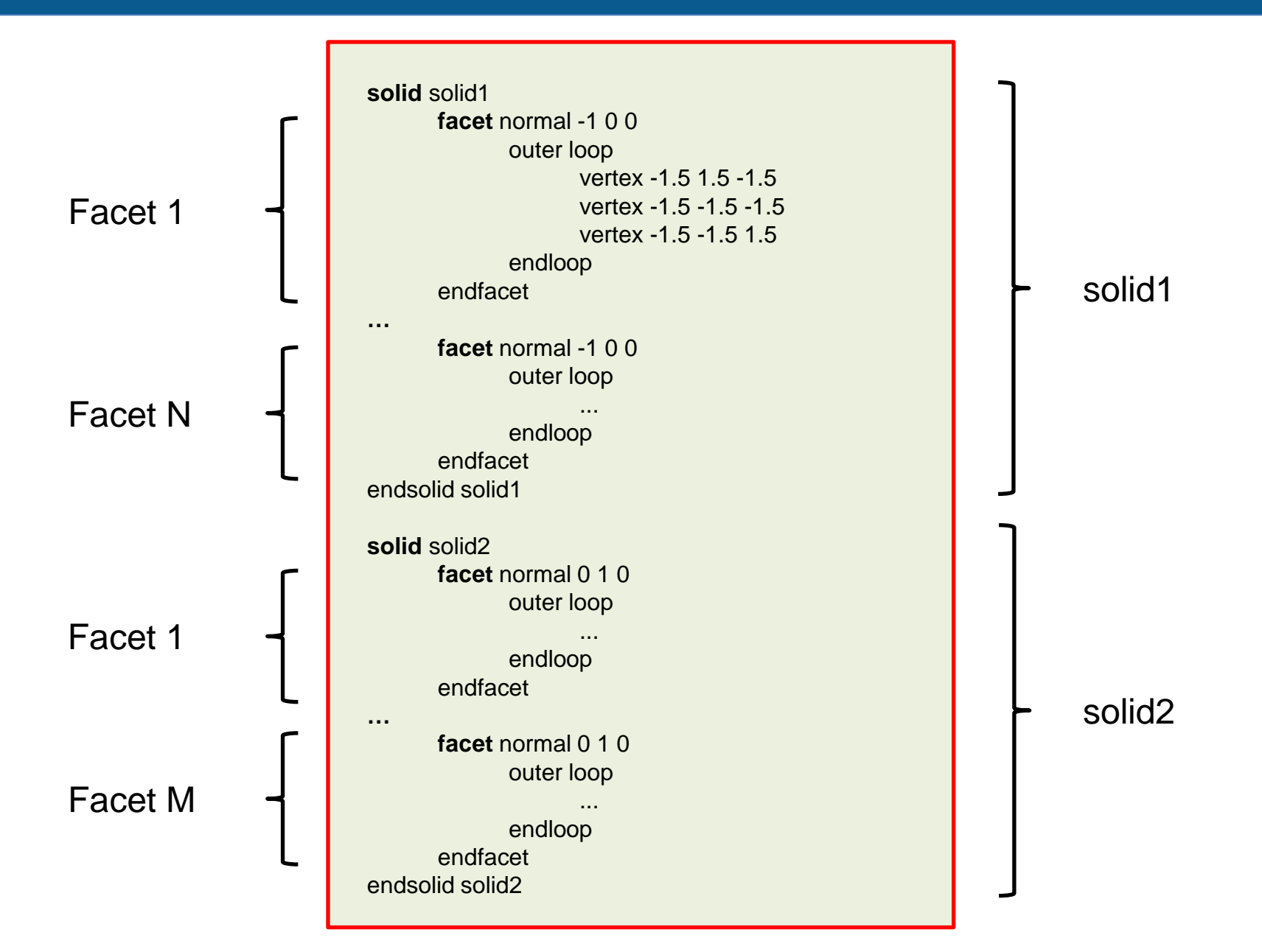

- An STL file can be stored in two different formats:
  - ASCII (human readable)
  - Binary format (machine format)
- Binary format is lighter (usually ~ 1/3 of hard drive space) but cannot be edited via a text editor.
- Now, let us define a proper bounding box by taking advantage of the surfaceGenerateBoundingBox cfMesh utility as follows:
  - \$> surfaceGenerateBoundingBox <input stl file> <output stl file> xNeg xPos yNeg yPos zNeg zPos
- The xNeg, xPos, yNeg, yPos, zNeg and zPos arguments are the distances from the STL geometry surfaces and must be expressed with non-negative values.

• The output STL files now contains six new surfaces named with the following convention:

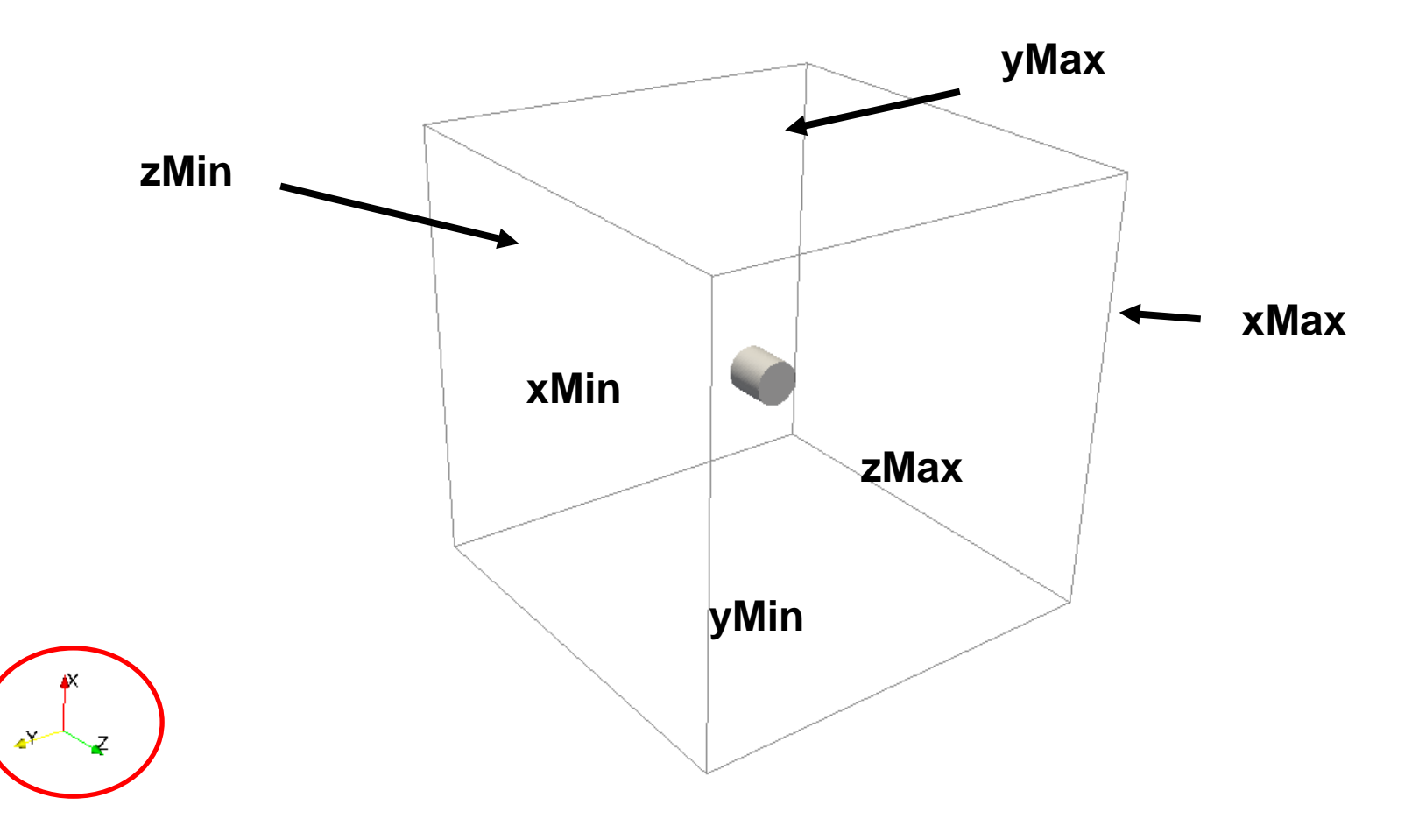

- We have seen how the new STL solids are automatically created and defined by means of the surfaceGenerateBoundingBox utility.
- The respective mesh patches can be easily renamed in the system/meshDict dictionary as in the following example ...

#### renameBoundary

```
newPatchNames
          xMin
               newName inlet;
               type patch;
          xMax
               newName outlet;
               type patch;
. . .
. . .
```

- Now we are ready to perform an initial mesh. The following commands can be provided in the terminal shell:
  - 1. \$> foamCleanTutorials
  - 2. \$> cp -rp system/meshDict.org system/meshDict
  - 3. \$> surfaceGenerateBoundingBox geo/cylinder.stl constant/triSurface/boxCylinder.stl 9 9 9 9 9 9
  - 4. \$> ls -l geo/
  - 5. \$> cartesianMesh
  - 6. \$> checkMesh
  - 7. \$> paraFoam

 To check the result of this initial mesh we can use Paraview and highlight the spatial discretization by means of the "Surface with Edge" view. The internal region of the mesh is usually inspected by using the Slice filter.

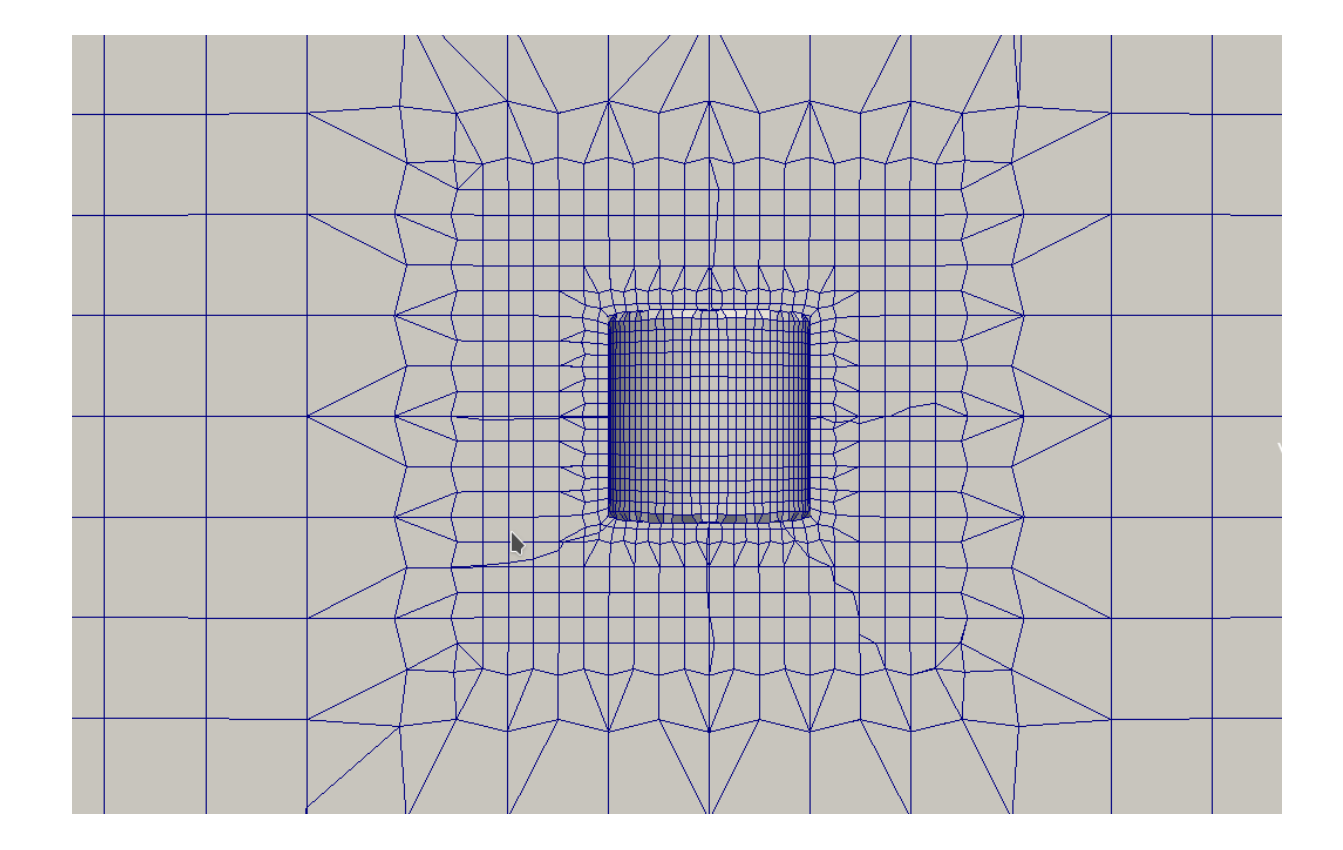

- The edges of the geometries must be treated accordingly when calculating the computational grid.
- Conversely to blockMesh + snappyHexMesh, cfMesh has no explicit edge refinement controls in its dictionary.
- That is, when working with cfMesh we have to pay a lot of attention in preparing the STL geometry file accordingly to obtain optimal mesh refinements.

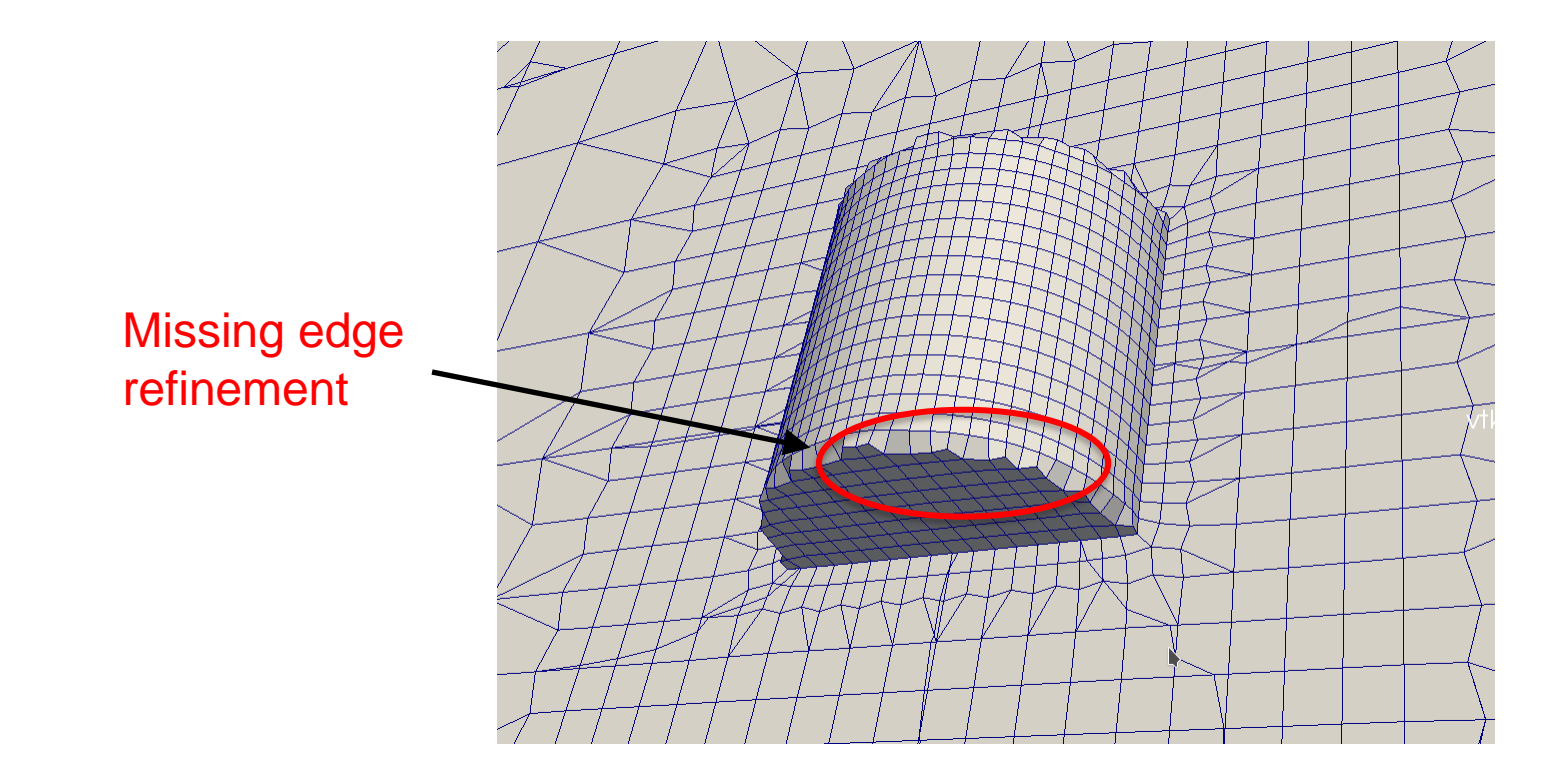
- Our strategy is to split the original cylinder solid into different solids inside the STL file.
- This will improve the capabilities of cfMesh in identifying edges for refinement.
- Please remember that in the STL language the word solid means a group of surface triangles.

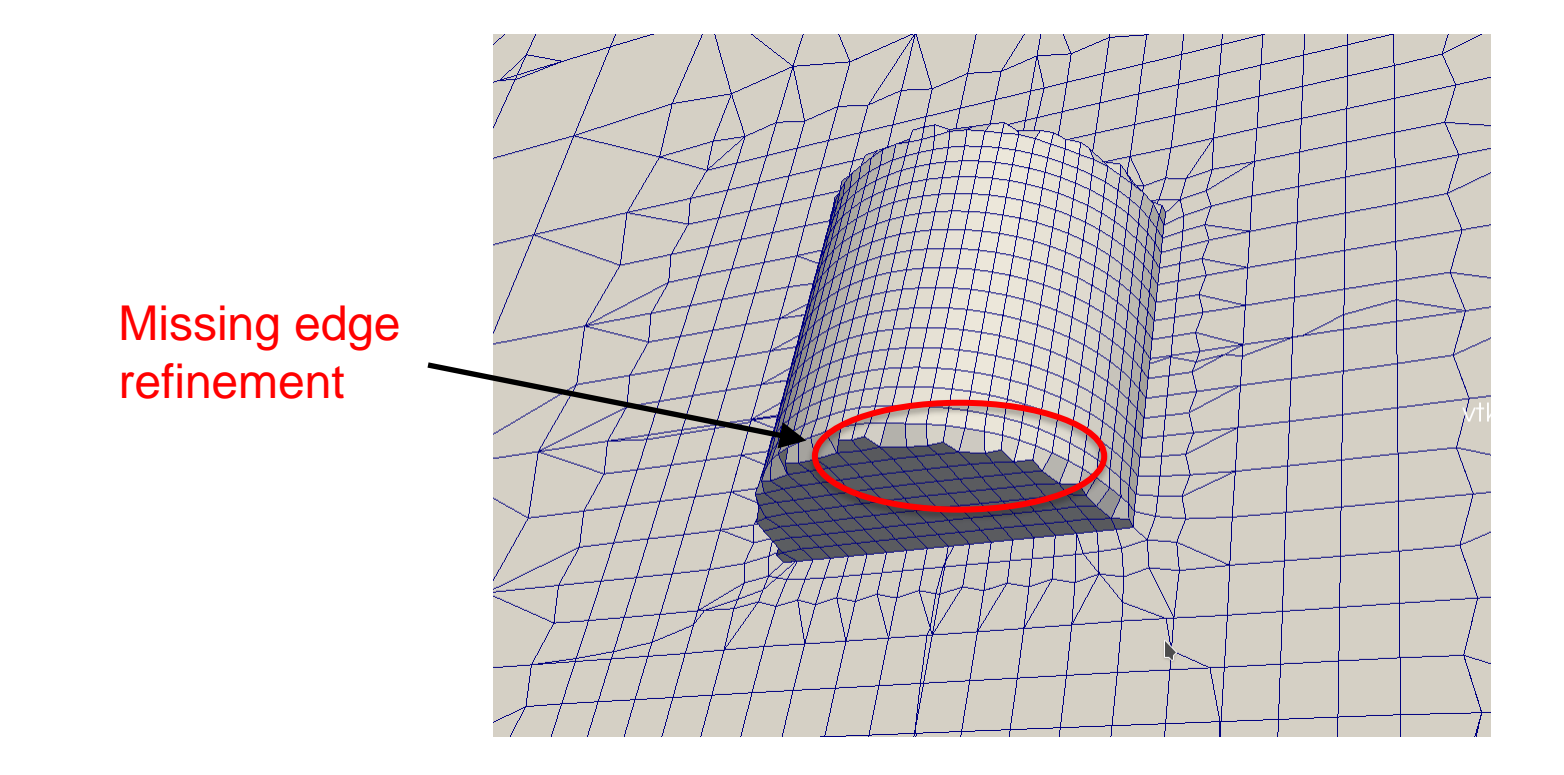

- With the aim of obtaining a new STL file composed by multiple solids (surfaces) we will use an additional cfMesh utility: surfaceFeatureEdges
- The utility needs the following arguments:

\$> surfaceFeatureEdges <input> <output> -angle <sFE\_angle>

- The command surfaceFeatureEdges will read the <input> .STL file (in ASCII or binary form) and produce an ASCII <output> .STL (or .FMS) file in which every couple of facets that form an angle greater than <sFE\_angle> will be split in different solids.
- To choose the right angle we suggest to open the original STL in paraview and to use the Feature Edge filter to check the edge identification by varying angle value.

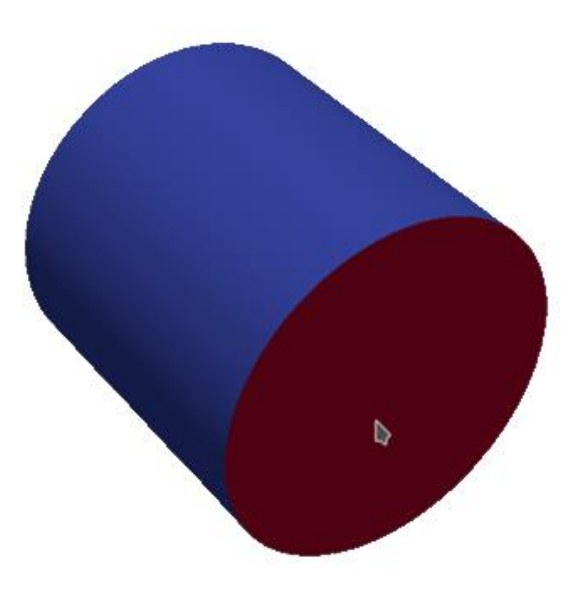

#### How does surfaceFeatureEdges works?

\$> surfaceFeatureEdges <input> <output> -angle <sFE\_angle>

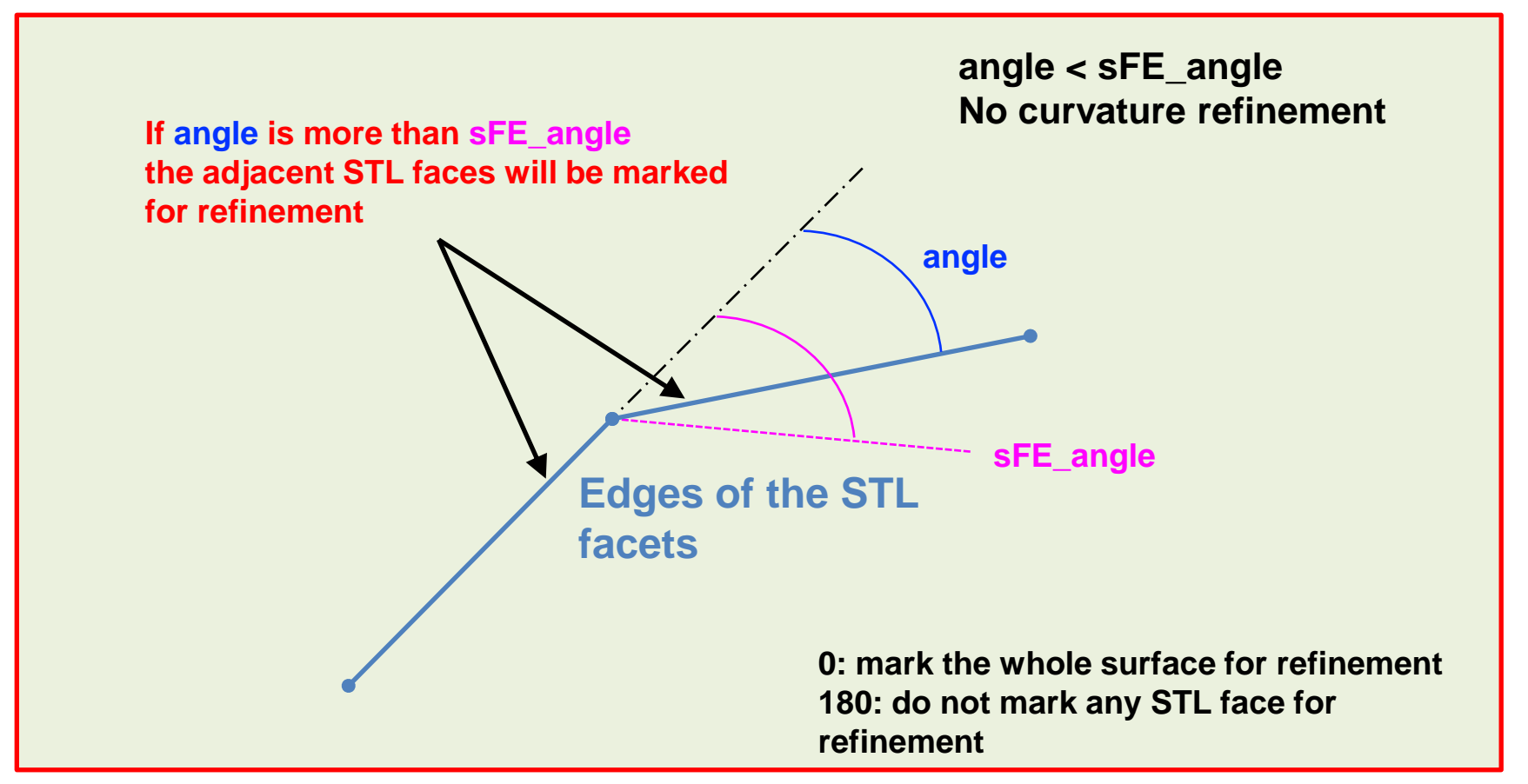

#### How does surfaceFeatureEdges works?

\$> surfaceFeatureEdges <input> <output> -angle <sFE\_angle>

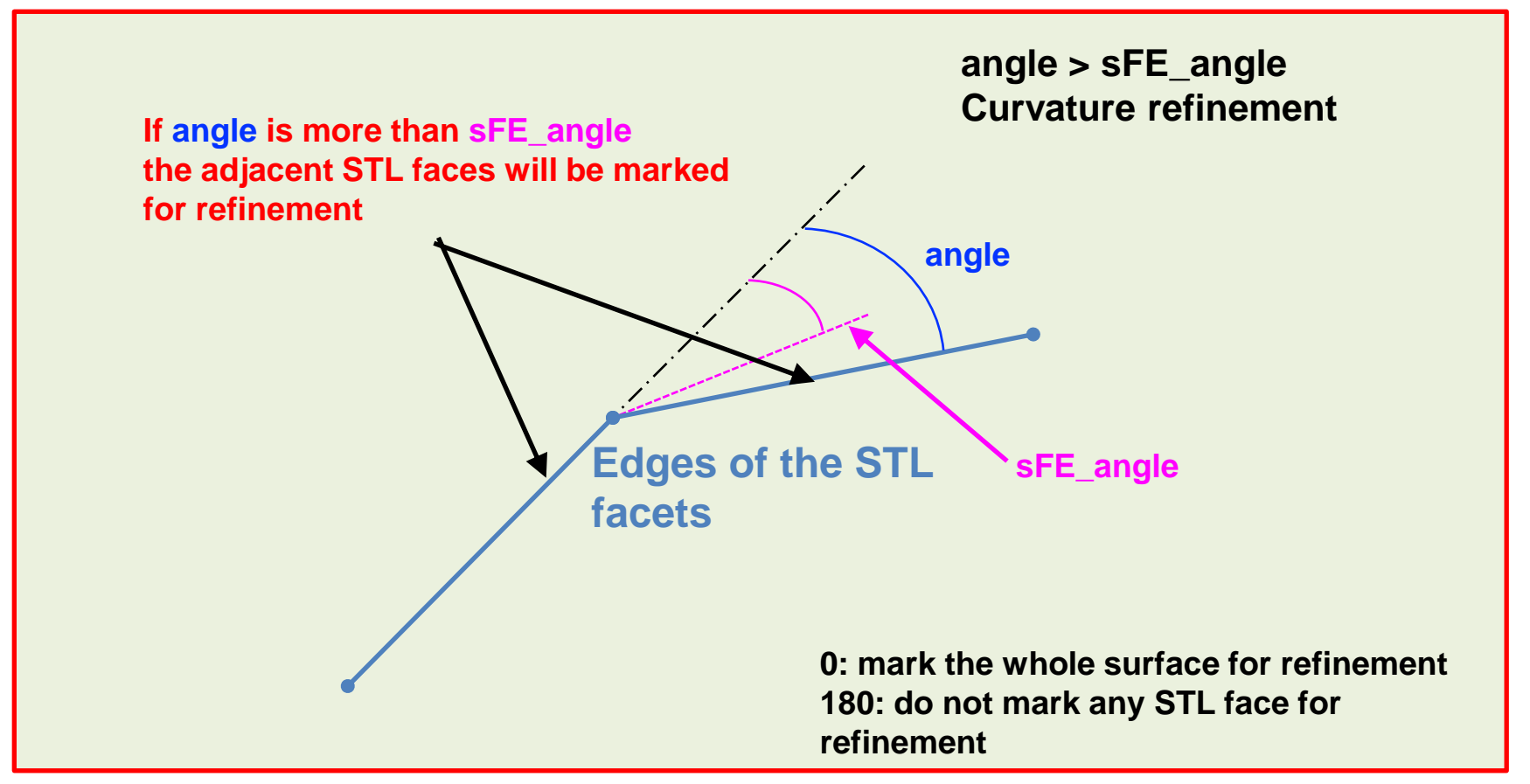

 And remember, when it comes to define boundary refinements with incremental names (e.g., parentSolid\_1, parentSolid\_2, etc) we can simply refer to all of them by using regular expressions inside the system/meshDict dictionary:

| "parontSolid *" |
|-----------------|
|                 |
| cellSize 0.001; |
| }               |
| 5               |

 You may also want to group all patches of your input .stl in a unique patch. You can do it within the renameBoundary sub-dictionary system/meshDict.

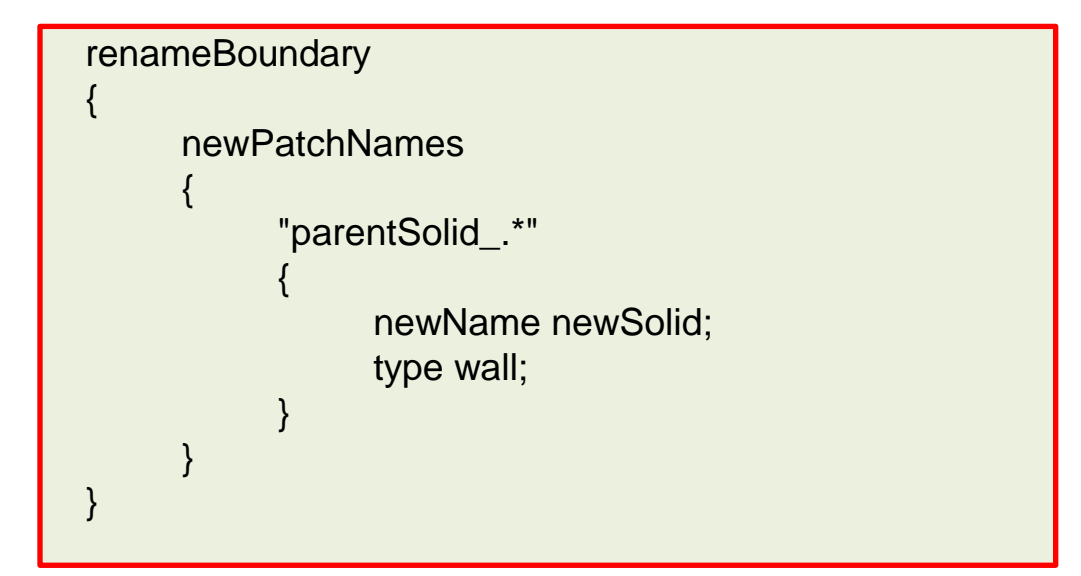

• Let us use the utility surfaceFeatureEdges, type in the terminal window:

\$> surfaceFeatureEdges geo/cylinder.stl geo/cylinderSplit.stl
-angle 90

surfaceFeatureEdges will subdivide your original STL solid into several STL solids depending on the angle between the single faces as we have seen before.

- The solids that share the same parent solid will have a common naming syntax in the form of parent\_solid\_name+i where i is an incremental number starting from 0.
- Now, we are ready to generate the mesh with cartesianMesh

- To compute the final mesh, type in the terminal:
  - 1. \$> foamCleanTutorials
  - 2. \$> cp -rp system/meshDict.org system/meshDict
  - 3. \$> surfaceFeatureEdges geo/cylinder.stl geo/cylinderSplit.stl -angle 90
  - 4. \$> surfaceGenerateBoundingBox geo/cylinderSplit.stl constant/triSurface/boxCylinder.stl 9 9 9 9 9 9
  - 5. \$> cartesianMesh
  - 6. \$> checkMesh
  - 7. \$> paraFoam

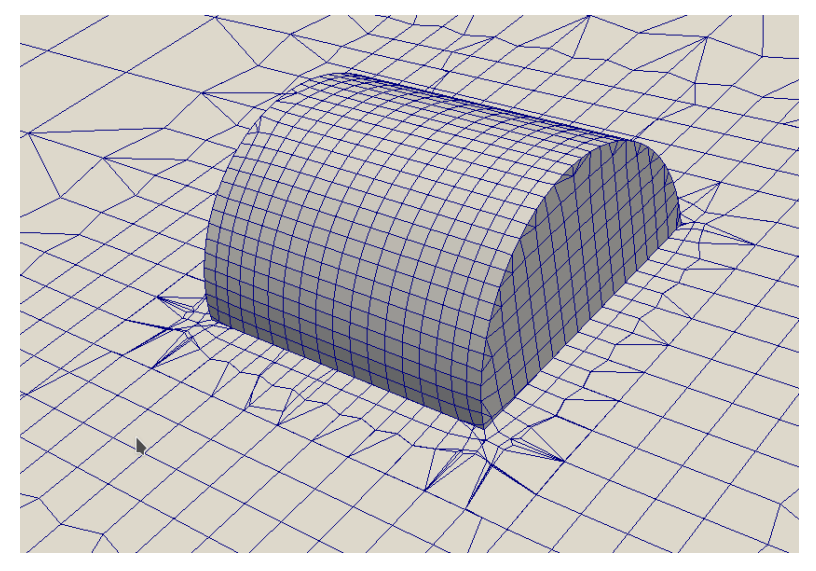

- Meshing with cfMesh.
- Meshing tutorial 2. The 3D Cylinder with boundary layer refinements.

## \$TM/CFMESH/c2\_cyl\_bl/

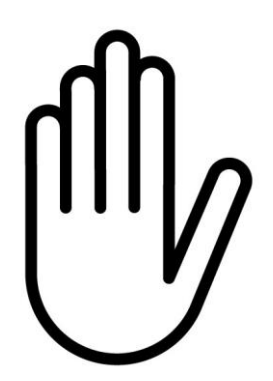

- From this point on, please follow me.
- We are all going to work at the same pace.
- Remember, \$TM is pointing to the path where you unpacked the tutorials.

 In many applications we have to perform an additional volume refinement close to the wall boundaries according to the near-wall treatment adopted in your CFD case (a topic addressed in the Turbulence modelling lesson).

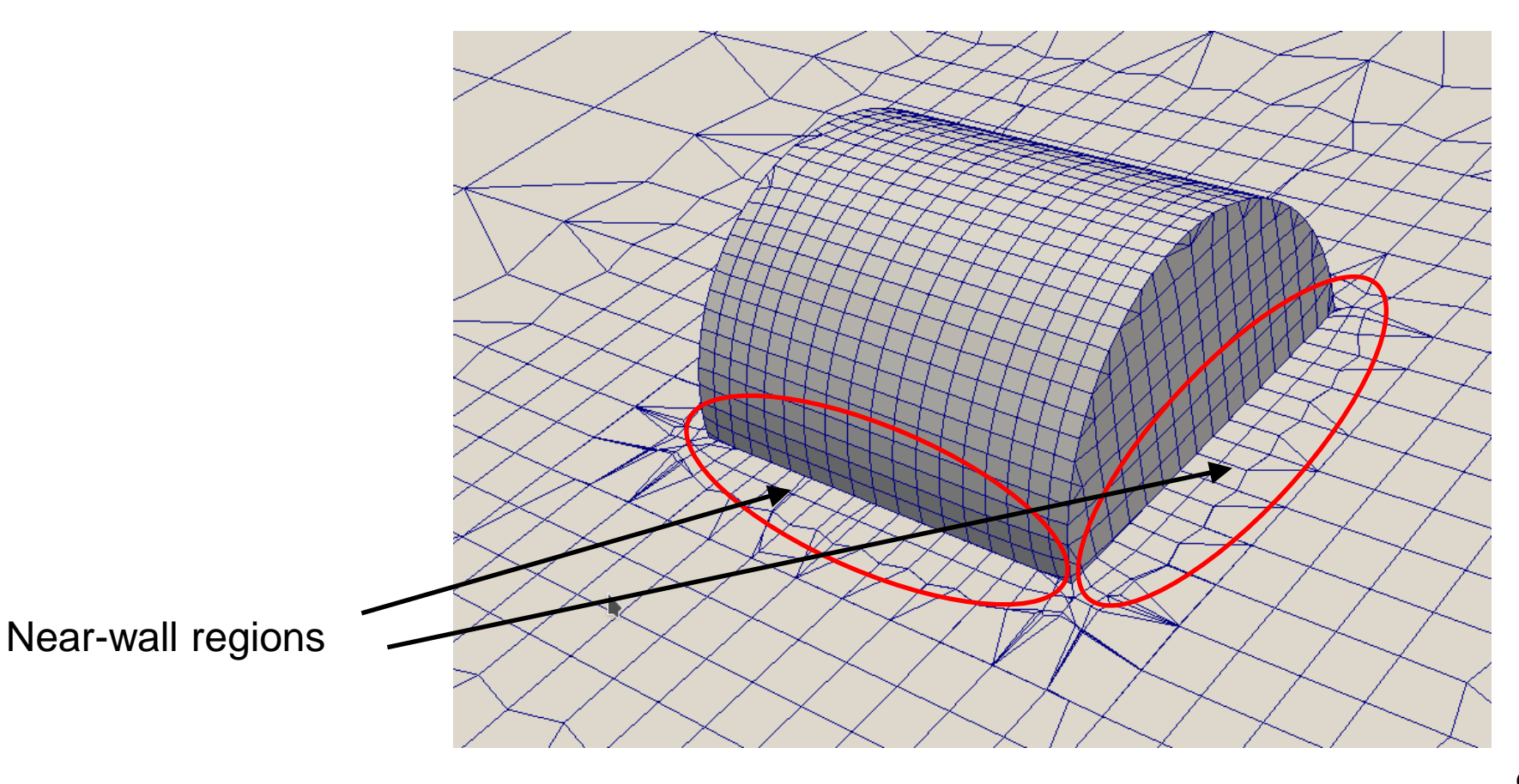

- To achieve the desired boundary layer refinement, we set the boundaryLayers settings in the system/meshDict dictionary
- **cfMesh** requires to specify the number of layers, the growth ratio and the maximum thickness of the first layer.
- The boundary layer refinement settings can be global or local
- In order to provide patch-specific refinements we can use the patchBoundaryLayers subdictionary

```
boundaryLayers
    patchBoundaryLayers
     "cyl_.*"
              nLayers 3;
              thicknessRatio 1.2;
              maxFirstLayerThickness 0.06;
              allowDiscontinuity 1;
}
```

The **allowDiscontinuity** option ensures that the number of layers required for a patch shall not spread to other patches in the same layer

- To achieve the desired boundary layer refinement, we set the boundaryLayers settings in the system/meshDict dictionary
- **cfMesh** requires to specify the number of layers, the growth ratio and the maximum thickness of the first layer.

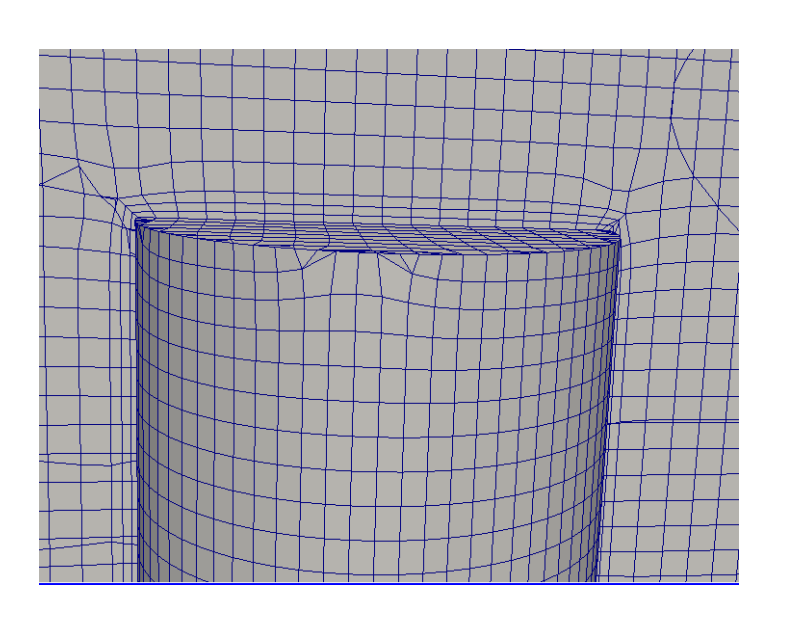

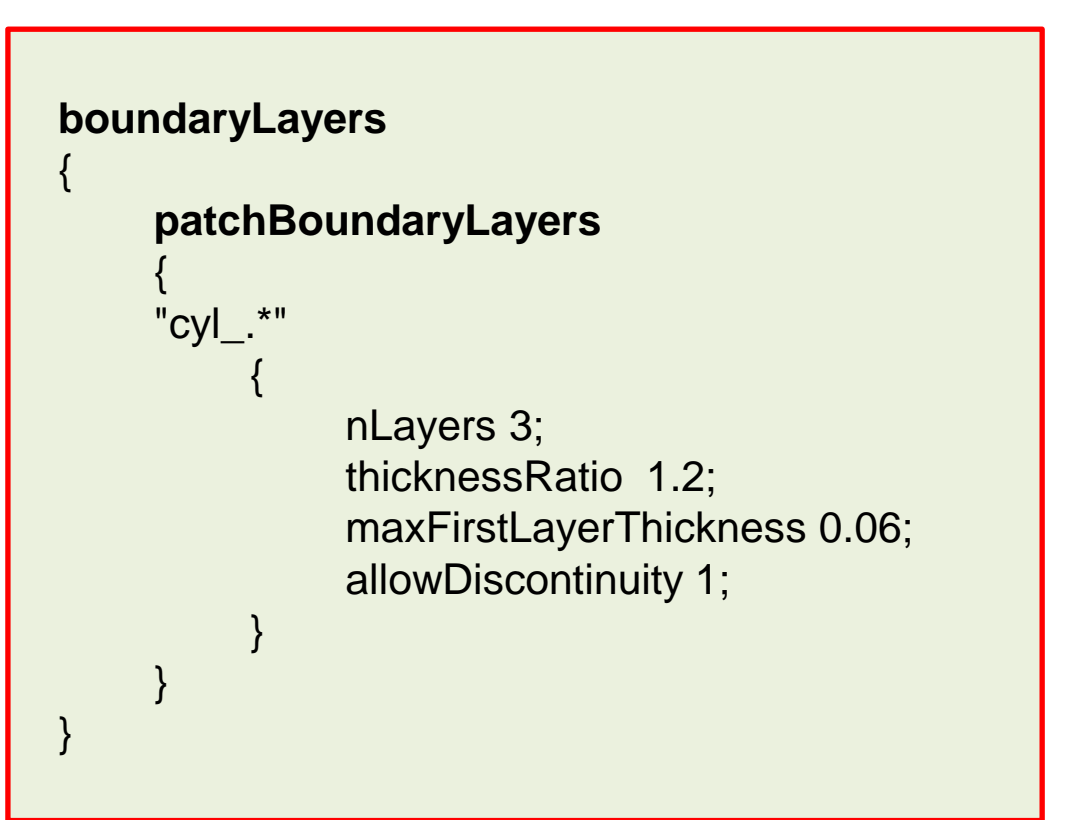

 Sometimes we need a higher level of refinement in the near-wall region. We suggest to play around with the boundary layers settings and to check the resulting mesh quality with the checkMesh utility and paraFoam.

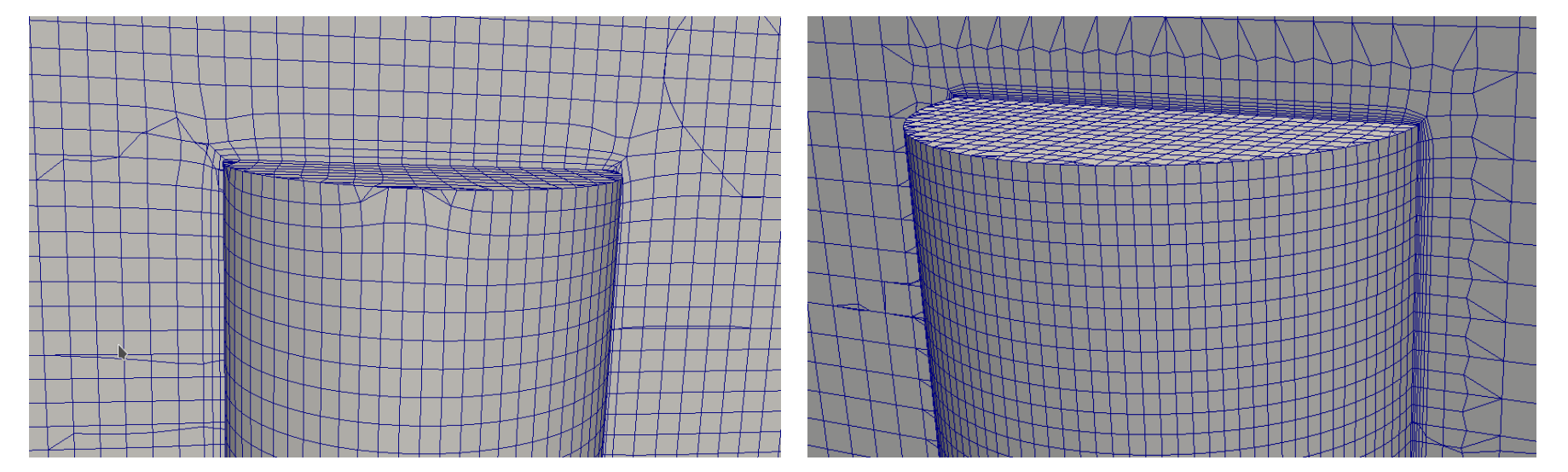

nLayers 3; thicknessRatio 1.2; maxFirstLayerThickness 0.06; allowDiscontinuity 1; nLayers 6; thicknessRatio 1.2; maxFirstLayerThickness 0.03; allowDiscontinuity 1;

- In the terminal window we provide the following commands:
  - 1. | \$> foamCleanTutorials
  - 2. | \$> cp -rp system/meshDict.org system/meshDict
  - 3. \$> surfaceFeatureEdges geo/cylinder.stl geo/cylinderSplit.stl -angle 90
  - 4. \$> surfaceGenerateBoundingBox geo/cylinderSplit.stl constant/triSurface/boxCylinder.stl 9 9 9 9 9 9
  - 5. | \$> surfaceCheck
  - 6. | \$> cartesianMesh
  - 7. | \$> checkMesh
  - 8. | \$> paraFoam

# Roadmap

- 1. Mesh quality assessment in CFD
- 2. Mesh generation using cfMesh
- **3.** The cylinder tutorial

## 4. The 2D airfoil tutorial

- 5. The static mixer tutorial
- 6. The Ahmed body tutorial
- 7. The mixing elbow comparison
- 8. The moving quadcopter tutorial

- Meshing with cfMesh.
- Meshing tutorial 3. The 2D airfoil (external mesh)

## \$TM/CFMESH/c3\_2Dairfoil

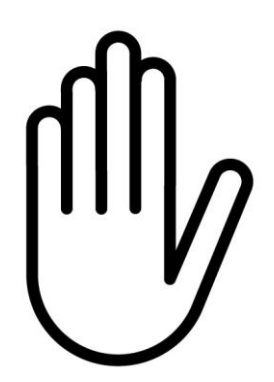

- From this point on, please follow me.
- We are all going to work at the same pace.
- Remember, \$TM is pointing to the path where you unpacked the tutorials.

• To generate this mesh, type in the terminal:

- 1. | \$> foamCleanTutorials
- 2. \$> surfaceGenerateBoundingBox geo/naca0012.stl geo/naca2D.stl 10 20 10 10 0 0
- 3. | \$> cartesian2DMesh
- 4. | \$> checkMesh
- 5. | \$> paraFoam

- To generate 2D meshes with cfMesh we use the cartesian2DMesh utility that performs spatial discretizations in the x-y plane by using hexahedral cells.
- The z direction will be ignored by OpenFOAM solvers since is not subdivided in multiple cells.
- cartesian2DMesh reads the system/meshDict dictionary. The information provided in the dictionary are the same illustrated for the cartesianMesh cases.
- An important requirement of cartesian2DMesh is to input geometries in a form of a ribbon in the x-y plane and extruded in the z direction. As usual, stl and fms formats are valid options for the geometry input file.

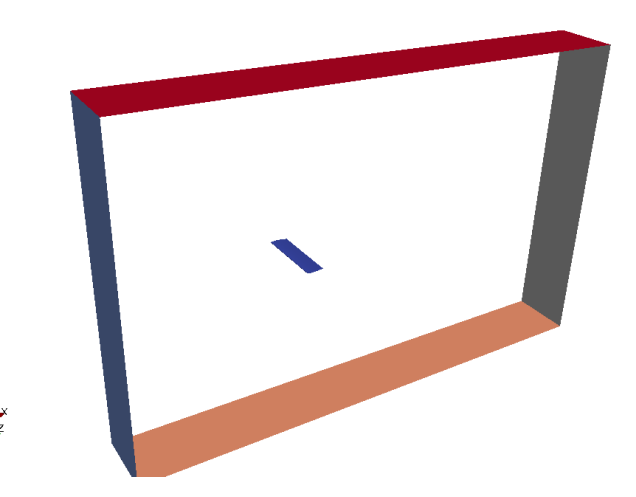

• This tutorial starts from the geo/naca0012.st1 airfoil geometry file.

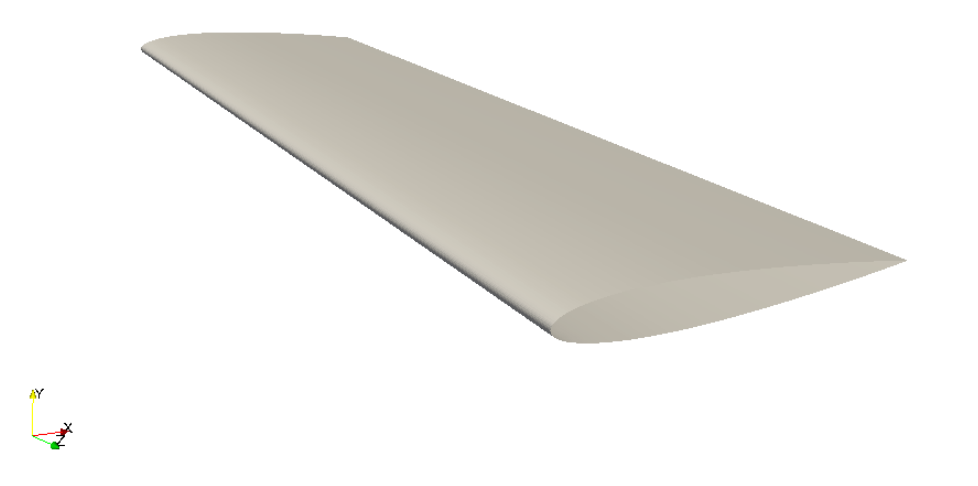

• Similarly to the previous case, we need to build a 2D bounding box around the airfoil spatial domain in order to set-up this external aero-dynamics case.

- In order to generate the bounding box we use the surfaceGenerateBoundingBox utility as follows:
  - \$> surfaceGenerateBoundingBox geo/naca0012.stl geo/naca2D.stl
    10 20 10 10 0 0

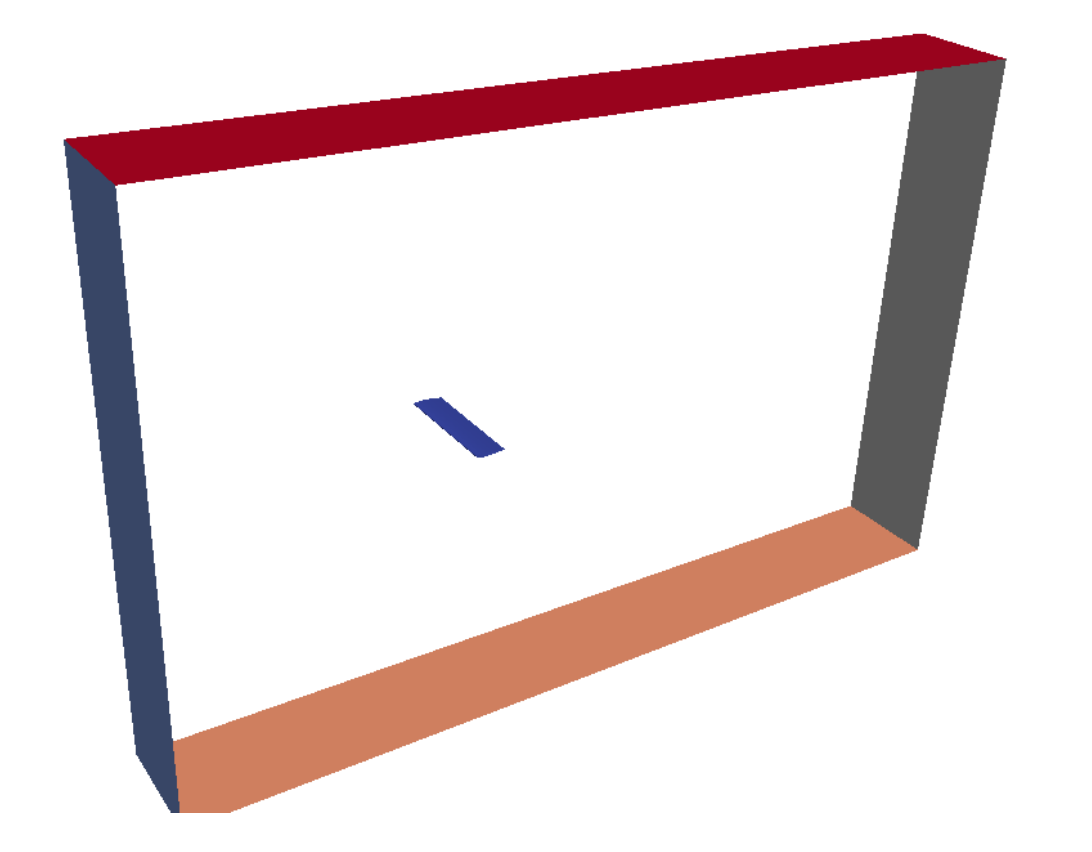

• The *system/meshDict* dictionary contains the following instructions:

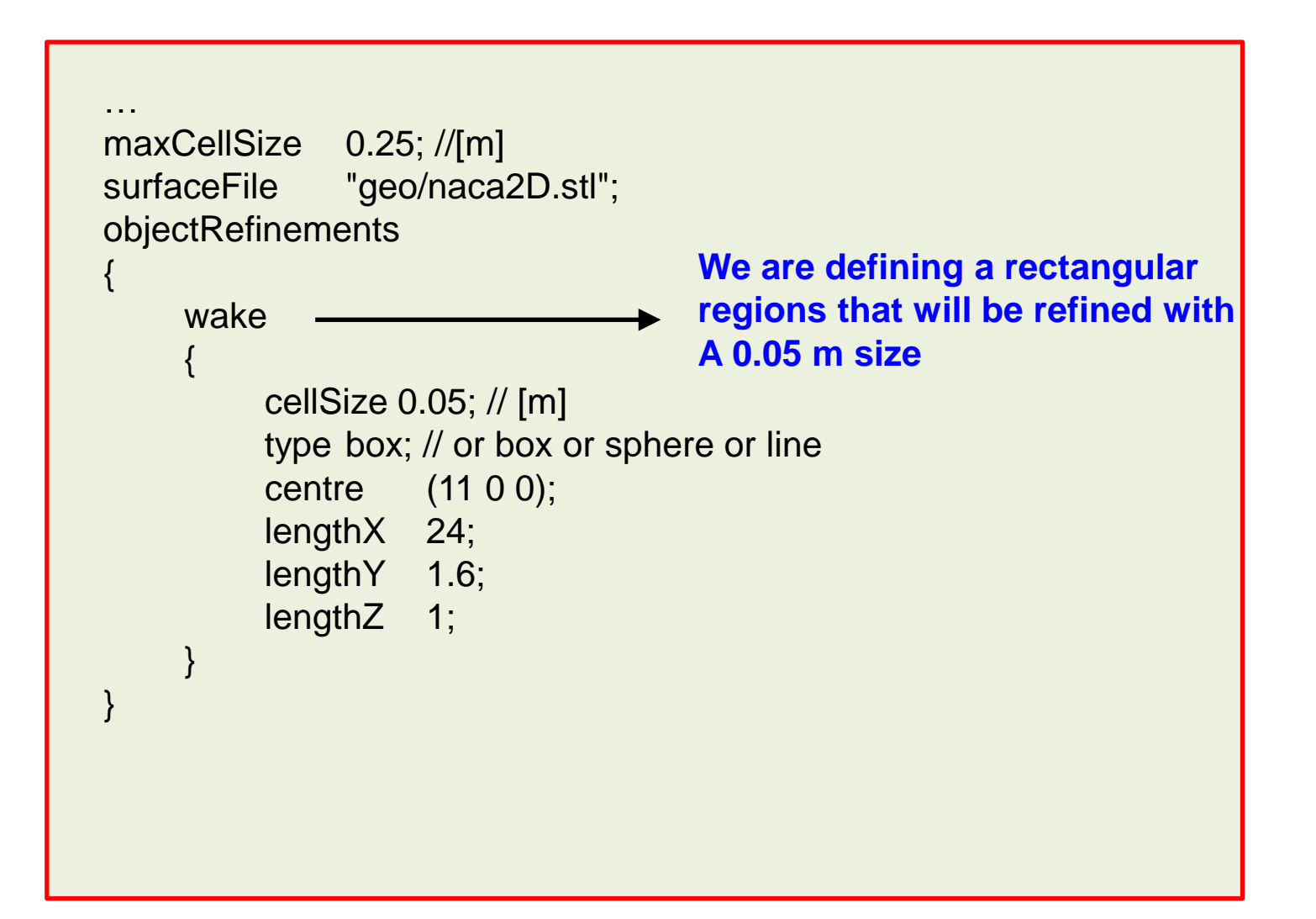

• The *system/meshDict* dictionary contains the following instructions:

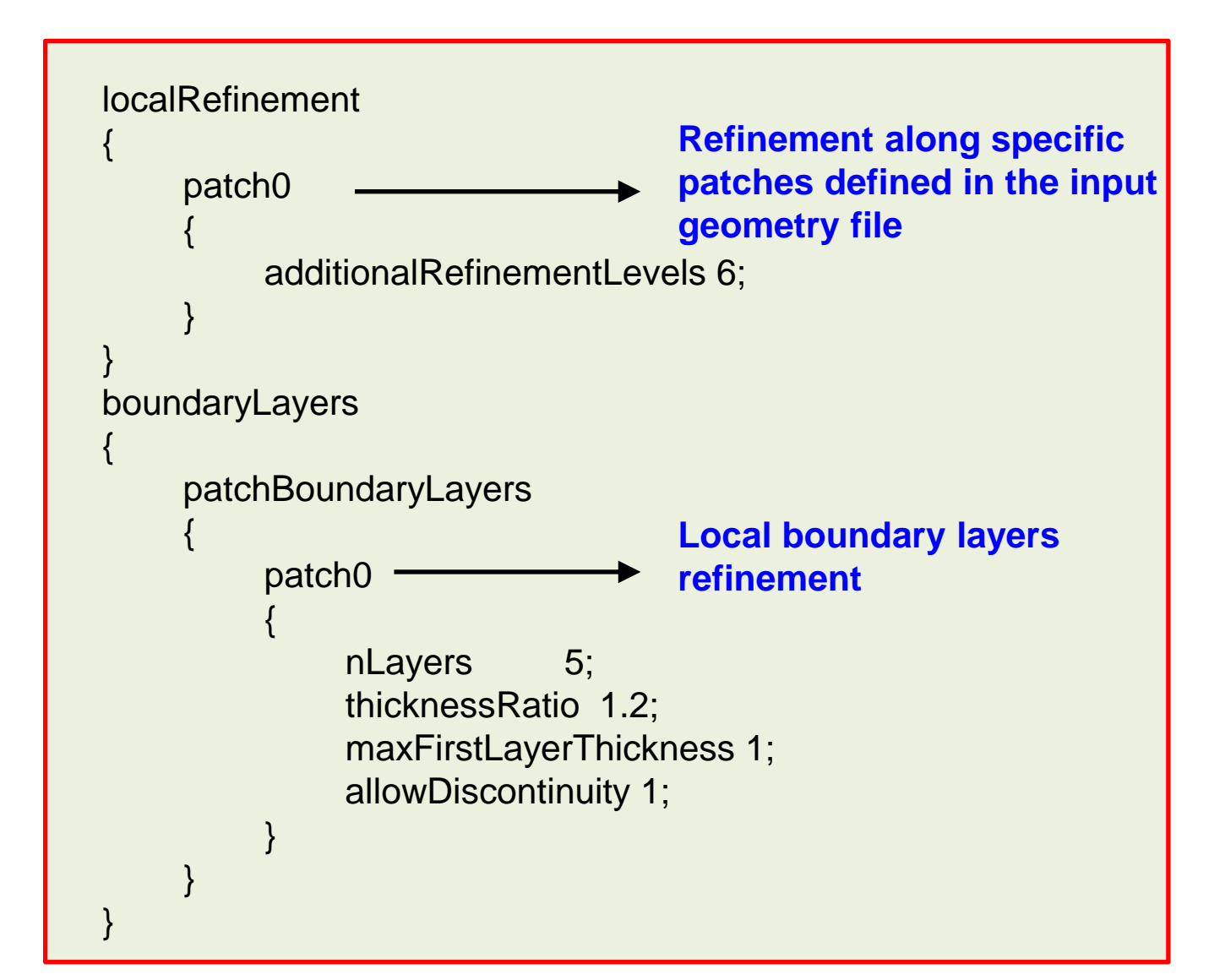

• Visualizing the mesh with **paraview**:

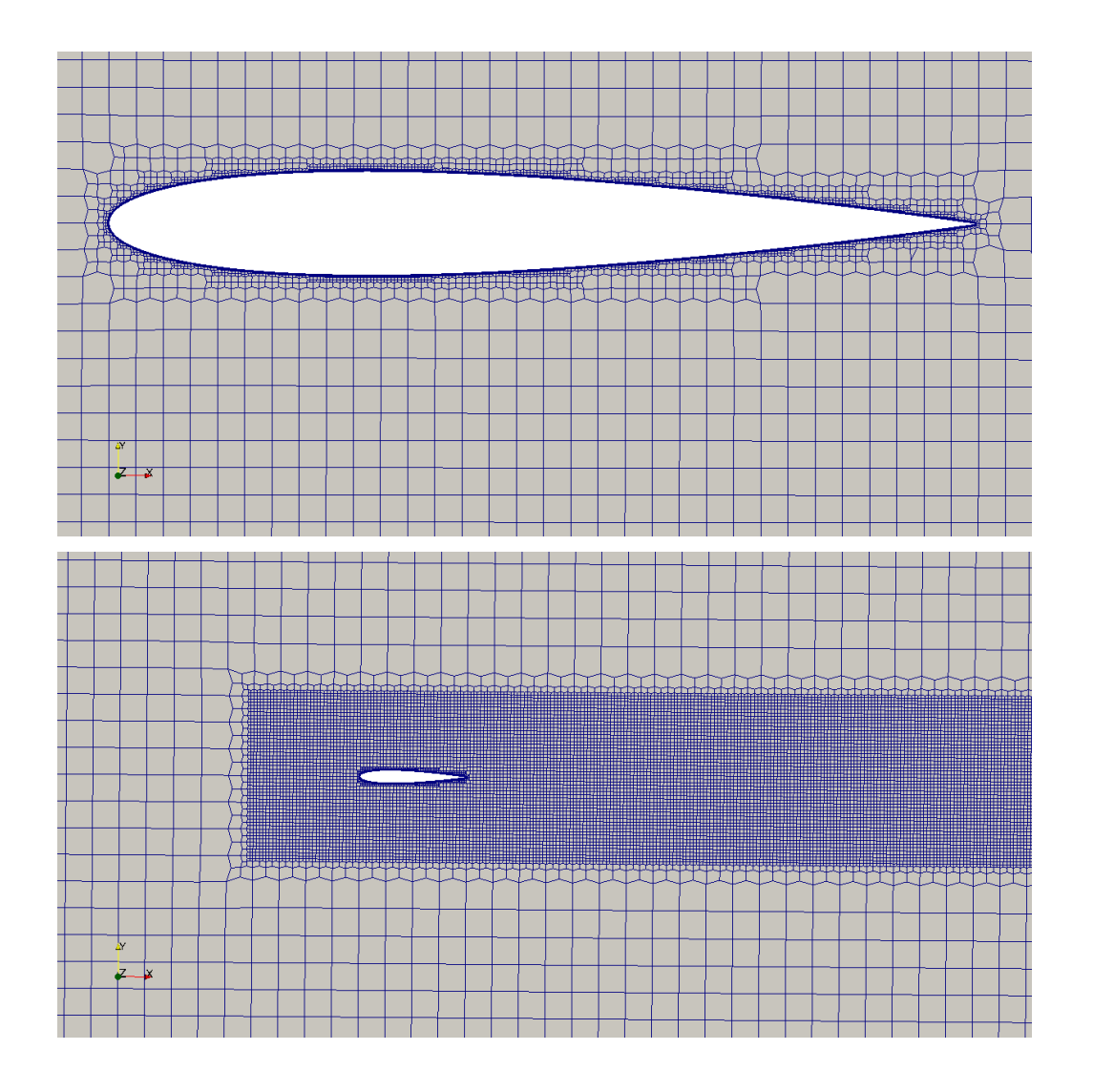

In order to perform a 2D visualization of the airfoil mesh it may be useful to load only the **bottomEmptyFaces** mesh part.

The result is represented in the left figures.

• Visualizing the mesh with **paraview**:

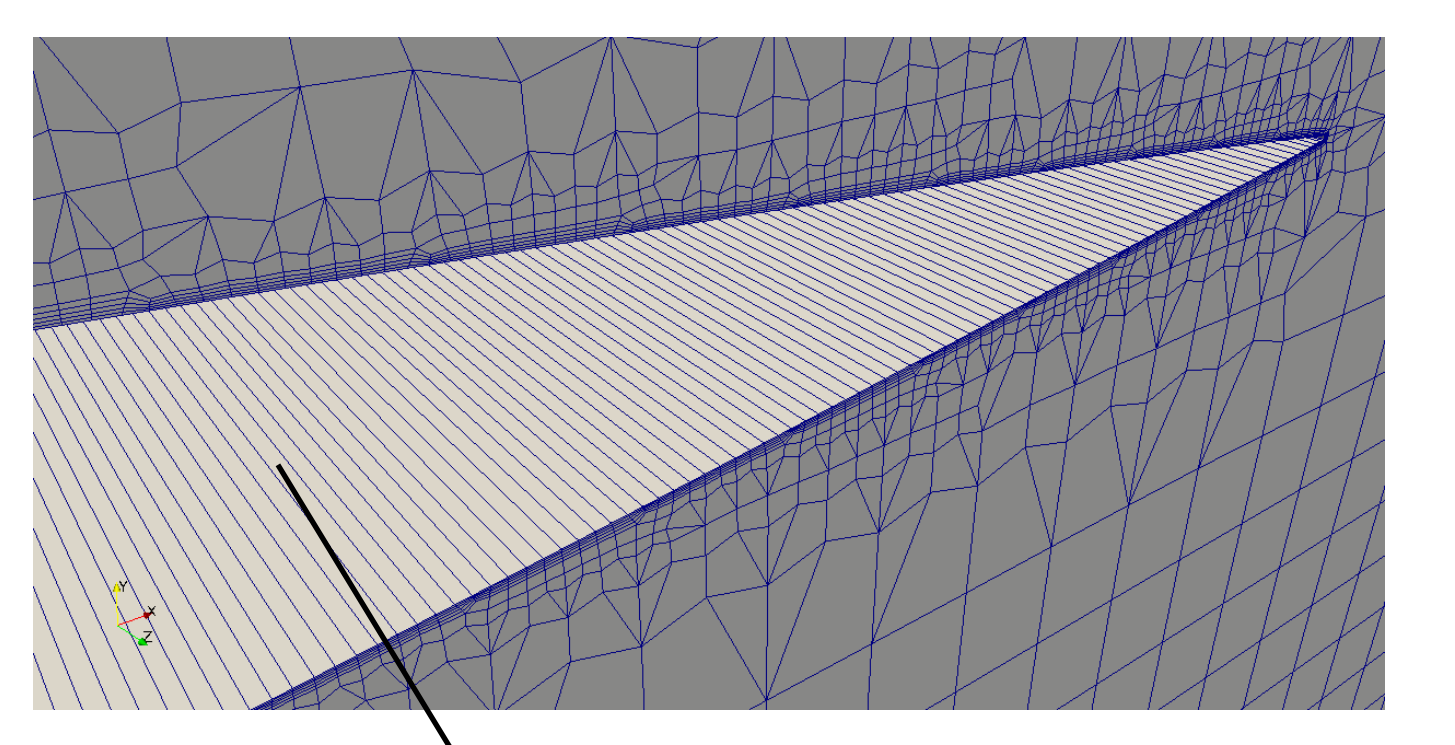

Note that the actual internal mesh has a third dimension (along the coordinate z) that does not present any cells subdivision.

This is the standard OpenFOAM way to set-up a bi-dimensional case.

 In case it is necessary to enlarge the airfoil patch refinement region, a solution is to use the refinementThickness instruction in the localRefinement section of the cfMesh dictionary as follows:

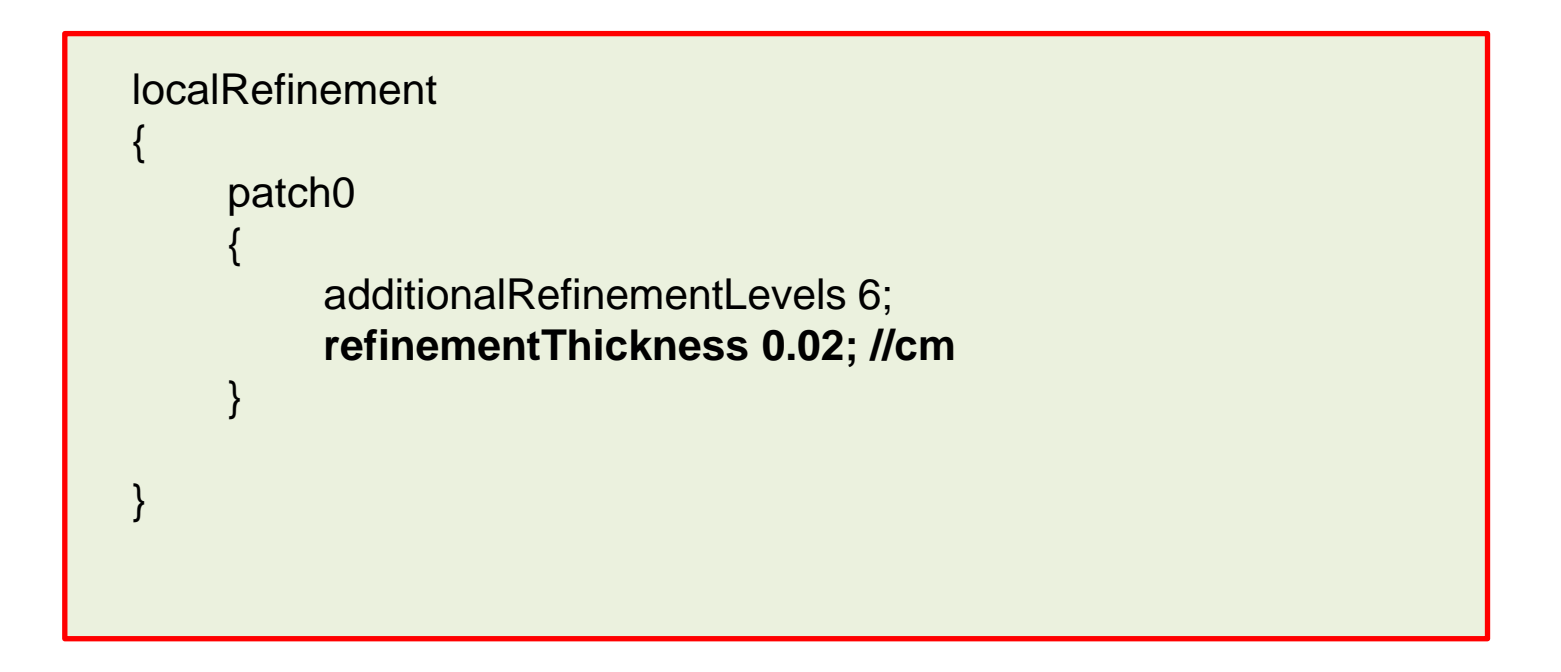

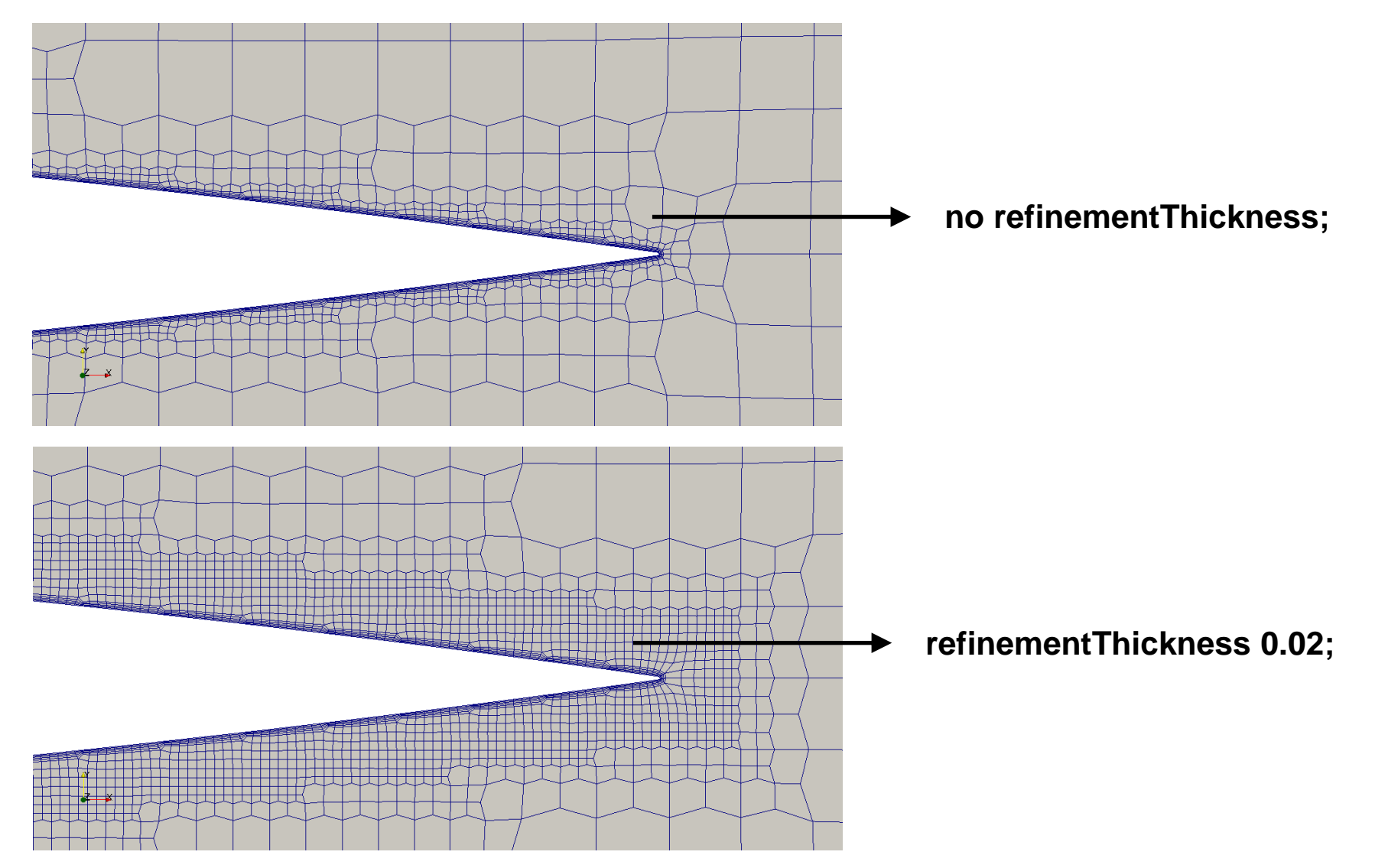

# Roadmap

- 1. Mesh quality assessment in CFD
- 2. Mesh generation using cfMesh
- **3.** The cylinder tutorial
- 4. The 2D airfoil tutorial
- 5. The static mixer tutorial
- 6. The Ahmed body tutorial
- 7. The mixing elbow comparison
- 8. The moving quadcopter tutorial

- Meshing with cfMesh.
- Meshing tutorial 4. The 3D static mixer tank and geometry surfaces manipulation

## \$TM/CFMESH/c4\_staticMixer

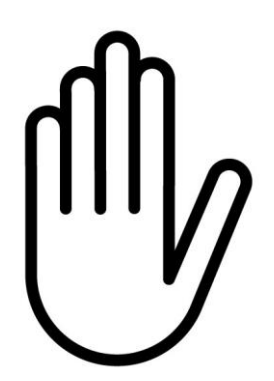

- From this point on, please follow me.
- We are all going to work at the same pace.
- Remember, \$TM is pointing to the path where you unpacked the tutorials.

At the end of this tutorial we will be able to mesh a static mixer tank like this:

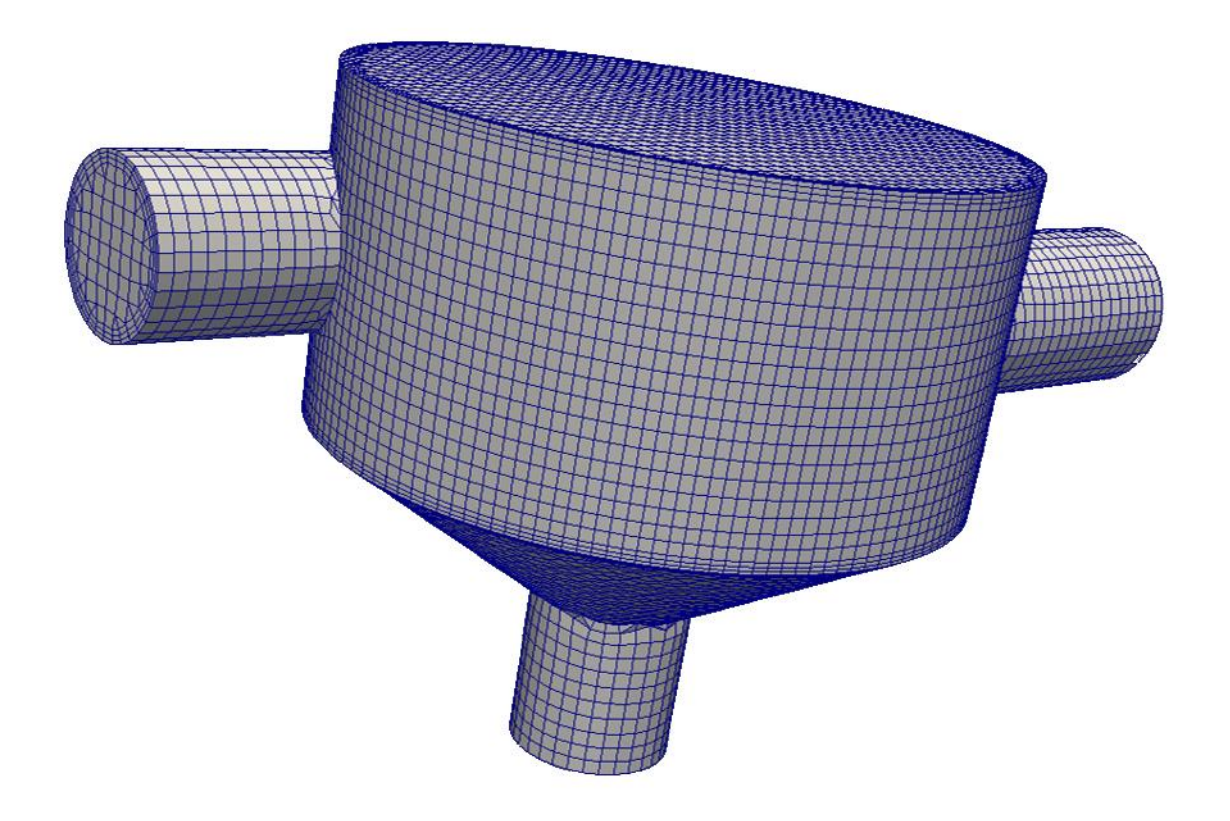

For this internal aero-dynamic problem we have a STL geometry composed by one *solid*. Try now to check the geometry by using paraview.

\$> paraview geo/staticMixer.stl

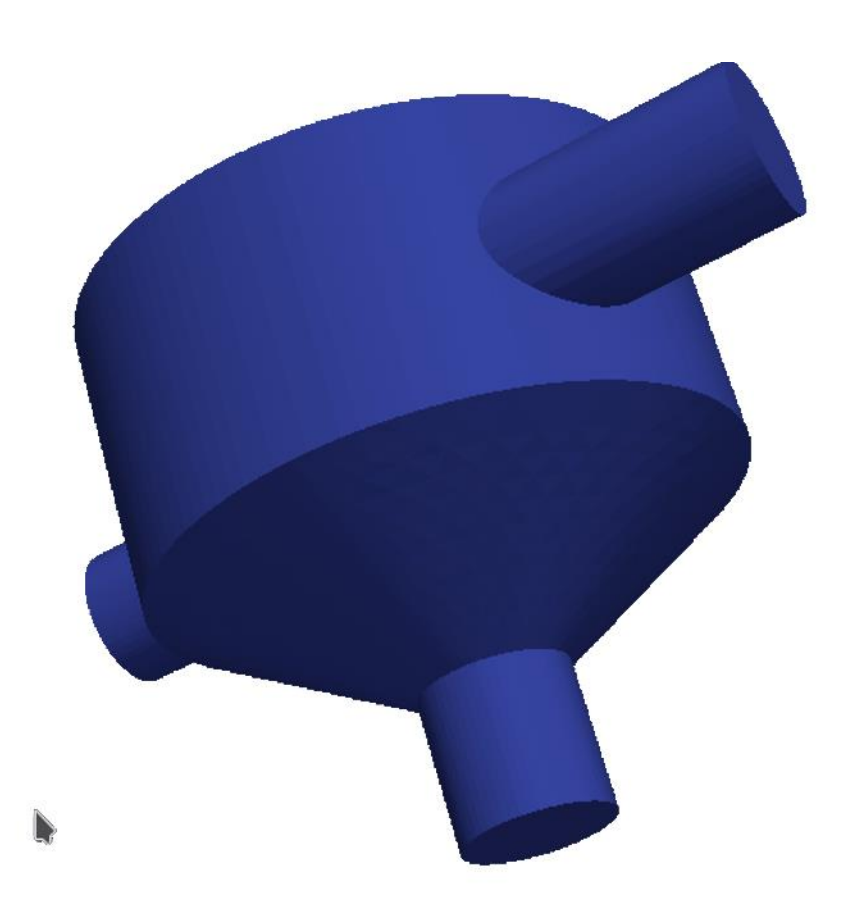

We will provide different names for the wall surfaces and inlet/outlet patches inside the STL file. In this manner we will be able to specify local meshing operations with cfMesh.

Again, the idea is to split the STL *solid* into multiple *solids* by using surfaceFeatureEdges utility.

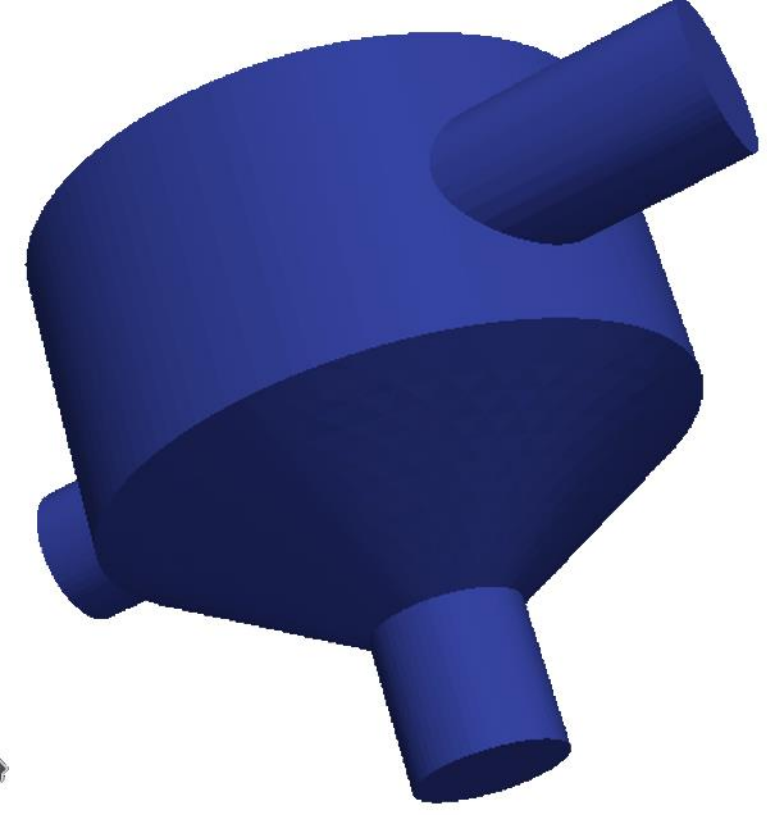

As seen during the cylinder tutorial, another fundamental advantage of using the STL splitting technique is to help cfMesh in recognizing the mixing tank feature edges for refinements.

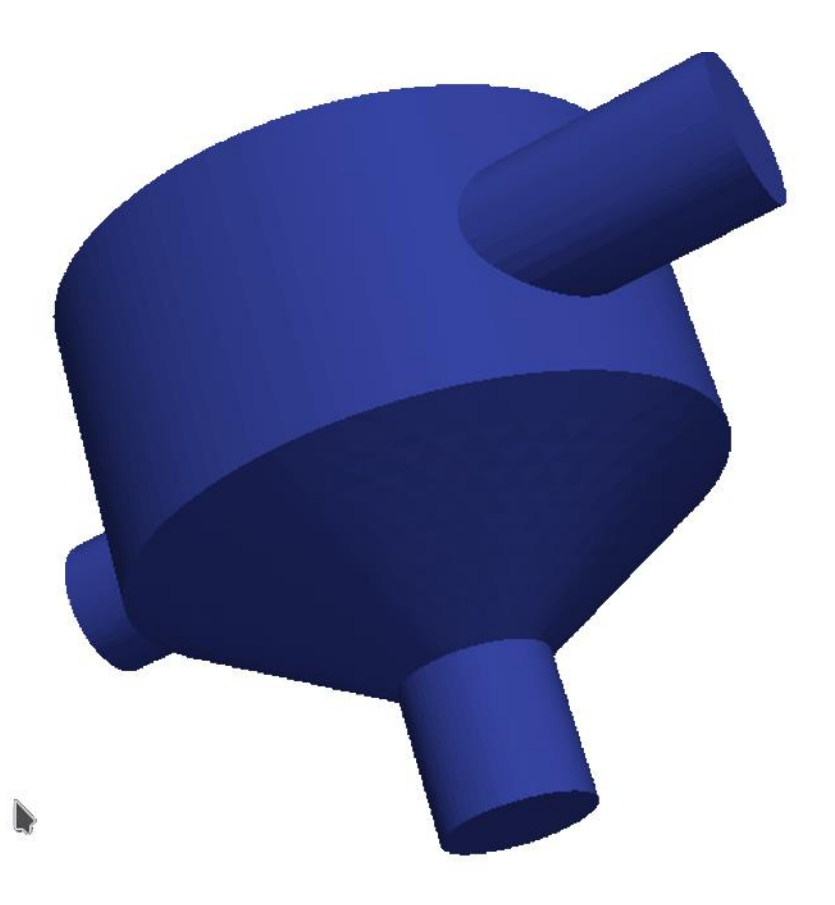

Before doing that, we suggest to open the *geo/staticMixer.stl* geometry in paraview and to select the Feature Edge filter.

| <u> </u>                                                                                                    |                              |          | AMR Connectivity                   | Extract Region Surface                |                     | Plot Data                          |   | Texture N  |
|----------------------------------------------------------------------------------------------------|------------------------------|----------|------------------------------------|---------------------------------------|---------------------|------------------------------------|---|------------|
| Eile Edit View Sources                                                                                              | Eilters Tools Catalyst Macro | s        | AMR Contour                        | Extract Selection                     |                     | Plot Global Variables Over Time    |   | Texture N  |
|                                                                                                    | Search Ctrl+Space            | -        | AMR CutPlane                       | 🐑 Extract Subset                      |                     | Plot On Intersection Curves        |   | Texture N  |
| i 🔛 🔛 🖼 🖼 🌄                                                                                                    | Becent •                     |          | AMR Dual Clip                      | Extract Surface                       |                     | Plot On Sorted Lines               | 3 | Threshold  |
| 🕴 🛯 🔒 🖴 🔂 📾 🚺                                                                                                    | AMR •                        |          | AMR Fragment Integration           | FFT Of Selection Over Time            | 1                   | Plot Over Line                     |   | Transforr  |
|                                                                                                    | Annotation •                 |          | AMR Fragments Filter               | Feature Edges                         | QE<br>International | Plot Selection Over Time           |   | Transpos   |
| i 🖩 🔘 🚺 🗰 🚱                                                                                                    | ⊆тн →                        |          | Add Field Arrays                   | Gaussian Resampling                   |                     | Point Data to Cell Data            |   | Triangle : |
| Pipeline Browser                                                                                                    | <u>⊂</u> ommon ►             |          | Angular Periodic Filter            | Generate Ids                          |                     | Principal Component Analysis       |   | Triangula  |
| builtin:                                                                                                    | Data Analysis                |          | Annotate Time Filter               | Generate Quadrature Points            | *                   | Probe Location                     |   | Tube       |
| TaticMixer.stl                                                                                                    | Material Analysis            |          | Append Attributes                  | Generate Quadrature Scheme Dictionary |                     | Process Id Scalars                 |   | Warp By    |
|                                                                                                    | Quadrature Points            |          | Append Datasets                    | Generate Surface Normals              |                     | Quadric Clustering                 | ð | 🛚 Warp By  |
|                                                                                                    | Statistics                   |          | Append Geometry                    | 🚯 Glyph                               |                     | Random Attributes                  |   | Youngs N   |
|                                                                                                    | Iemporal •                   |          | Block Scalars                      | Glyph With Custom Source              |                     | Random Vectors                     |   |            |
|                                                                                                    | Alphabetical 🔹 🕨             |          | Calculator                         | Gradient                              |                     | Rectilinear Data to Point Set      |   |            |
|                                                                                                    |                              |          | Cell Centers                       | Gradient Of Unstructured DataSet      |                     | Rectilinear Grid Connectivity      |   |            |
|                                                                                                    |                              |          | Cell Data to Point Data            | Grid Connectivity                     |                     | Reflect                            |   |            |
|                                                                                                    |                              |          | Clean                              | 🛞 Group Datasets                      |                     | Resample AMR                       |   |            |
|                                                                                                    |                              |          | Clean Cells to Grid                | i Histogram                           |                     | Resample With Dataset              |   |            |
|                                                                                                    |                              |          | Clean to Grid                      | Image Data To AMR                     |                     | Ribbon                             |   |            |
| Properties Information                                                                                              |                              | Ø        | Clip                               | Image Data to Point Set               |                     | Rotational Extrusion               |   |            |
| poppoppoppoppop Properties pop                                                                                      |                              |          | Clip Closed Surface                | ImageResampling                       |                     | Scatter Plot                       |   |            |
| <ul> <li>♂ Apply</li> <li>⊘ Reset</li> <li>♀ Delete</li> <li>?</li> <li>Search _ (use Esc to clear text)</li> </ul> |                              |          | Clip Generic Dataset               | Integrate Variables                   |                     | Shrink                             |   |            |
|                                                                                                    |                              |          | Compute Derivatives                | Interpolate to Quadrature Points      | Ø                   | ) Slice                            |   |            |
|                                                                                                    |                              | <u> </u> | Compute Quartiles                  | Intersect Fragments                   |                     | Slice (demand-driven-composite)    |   |            |
| 📼 Properties (s' 📫 🗈 💿 🖪 🗖                                                                                          |                              |          | Connectivity                       | Iso Volume                            |                     | Slice AMR data                     |   |            |
|                                                                                                    |                              |          | Contingency Statistics             | K Means                               |                     | Slice Along PolyLine               |   |            |
| 📼 Display (Geo  🛍                                                                                                   |                              | 0        | Contour                            | Legacy Glyph                          |                     | Slice Generic Dataset              |   |            |
| Representation Surface                                                                                              |                              |          | Contour Generic Dataset            | Level Scalars(Non-Overlapping AMR)    |                     | Smooth                             |   |            |
| Junace                                                                                                    |                              |          | Convert AMR dataset to Multi-block | Level Scalars(Overlapping AMR)        |                     | StreakLine                         |   |            |
| Coloring                                                                                                    |                              |          | Curvature                          | Linear Extrusion                      |                     | Stream Tracer                      |   |            |
| Solid Color 🗸                                                                                                    | <b>v</b>                     |          | Decimate                           | Loop Subdivision                      |                     | Stream Tracer For Generic Datasets |   |            |
| Show 🔒 Edit                                                                                                    | 🛤 Rescale 🧱                  |          | Delaunay 2D                        | Mask Points                           |                     | Stream Tracer With Custom Source   |   |            |
| Stuling                                                                                                    |                              |          | Delaunay 3D                        | Material Interface Filter             |                     | Subdivide                          |   |            |
| Styling                                                                                                    |                              |          | Descriptive Statistics             | Median                                |                     | Surface Flow                       |   |            |
|                                                                                                    |                              |          | Elevation                          | Merge Blocks                          |                     | Surface Vectors                    |   |            |
| Lighting                                                                                                    |                              |          | Environment Annotation             | Mesh Quality                          |                     | Table To Points                    |   |            |
| Specular 🗇 🖂 0                                                                                                    |                              |          | Extract AMR Blocks                 | Multicorrelative Statistics           |                     | Table To Structured Grid           |   |            |

Playing around with the **Feature Angle** toggle will help you in identifying the correct angle value to be used in the surfaceFeatureEdges operation. According to the **Feature Angle** level, different edges will be highlighted in the static mixed viewer.

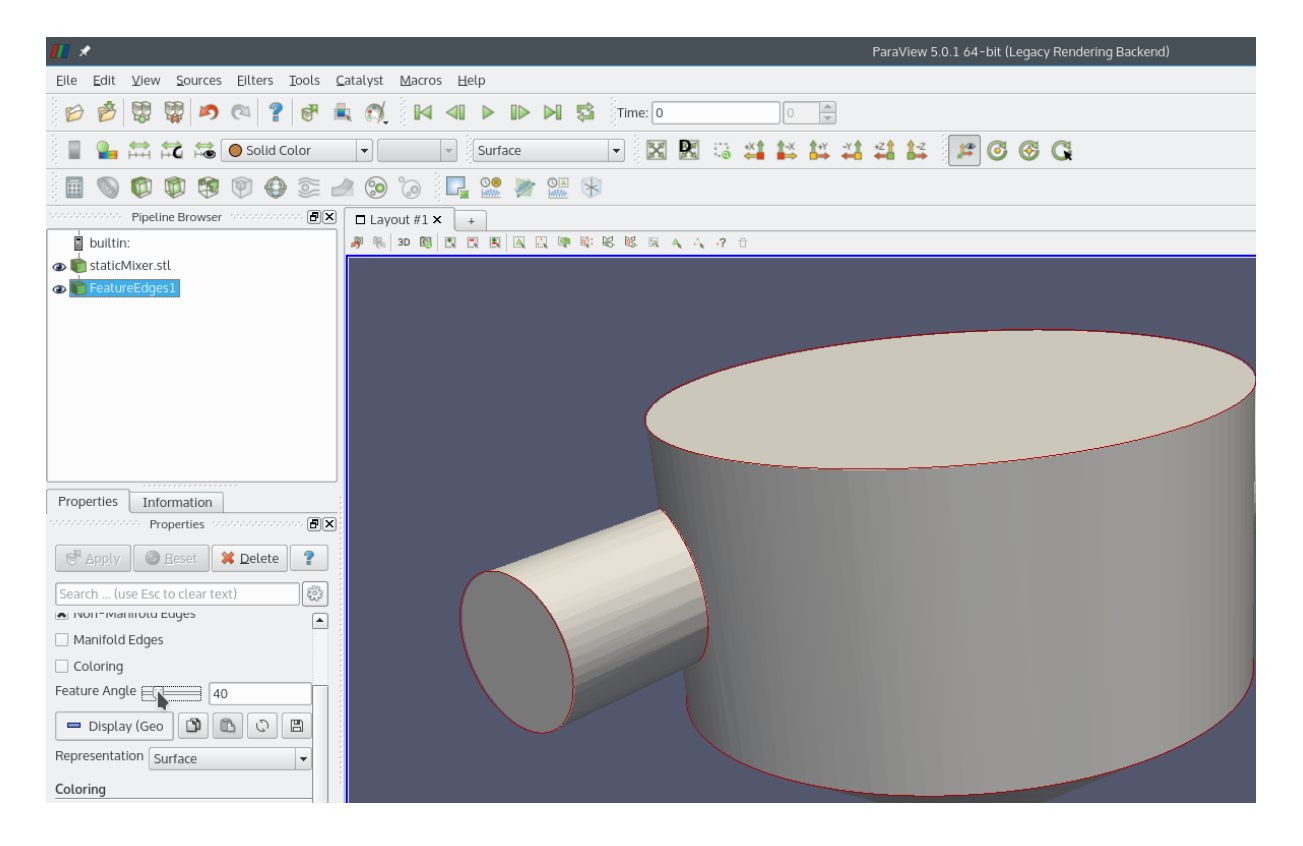

After the solid split operation, we obtain an STL file composed by several *solids* automatically renamed with an incremental number.

In order to handle the different surface parts in cfMesh (or snappyHexMesh) it is convenient to rename them directly in the STL ASCII file. solid solid\_0 facet normal 0 0 1 outer loop vertex 1.43357 1.39459 2 ... endloop

endloop endfacet endsolid solid\_0 solid solid\_1 facet normal 0 0 1 outer loop We can easily deal with an high number of **solids** to be renamed by using the Linux stream text editor utility as follows:

Remember, this operation is possible only if your .stl geometry has been exported as an ASCII file.

The results of this kind of surface manipulation can be easily monitored by taking advantage of the OpenFOAM surfaceCheck utility:

```
$> surfaceCheck <file_name>
```

This is the result of our geometry manipulation:

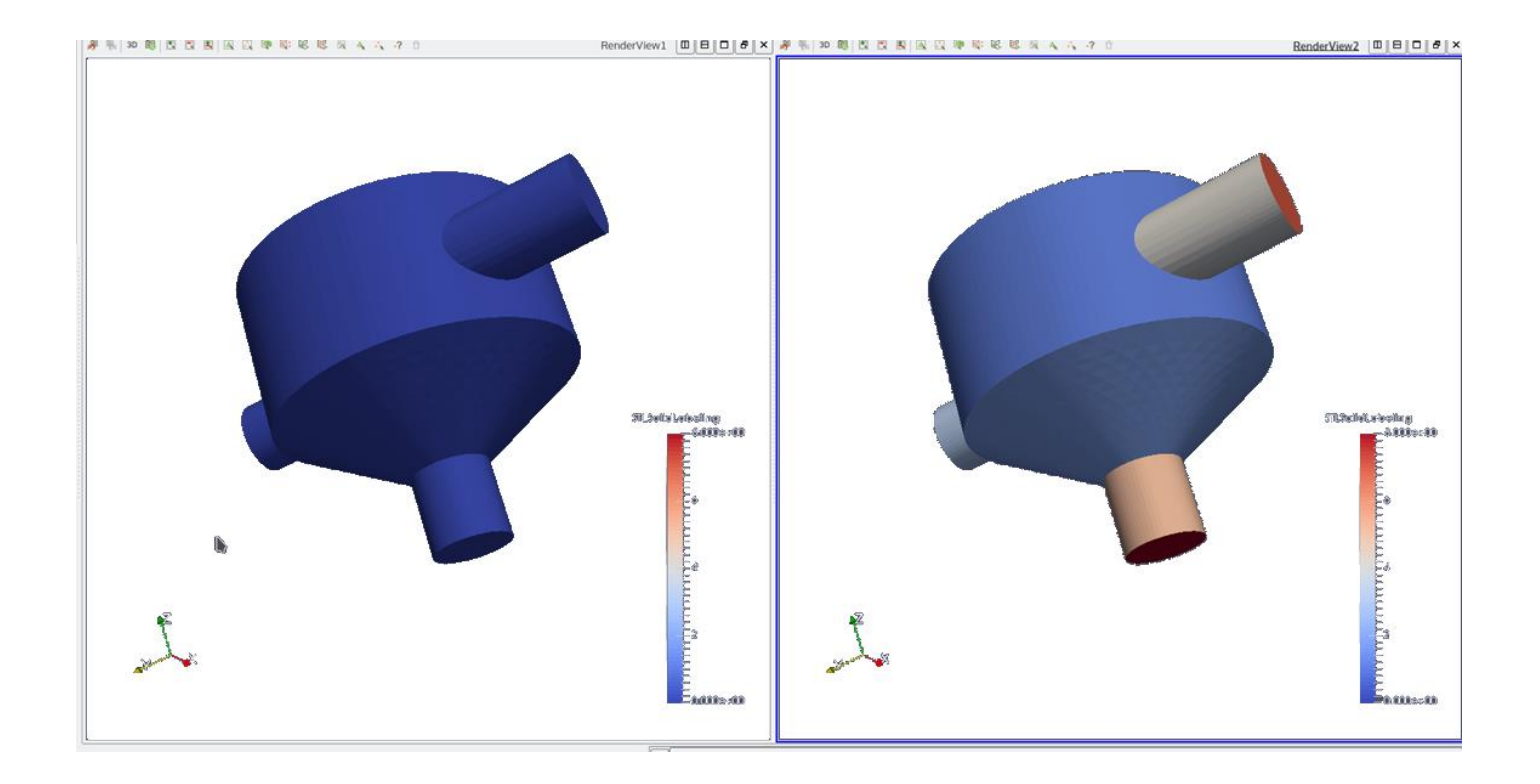
In the terminal window we provide the following commands:

| 1. | <pre>\$&gt; foamCleanTutorials</pre>                                                |  |  |  |
|----|-------------------------------------------------------------------------------------|--|--|--|
| 2. | <pre>\$&gt; cp -rp system/meshDict.org system/meshDict</pre>                        |  |  |  |
| 3. | > export OMP_NUM_THREADS=2                                                          |  |  |  |
| 4. | <pre>\$&gt; surfaceFeatureEdges -angle 40 geo/staticMixer.stl geo/smsplit.stl</pre> |  |  |  |
| 5. | \$> paraFoam                                                                        |  |  |  |

In the terminal window we provide the following commands:

| 6.  | \$> | sed | -i | 's/solid_0/wall_0/g' | <pre>geo/smsplit.stl</pre> |
|-----|-----|-----|----|----------------------|----------------------------|
| 7.  | \$> | sed | -i | 's/solid_1/wall_1/g' | geo/smsplit.stl            |
| 8.  | \$> | sed | -i | 's/solid_2/wall_2/g' | geo/smsplit.stl            |
| 9.  | \$> | sed | -i | 's/solid_3/wall_3/g' | geo/smsplit.stl            |
| 10. | \$> | sed | -i | 's/solid_4/wall_4/g' | geo/smsplit.stl            |
| 11. | \$> | sed | -i | 's/solid_5/wall_5/g' | geo/smsplit.stl            |
| 12. | \$> | sed | -i | 's/solid_6/inlet_1/g | ' geo/smsplit.stl          |
| 13. | \$> | sed | -i | 's/solid_7/inlet_2/g | ' geo/smsplit.stl          |
| 14. | \$> | sed | -i | 's/solid_8/outlet/g' | geo/smsplit.stl            |
|     |     |     |    |                      |                            |

And finally:

15. \$> surfaceCheck geo/smsplit.stl
16. \$> cartesianMesh
17. \$> checkMesh

The export OMP\_NUM\_THREADS=2 (step 3) command instruct cfMesh to perform the mesh computations in a parallel mode over 2 different threads. This parameter can be changed arbitrarily in order to exploit the computing capabilities of your hardware.

The **Clip** and **Slice** paraview filters may help you in supervise the internal spatial discretization and the result of wall refinements

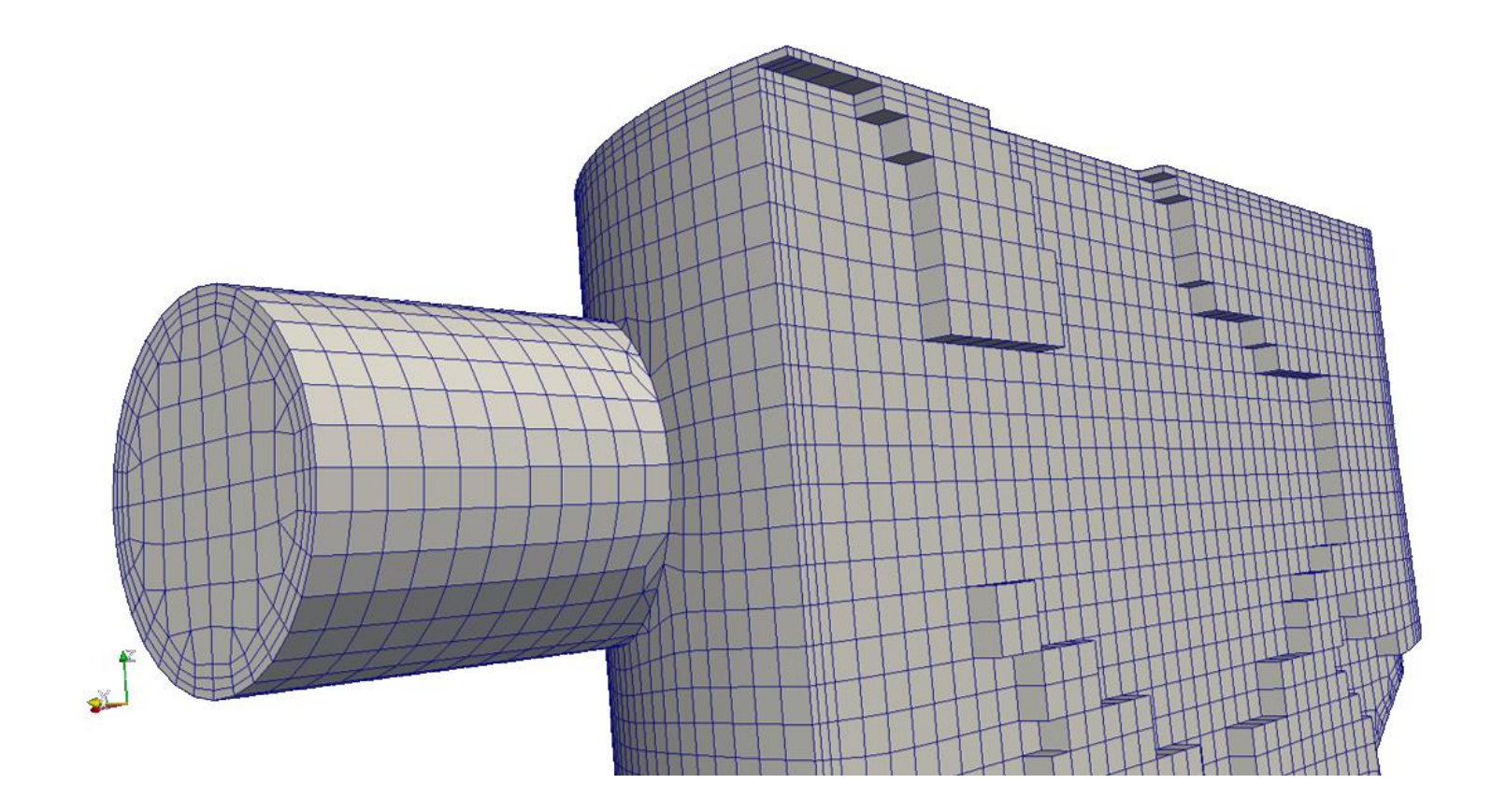

# Roadmap

- 1. Mesh quality assessment in CFD
- 2. Mesh generation using cfMesh
- **3.** The cylinder tutorial
- 4. The 2D airfoil tutorial
- 5. The static mixer tutorial
- 6. The Ahmed body tutorial
- 7. The mixing elbow comparison
- 8. The moving quadcopter tutorial

- Meshing with cfMesh.
- Meshing tutorial 5. Dealing with edge features and the 3D Ahmed body (external mesh)

## \$TM/CFMESH/c5\_ahmed

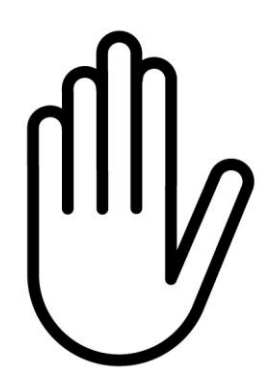

- From this point on, please follow me.
- We are all going to work at the same pace.
- Remember, \$TM is pointing to the path where you unpacked the tutorials.

At the end of this tutorial the final mesh should look like this

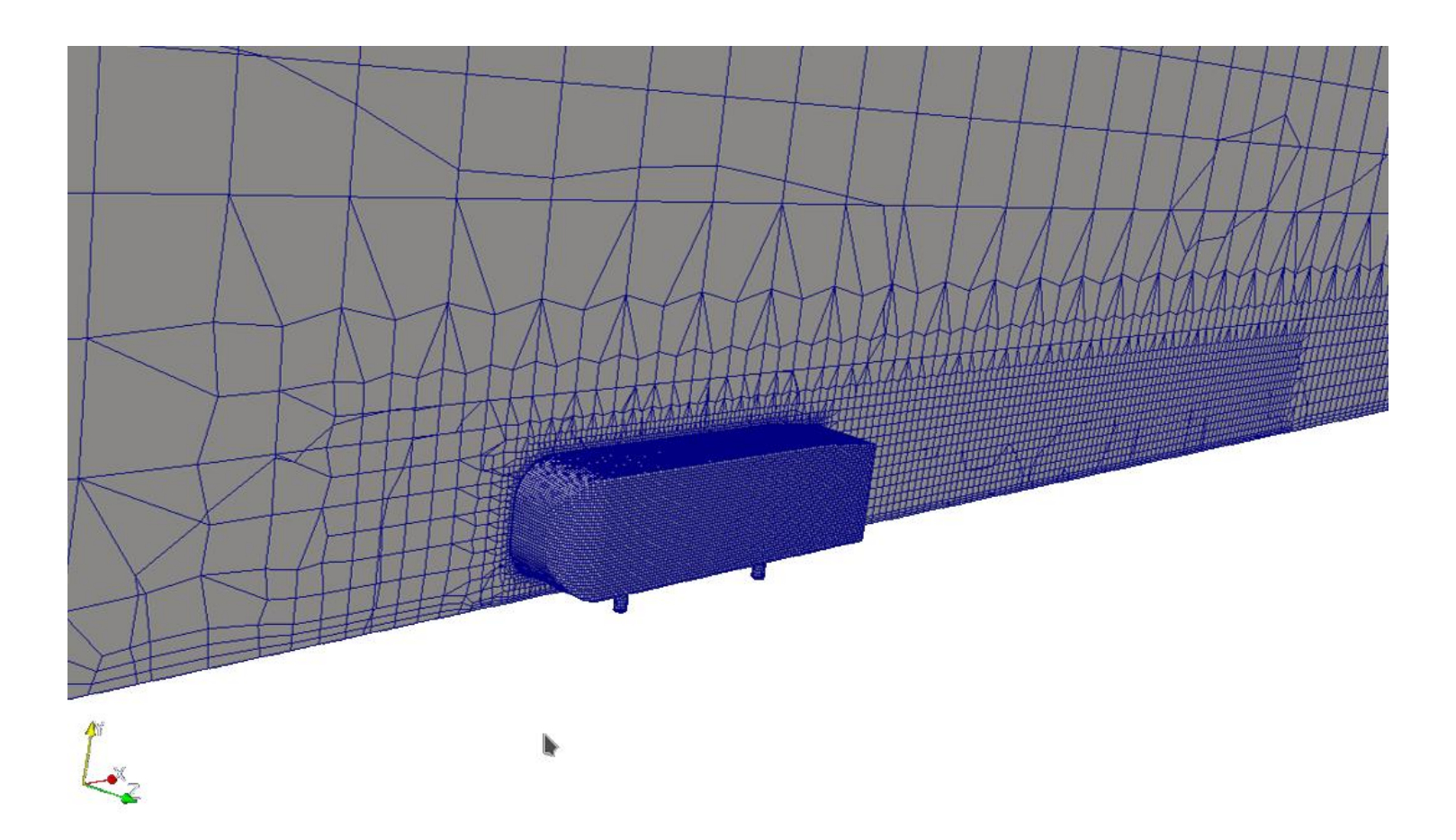

The Ahmed body tutorial can be run by following these steps:

- 1. \$> foamCleanTutorials
- 2. \$> cp system/meshDict.stl system/meshDict
- 3. \$> surfaceGenerateBoundingBox constant/triSurface/abscale.stl abb.stl 4 6 1 1 0 2
- 4. \$> surfaceFeatureEdges -angle 80 abb.stl constant/triSurface/abb.stl
- 5. \$> surfaceCheck constant/triSurface/abb.stl
- 6. \$> cartesianMesh
- 7. \$> checkMesh

We start from our constant/triSurface/ab.stl surface file generated during the solid modelling lesson by using the Salome suite.

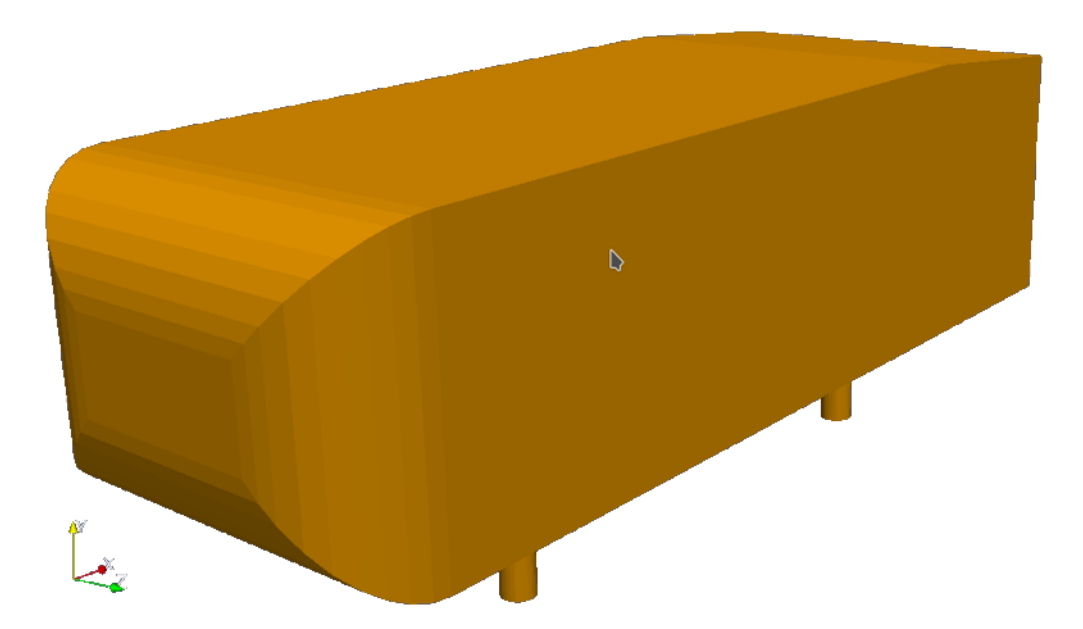

Please, remember that our CAD model was made in mm units. In this case, we will use the surfaceTransformPoints utility to scale our geometry in meter units.

surfaceTransformPoints can handle several STL transformations, check the help option to get a quick overview of its capabilities.

In our case we may entry the following command in the Linux shell:

surfaceTransformPoints -scale '(0.001 0.001 0.001)'
constant/triSurface/ab.stl constant/trisurface/abscale.stl

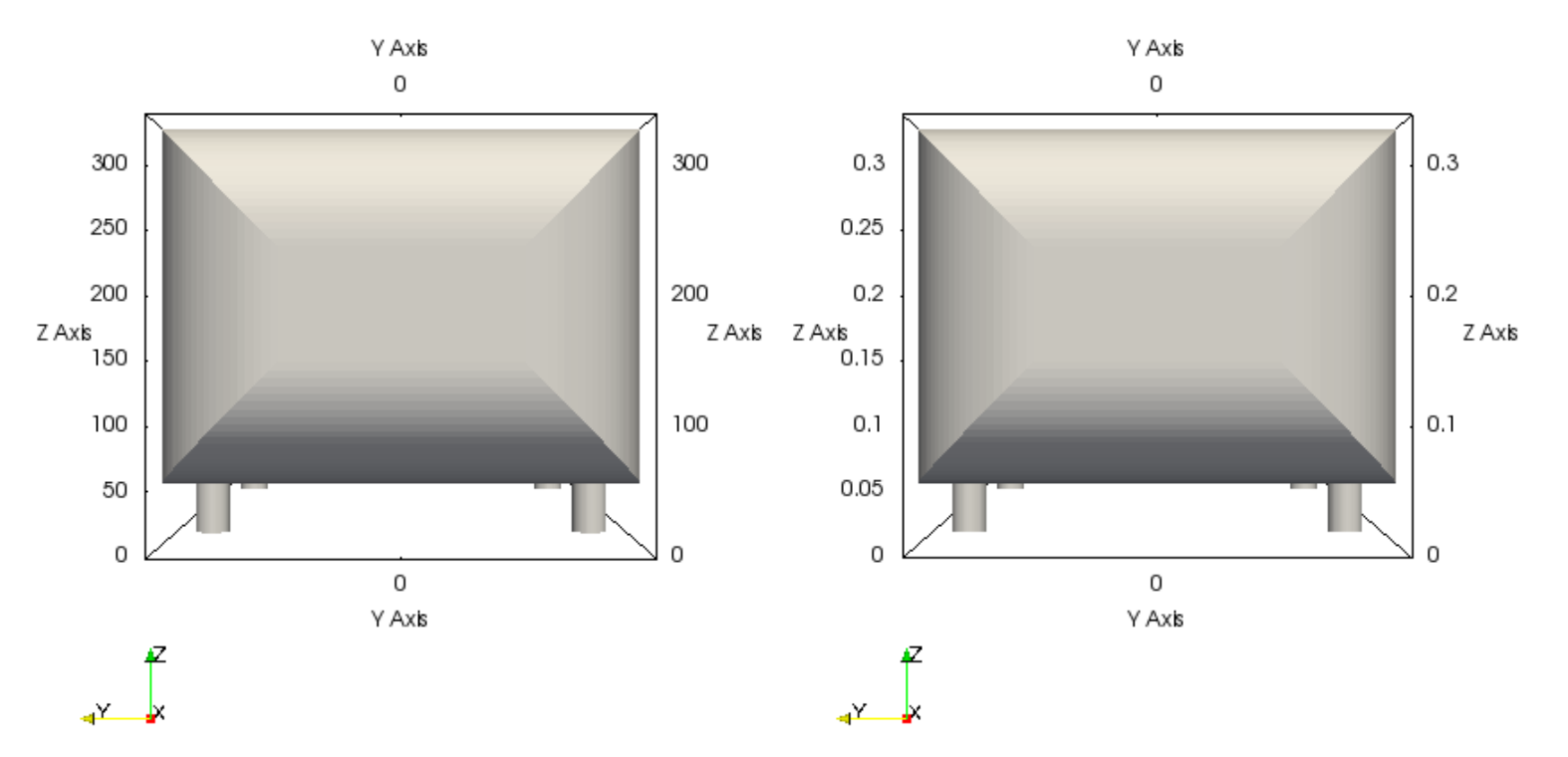

Do not forget to split the STL solid into multiple parts with surfaceFeatureEdges in order to improve the edge reinfements made by cfMesh.

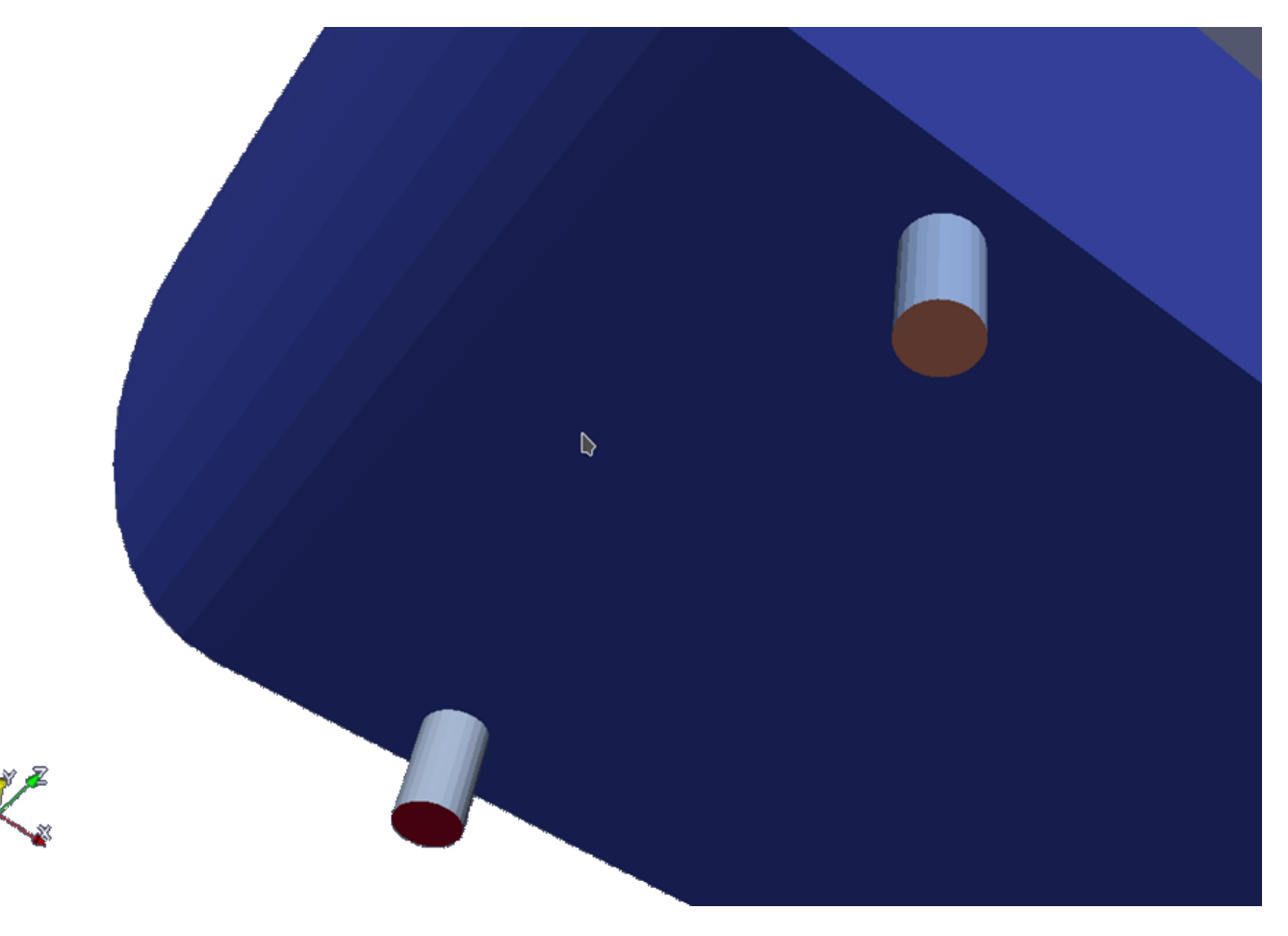

It is also necessary do add the bounding box surfaces by using surfaceGenerateBoundingBox for the external aero-dynamics

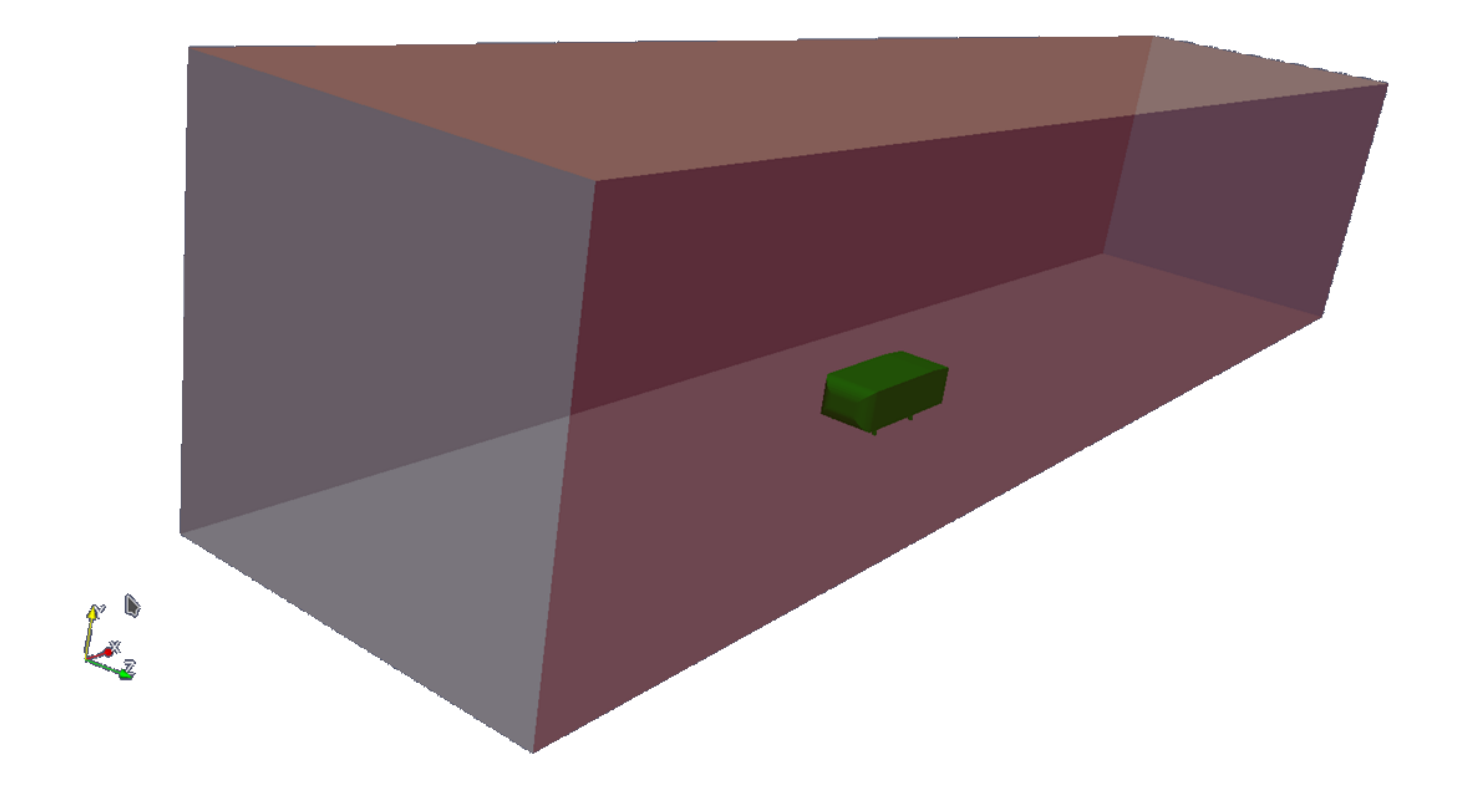

Our tutorial performs boundary layer refinement close to the Ahmed body walls. The choice of the depth and the number of refinements of the boundary layer refinement depends on the CFD model to be performed.

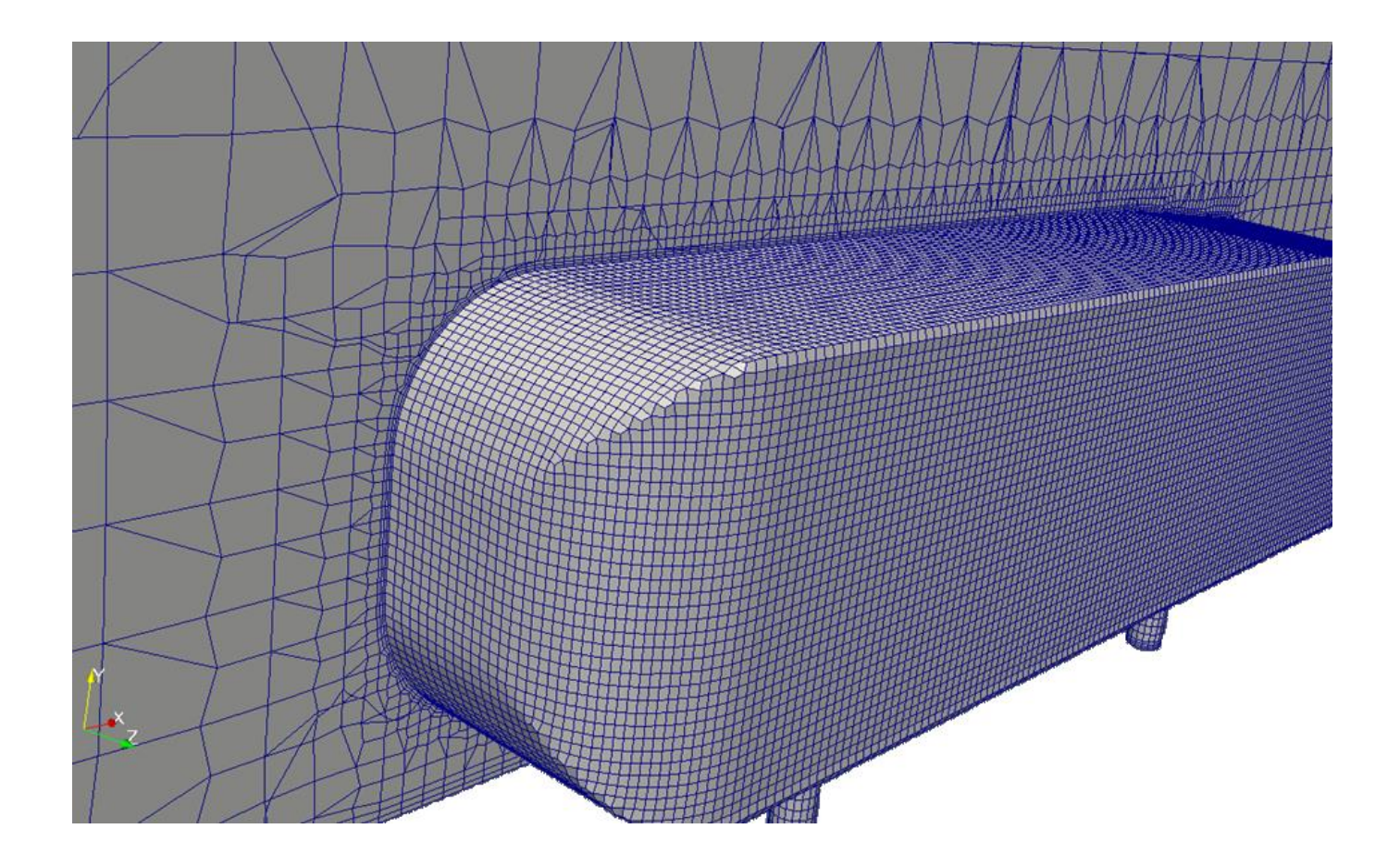

However, in this case it is difficult to perform a precise body-fitted mesh since the Ahmed body surface can not be completely splitted in all the faces that compose the main body. This affects the quality of the edges as showed in this slide.

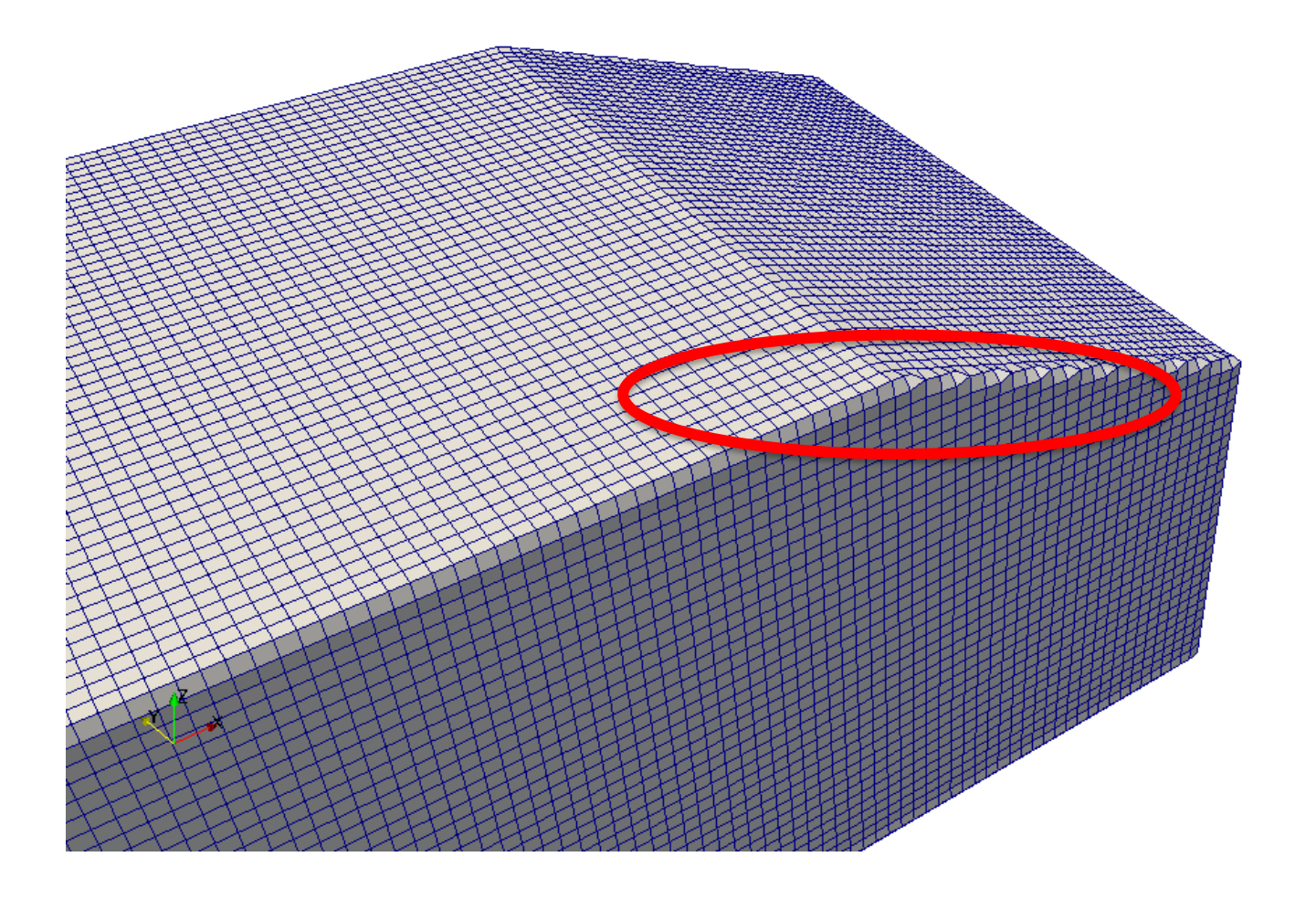

To solve this kind of problem it is recommended to work with a fms surface file instead of a standard stl geometry.

Let us take a look at the content of a fms file:

| 16<br>(<br>OpenSCAD_Model_0<br>empty |  |
|--------------------------------------|--|
| OpenSCAD_Model_1<br>empty            |  |
| OpenSCAD_Model_2<br>empty<br>        |  |
| zMin_14<br>empty                     |  |
| zMax_15<br>empty<br>)                |  |

The first section of the fms file contains the declaration of the patch number, name and type.

Please note that the order of the patches declaration is important and must be consistent with the following sections of the file.

To solve this kind of problem it is recommended to work with a fms surface file instead of a standard stl geometry.

Let us take a look at the content of a fms file:

#### 920

```
(
(0 -0.1945 0.05)
(0 0.1945 0.262072)
(0 -0.1945 0.262072)
(0 0.1945 0.262072)
(-0.358428 -0.157113 0)
(-0.358428 0.157113 0)
(-0.358053 -0.157978 0)
(-0.358053 0.157978 0)
(-0.358855 -0.156274 0)
(-0.357734 -0.158865 0)
```

#### •••

```
(6 -1.1945 0)
(6 1.1945 0)
(6 1.1945 2.338)
(6 -1.1945 2.338)
```

In the second section we find the list of the surface mesh points (vertex of the triangles).

The points coordinates correspond with the original stl triangles definition. That is, the fms file contains the same triangular surface mesh of the original stl file.

To solve this kind of problem it is recommended to work with a fms surface file instead of a standard stl geometry.

Let us take a look at the content of a fms file:

```
1832
((873 888 862) 0)
((862 888 883) 0)
((862 883 889) 0)
((862\ 889\ 874)\ 0)
((888 873 871) 0)
((888 871 892) 0)
((873 874 872) 0)
((873 872 871) 0)
((913 918 917) 13)
((913 914 918) 13)
((912 913 917) 14)
((912 917 916) 14)
((915 918 914) 15)
((915 919 918) 15)
```

The third section is composed by the declaration of the triangles. The triangles are identified by the vertexes positional identifier as defined in the previous section.

In addition, each triangle is accompanied with the patch identification number.

Please note that the order of the patches and vertexes affects the triangle definitions.

To solve this kind of problem it is recommended to work with a fms surface file instead of a standard stl geometry.

Let us take a look at the content of a fms file:

| 918<br>(<br>(0 1)                                                                  | The fourth section is optional and is composed by the declaration edges.    |
|------------------------------------------------------------------------------------|-----------------------------------------------------------------------------|
| (0 2)<br>(0 807)<br>(1 3)<br>(1 806)<br>(2 3)                                      | The edges are identified by the triangles vertexes ID.                      |
| (2 404)<br><br>(916 917)<br>(916 919)<br>(917 918)<br>(918 919)<br>)<br>0()<br>0() | The last two sections are optional and define subsets of points and facets. |
| 0()                                                                                |                                                                             |

The fms surface can be easily generated starting from an existing stl (in our case *constant/triSurface/abb.stl*) by using the cfMesh conversion utility surfaceToFMS.

\$> surfaceToFMS <inputFile.stl>

After having converted the *constant/triSurface/abb.stl* geometry the new file will be stored in the same directory.

The fms geometry file can contain patch names definition, the triangles vertex coordinates, the declaration of the lines connecting the vertexes and geometrys edges marked for refinement.

You can inspect the feature edges by using:

where -exportFeatureEdges writes feature edges in a vtk file

Another option for generating fms geometries is to use again the *surfaceFeatureEdge* utility by adopting the .fms extension in the output file name.

In this manner we will generate a fms file that includes the geometry edges information. In our case, we can apply this method by using the splitted *constant/triSurface/abb.stl* file as input as follows:

We can inspect the feature edges by using:

\$> FMSToSurface <inputFile.fms> <surface file name>
 -exportFeatureEdges

where -exportFeatureEdges writes feature edges in a vtk file.

To generate the mesh starting from the fms surface file we modify our original workflow in the following manner:

- 1. \$> foamCleanTutorials
- 2. \$> cp system/meshDict.stl system/meshDict
- 3. \$> surfaceGenerateBoundingBox constant/triSurface/abscale.stl abb.stl 4 6 1 1 0 2
- 4. \$> surfaceFeatureEdges -angle 80 abb.stl constant/triSurface/abb.stl
- 5. \$\$\$ surfaceFeatureEdges -angle 1
  constant/triSurface/abb.stl constant/triSurface/abb.fms
- 6. \$> cp system/meshDict.fms system/meshDict
- 7. \$> cartesianMesh

The result is an improved edges surface mesh. This is particularly evident when looking at the 90° angles of the object main body.

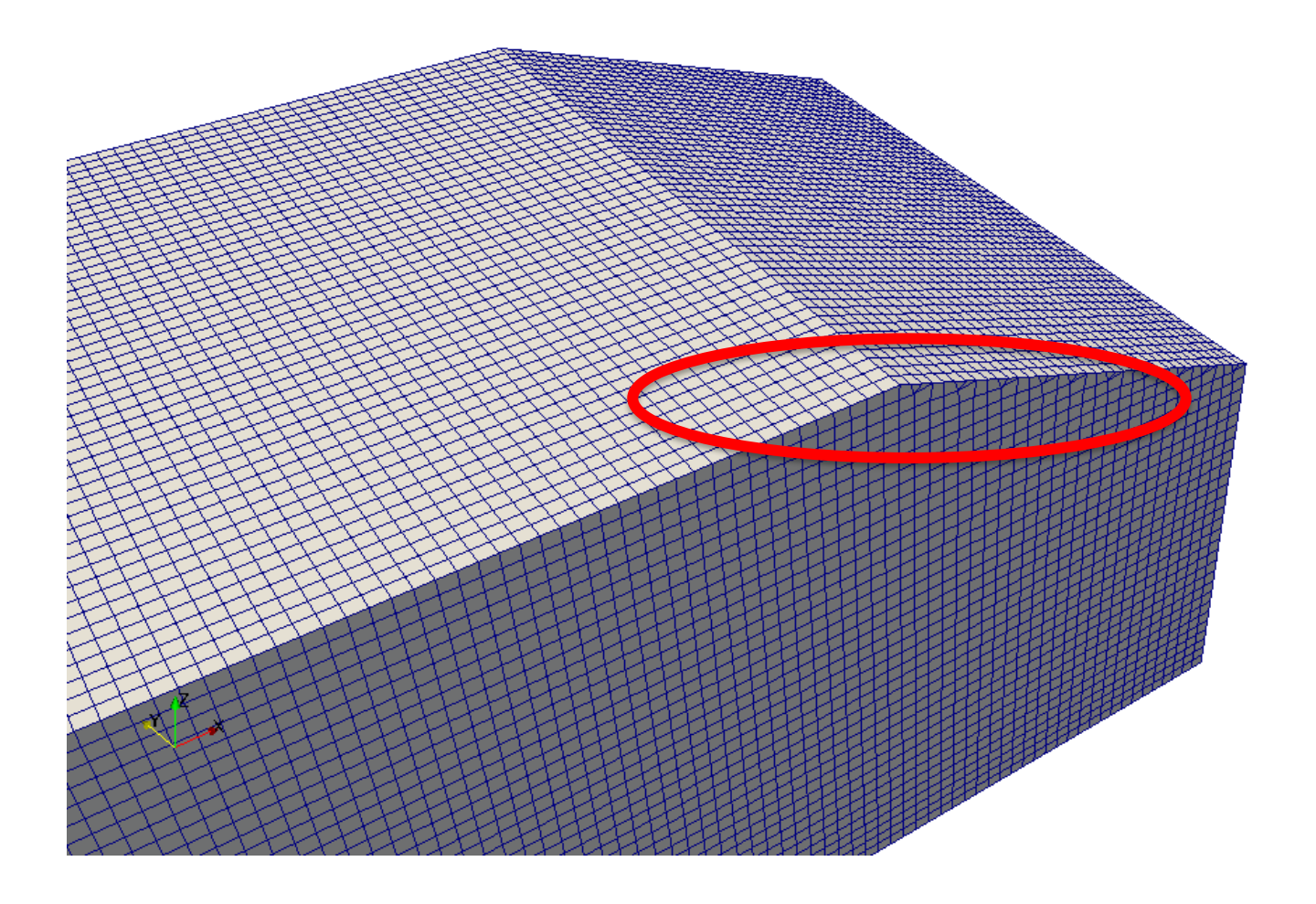

In our tutorial we included a steady RANS simulation setup for a fully turbulent case Re=10<sup>6</sup> to be solved with a SST k-Omega model.

In this case, we want to apply a boundary layer refinement that results in a maxium wall unit value  $y^+ < 300$  in the Ahmed body surface.

Topics like the boundary layer refinement, turbulence modelling and parallel processing will be addressed in a specific module.

In the terminal window type:

- 1. \$> decomposePar
- 2. \$> mpirun -np 4 simpleFoam -parallel > log.yPlus
- 3. \$> reconstructPar -latestTime
- 4. \$> rm -rf processor\*
- 5. \$> simpleFoam -postProcess -func yPlus > log.yPlus

The velocity magnitude and the pressure fields can be easily represented in paraview.

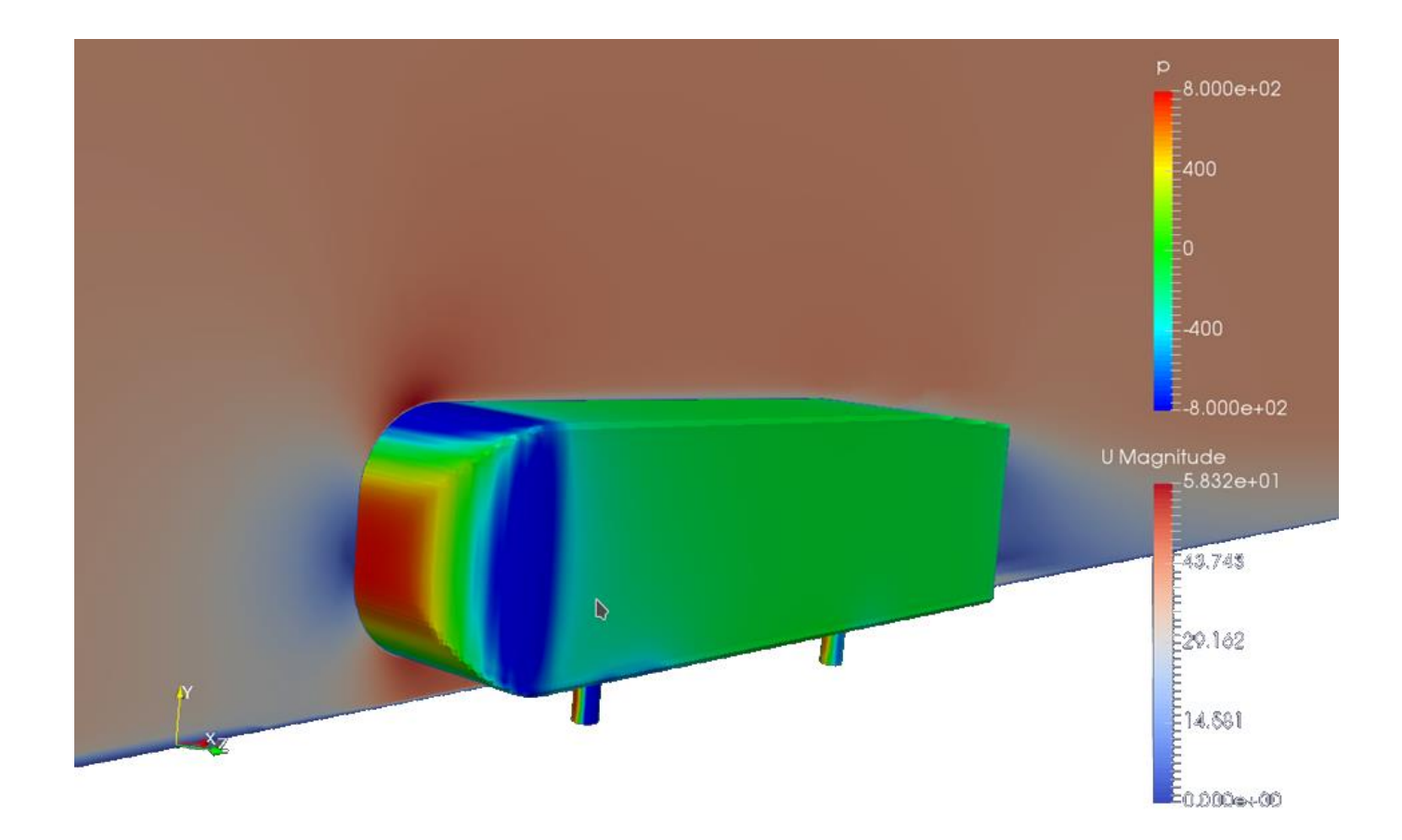

The execution of the RANS simulation included in this tutorial will provide a maximum  $y^+ = 122$  around the Ahmed body surface. We suggest to try different mesh refinements and to check the effects on the wall unit.

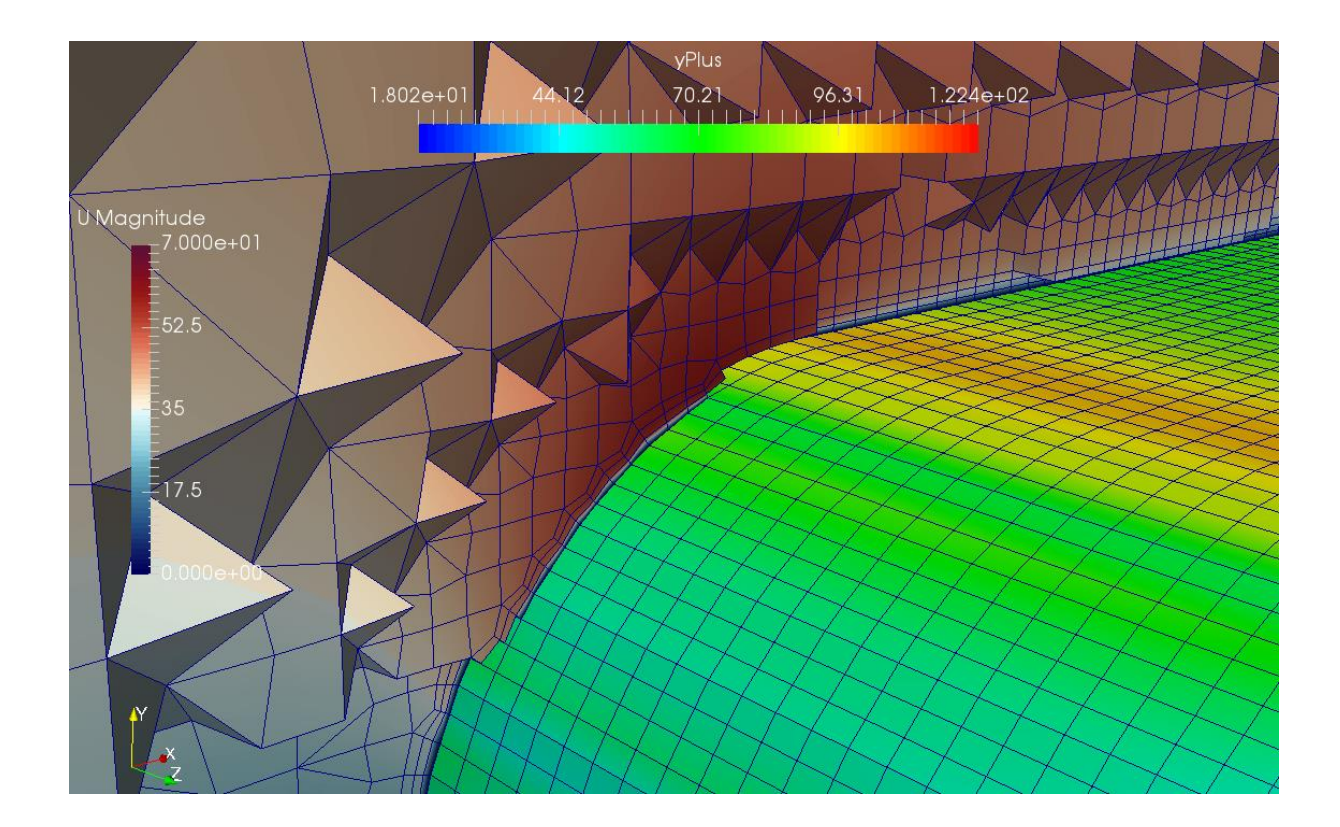

- You will find the tutorial in the CFMESH/c5\_ahmed folder.
- The cfMesh case is accompained by a blockMesh + snappyHexMesh setup. Both the set-ups share a similar number of cell and refiniment level.
- Try to compare the mesh quality and the execution time.

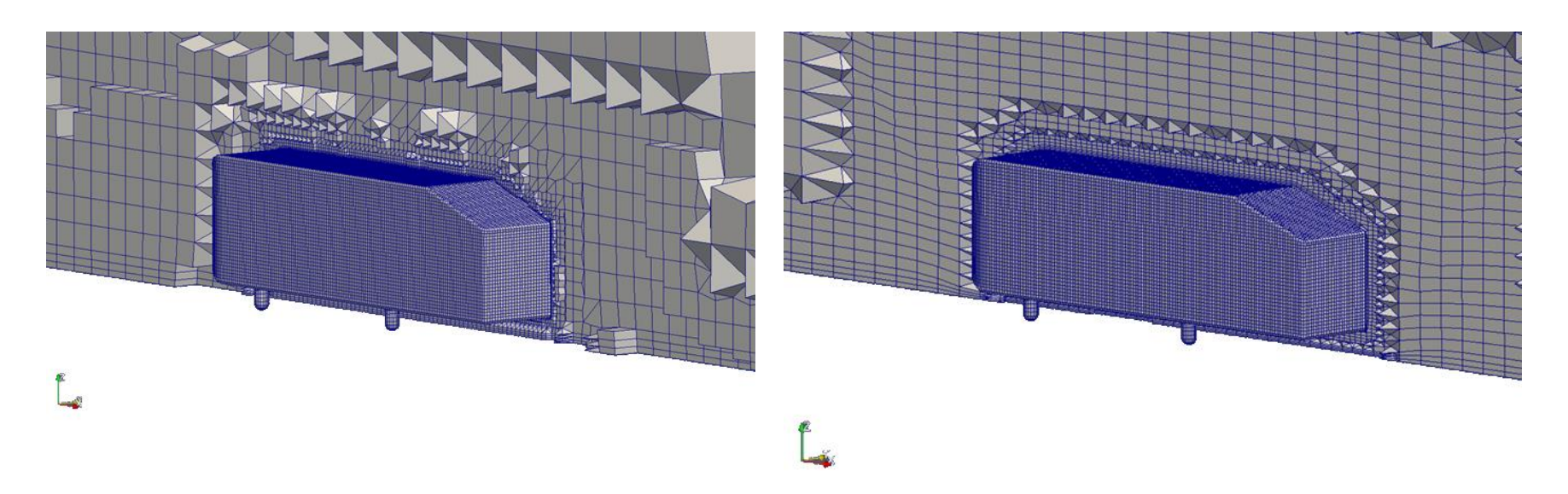

# Roadmap

- 1. Mesh quality assessment in CFD
- 2. Mesh generation using cfMesh
- **3.** The cylinder tutorial
- 4. The 2D airfoil tutorial
- 5. The static mixer tutorial
- 6. The Ahmed body tutorial
- 7. The mixing elbow comparison
- 8. The moving quadcopter tutorial

- Meshing with cfMesh.
- Meshing tutorial 6. Comparison of different open source meshing techniques

## \$TM/CFMESH/c6\_mixingElbow

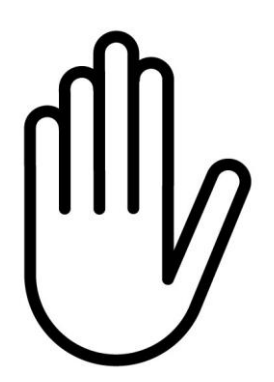

- From this point on, please follow me.
- We are all going to work at the same pace.
- Remember, \$TM is pointing to the path where you unpacked the tutorials.

We start from the mixing elbow geometry file created during the solid modelling lessons.

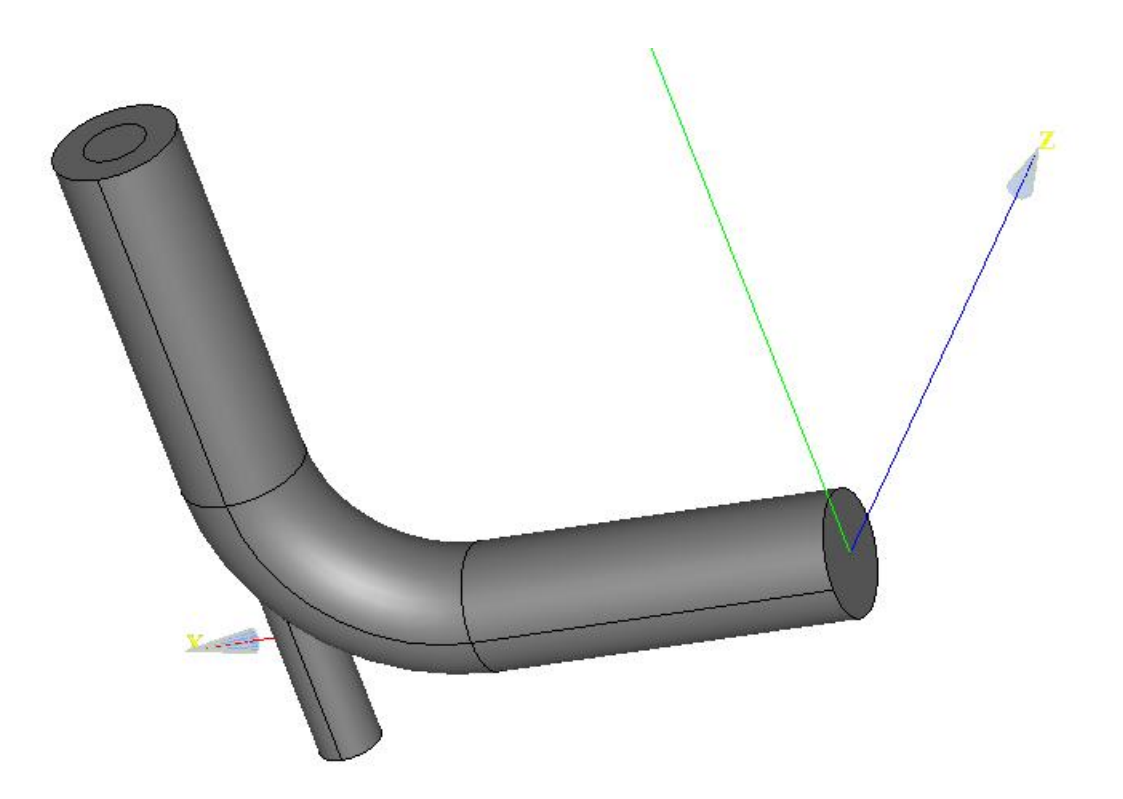

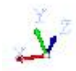

In this tutorial we are going to mesh the same geometry with 5 mesh generators

1. Tetrahedral NETGEN, tetra-dominant mesher from salome

2. blockMesh + snappyHexMesh, the combination of a background mesh plus castellation, snap and layer addition

- 3. cartesianMesh, hexa-dominant mesher from cfMesh
- 4. tetMesh, tetra-dominant mesher from cfMesh
- 5. polyDualMesh, conversion of a tetrahedral mesh to its dual mesh

So, go into the main folder

\$> cd \$TM/CFMESH/c6\_mixingElbow

#### Choose a sub-folder according to the mesher you want to test and run

\$> foamCleanTutorials

to clean the case.

The first case is the salome tetra mesh, you can open salome and view the *mixingElbow.hdf* project. Then export the .unv file in OpenFOAM with

\$> ideasUnvToFoam mixingElbow.unv

To compute a snappyHexMesh mesh, go to the snappy directory and type:

\$> blockMesh

\$> snappyHexMesh -overwrite -noFunctionObjects

To compute a cartesian mesh, go to the cartestianMesh directory and type:

\$> cartesianMesh

To compute a tetrahedral mesh, go to the **tetMesh** directory and type:

#### \$> tetMesh

It is important to note that tetMesh is part of the cfMesh suite and it uses the *system/meshDict* in the same way of cartesianMesh. The content of this dictionary remains the same.

Lastly, we compute a polyhedral mesh starting from an existing tetrahedral grid. The strategy of polyDualMesh is to compute the dual elements of the base tetrahedral grid in order to obtain cell elements characterized by multiple faces.

To start with this case we can use a tetrahedral mesh generated by means of tetMesh or Salome.

Go to the **polyDual** directory and type:

\$> polyDualMesh

## NETGEN

By following correctly the instructions you should have get something like this

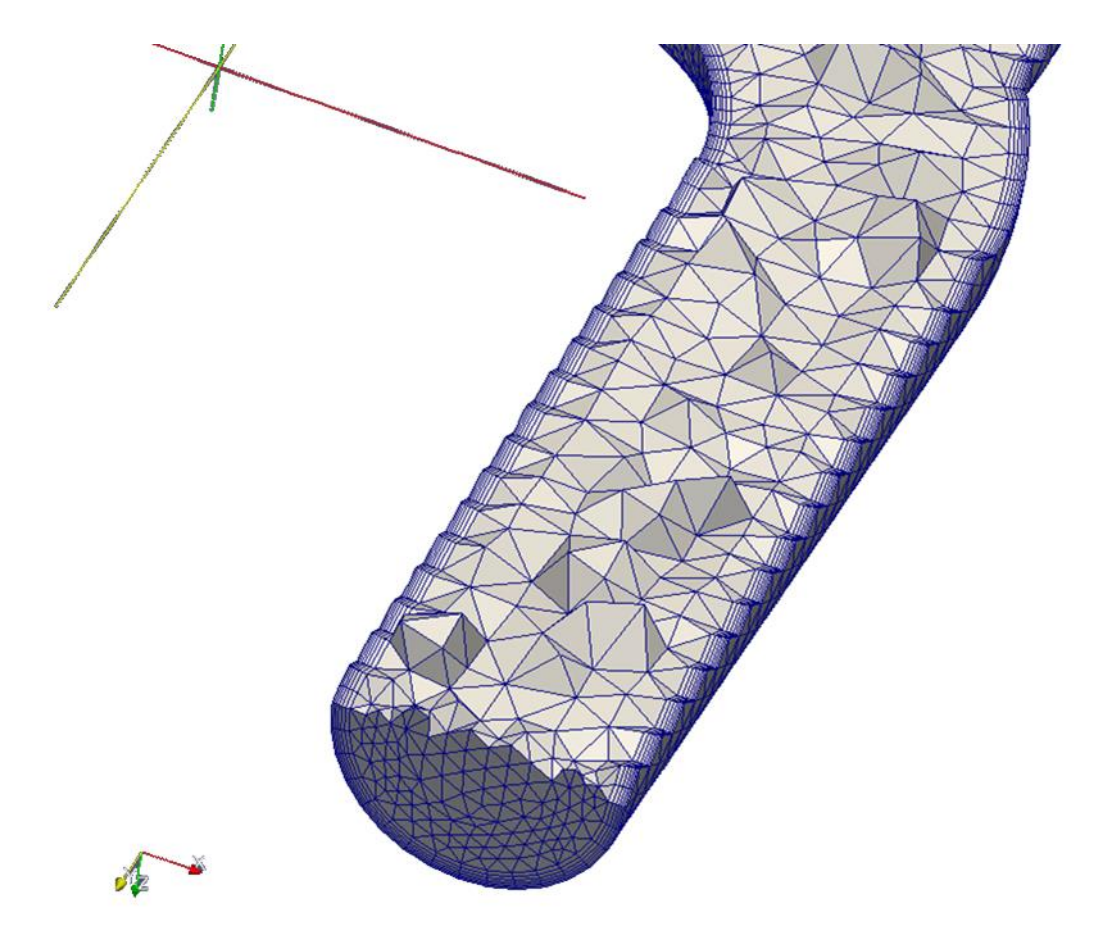

## BlockMesh + SnappyHexMesh

By following correctly the instructions you should have get something like this

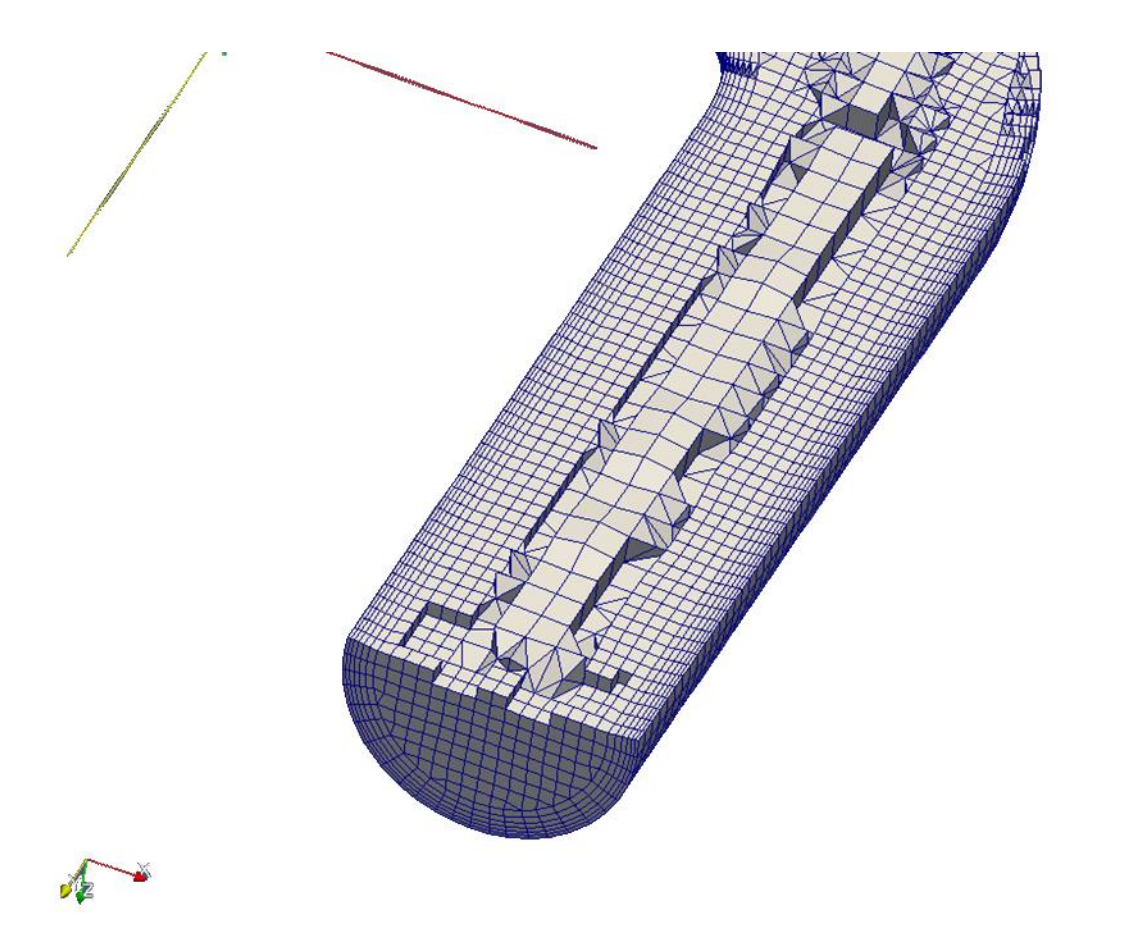

## cfMesh - cartesian

By following correctly the instructions you should have get something like this

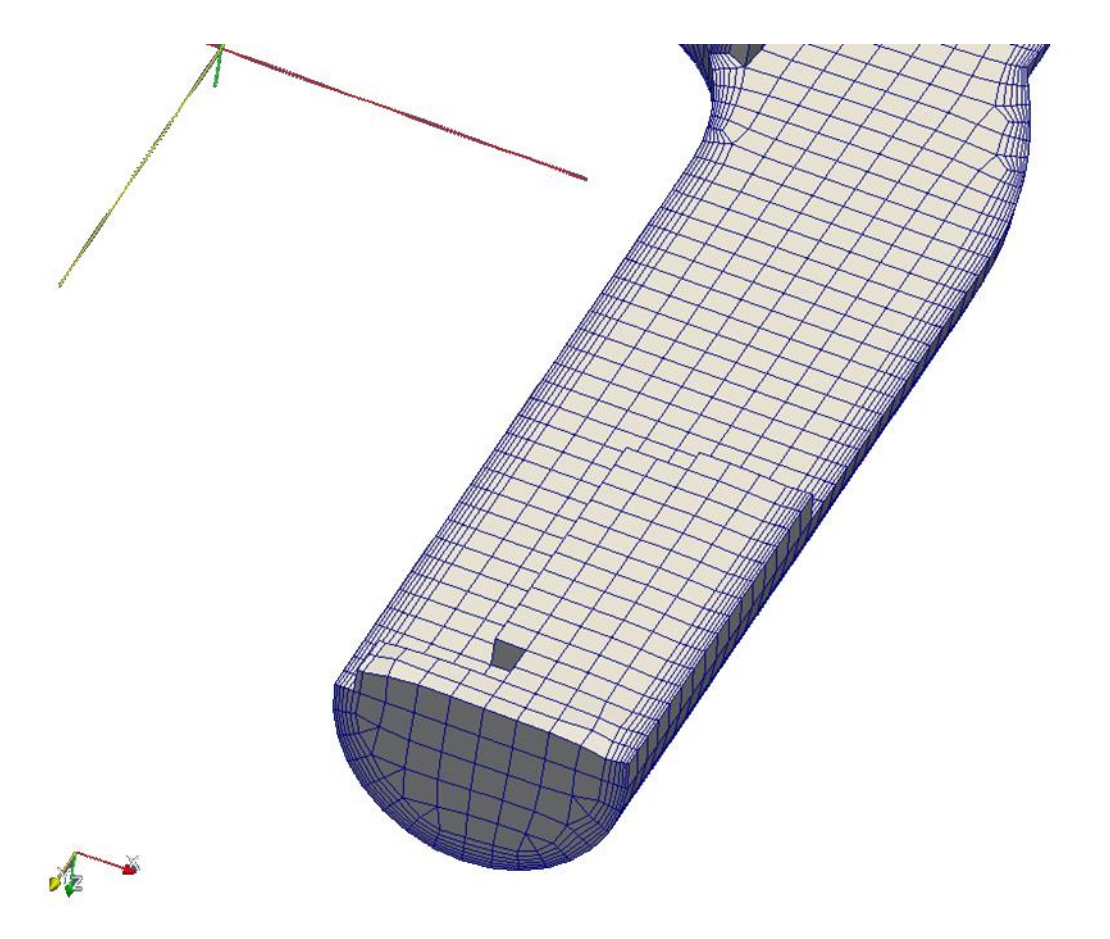
## cfMesh - tetrahedral

By following correctly the instructions you should have get something like this

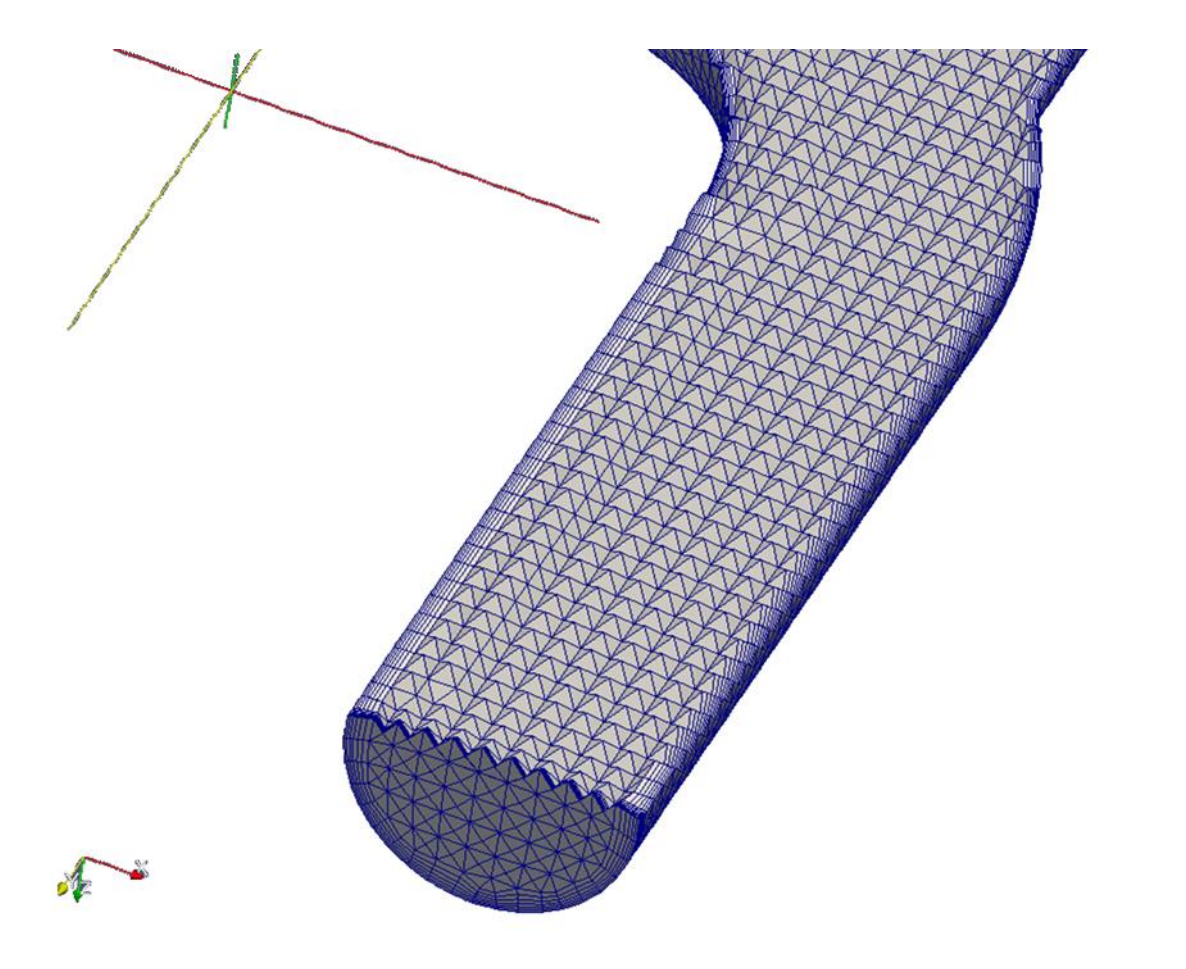

## cfMesh - polyhedral

By following correctly the instructions you should have get something like this

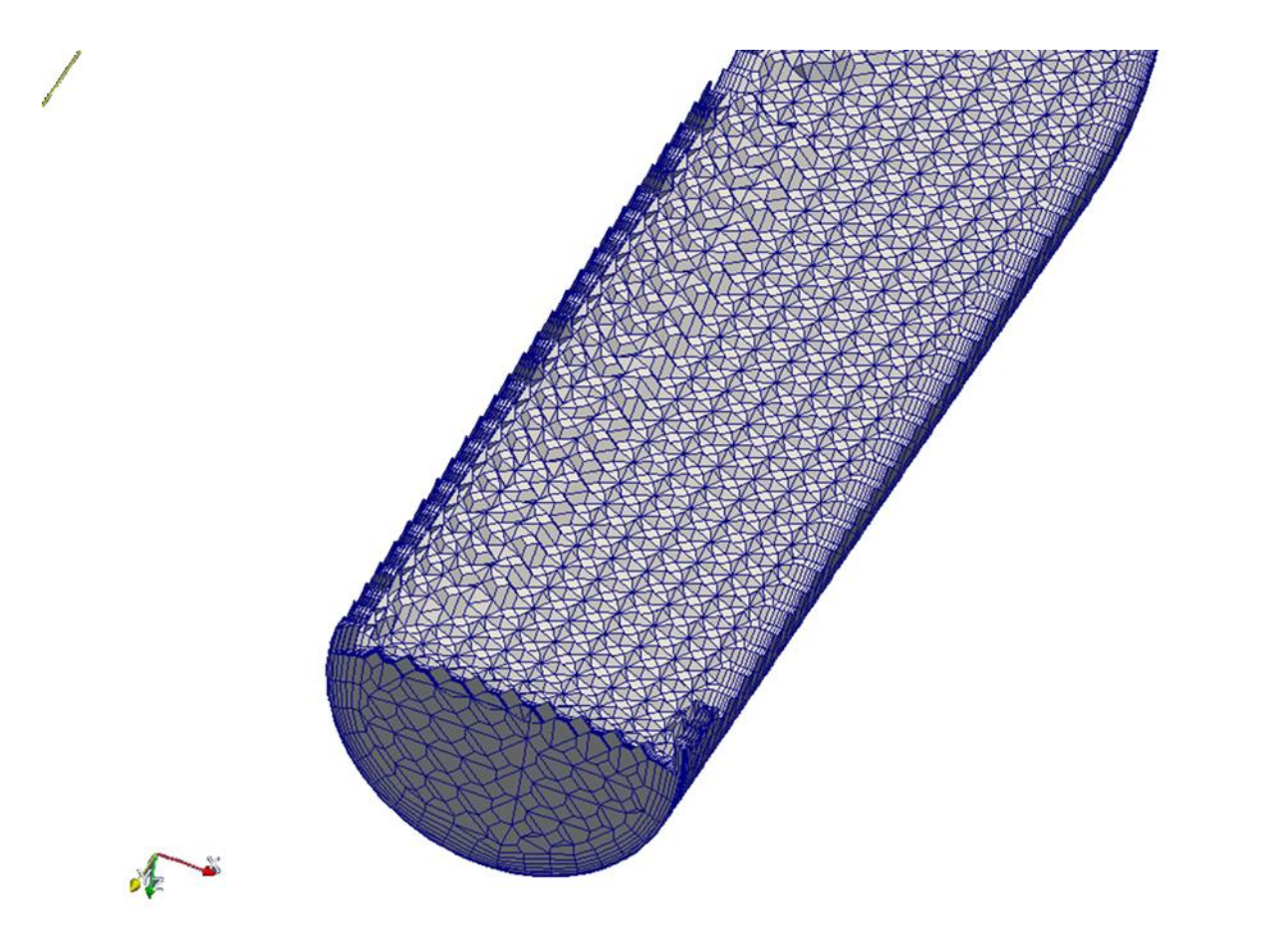

## Meshes elements type budget

|              | NETGEN<br>(Salome) | blockMesh +<br>snappyHM | cfMesh<br>cartesian | cfMesh<br>tetrahedral | polyDualMesh |
|--------------|--------------------|-------------------------|---------------------|-----------------------|--------------|
| Hexahedrons  | -                  | 89%                     | 98.8%               | 2%                    | 29%          |
| Polyhedron   | -                  | 8%                      | -                   | -                     | 71%          |
| Wedges       | -                  | -                       | -                   | -                     | -            |
| Prisms       | 66%                | 3%                      | 0.2%                | 42%                   | -            |
| Pyramids     | -                  | -                       | 0.4%                | -                     | -            |
| Tetrahedrons | 33%                | -                       | 0.3%                | 55%                   |              |
| Tet-wedges   | -                  | -                       | -                   | -                     | -            |

## **Meshes quality**

|                         | Number of cells | Non-orthogonality    | Max.<br>skewness | Execution time<br>(sec)          |
|-------------------------|-----------------|----------------------|------------------|----------------------------------|
| NETGEN<br>(Salome)      | 54k             | Max. 72<br>Avg. 12.1 | 3.3              | 3                                |
| blockMesh +<br>snappyHM | 55k             | Max. 61<br>Avg.7.1   | 1.6              | 5                                |
| cfMesh<br>cartesian     | 48k             | Max 59<br>Avg. 6.7   | 1.6              | 3                                |
| cfMesh<br>tetrahedral   | 158k            | Max. 69<br>Avg. 16   | 1.7              | 8                                |
| polyDualMesh            | 55k             | Max. 76<br>Avg. 15   | 2.2              | 3<br>(in addition to<br>tetMesh) |

#### Pressure fields after 0.5 sec (icoFoam)

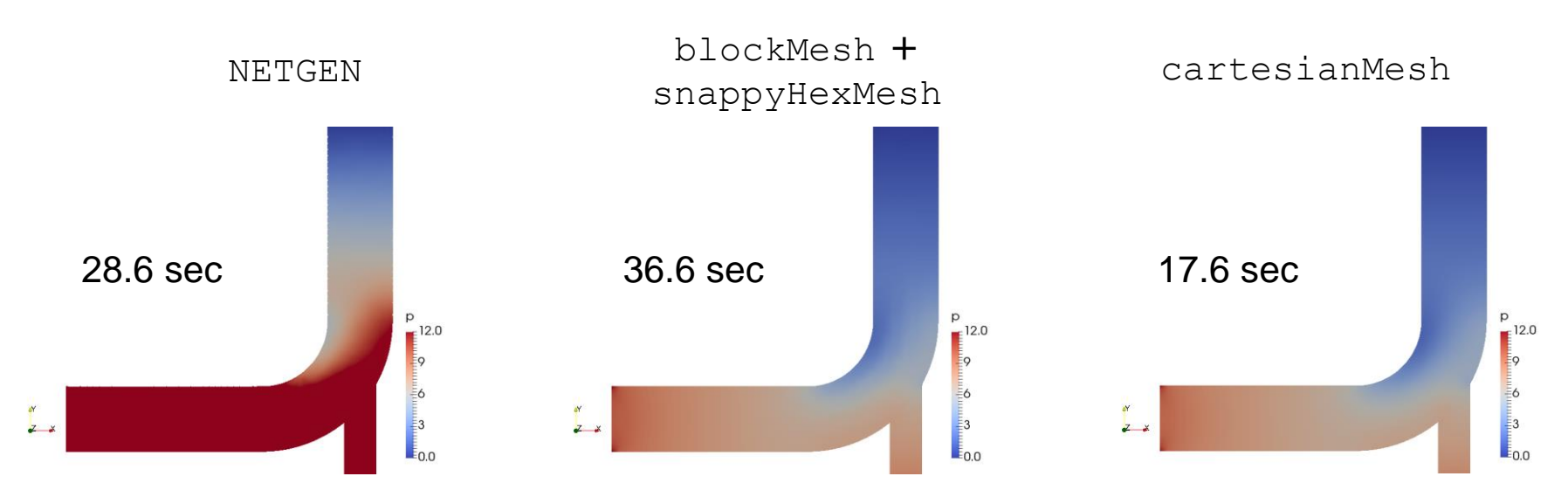

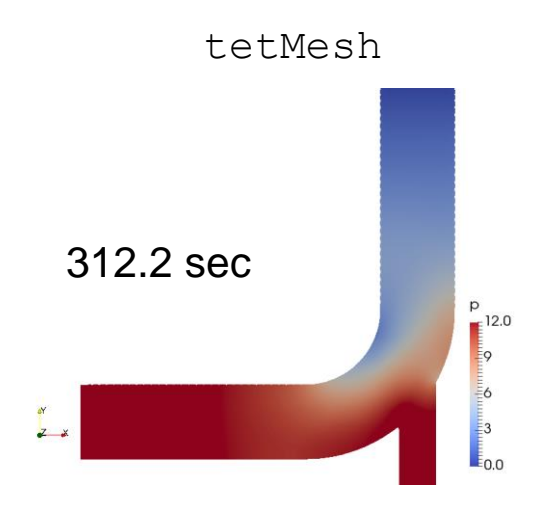

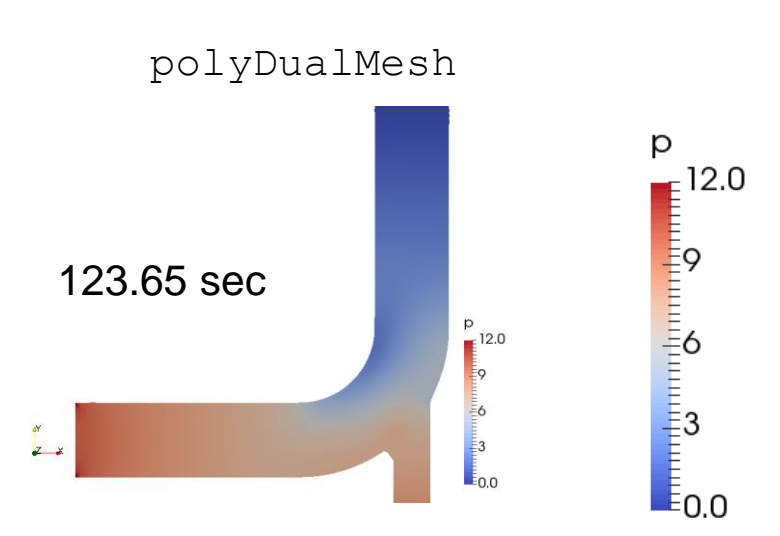

#### Velocity fields after 0.5 sec (icoFoam)

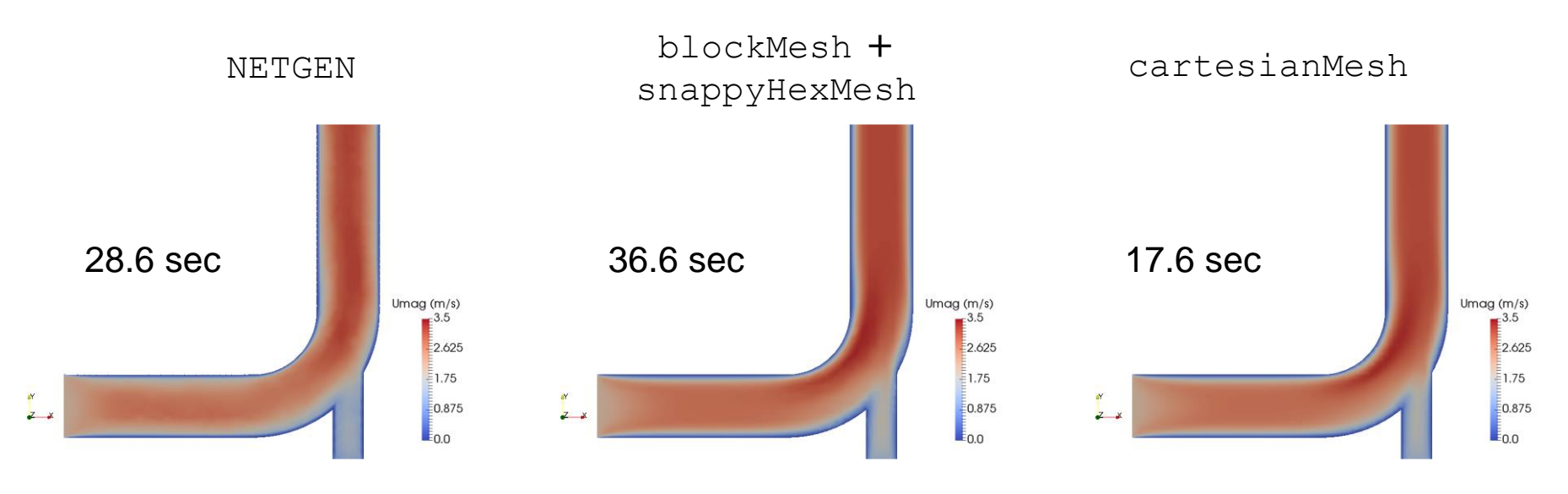

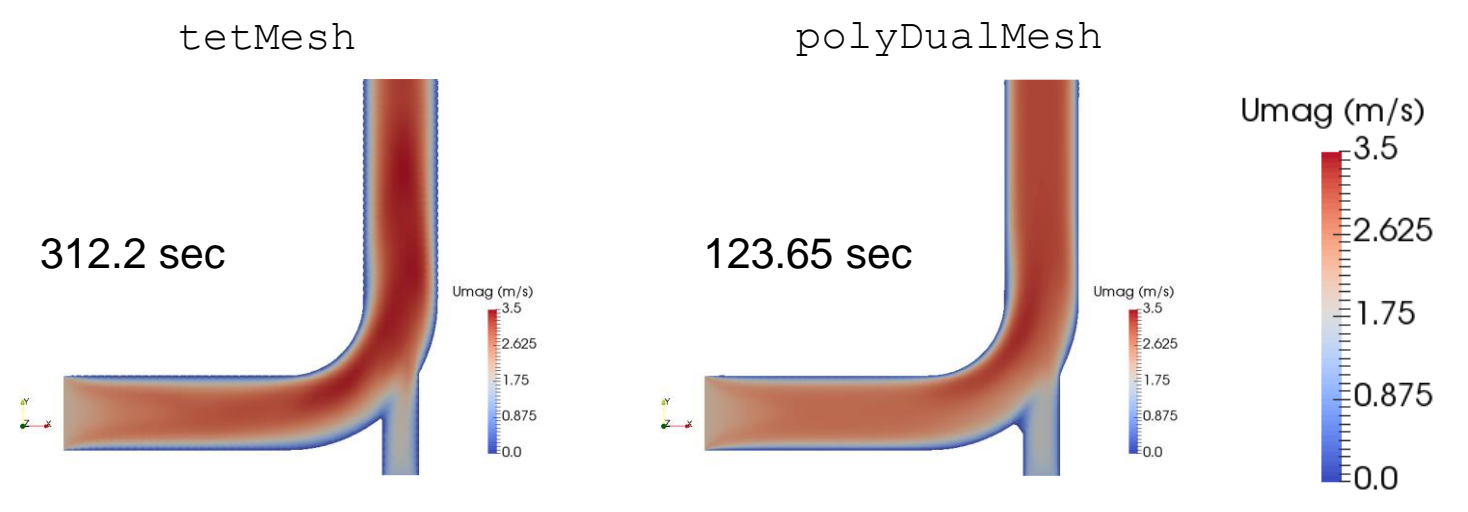

CFM-150

cfMesh comes with an additional automatic mesher that performs a 3D spatial discretization using polyhedral cells: pMesh.

Similarly to tetMesh, the dictionary that governs the computation of the polyhedral grid is always *system/meshDict* and the settings are the same illustrated for cartesianMesh.

Go to the **\$TM/CFMESH/c6\_mixingElbow/pMesh** sub-folder to test the performance of pMesh against the other meshing tools showed in this tutorial.

In the following slide we show a brief comparison between the result of different pMesh settings and polyDualMesh.

#### polyDualMesh

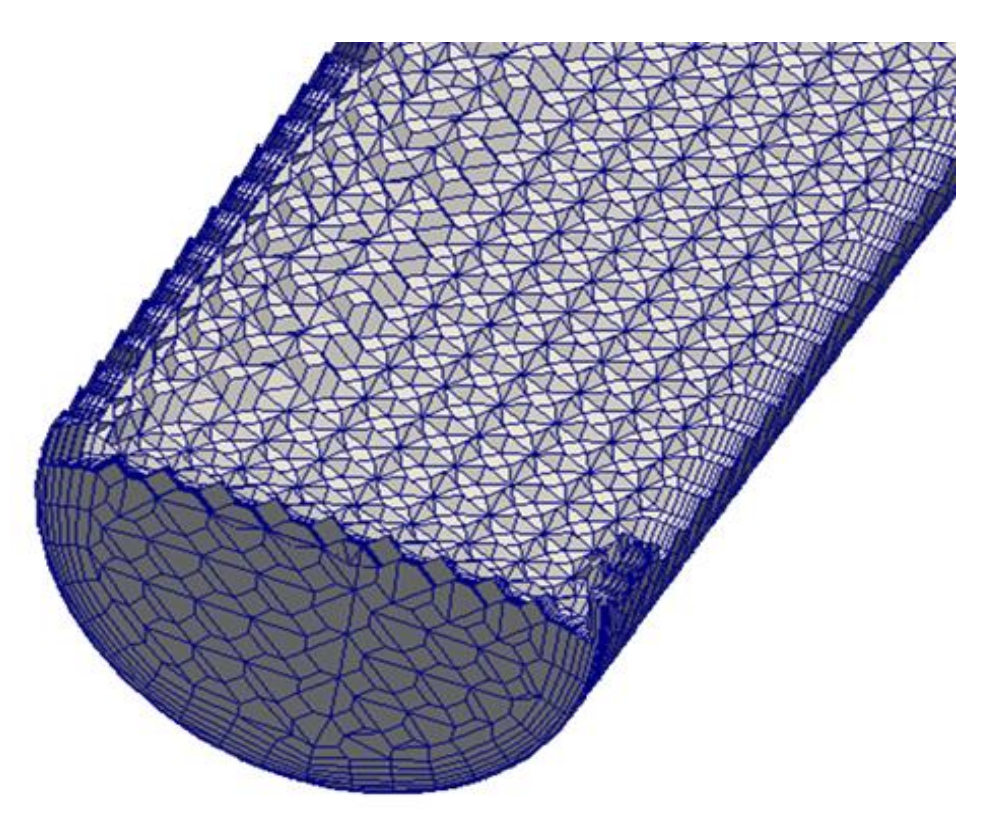

N. Of cells: 55k Mesh generation time: 11 sec Quality check failures: 5 non-ortho faces N. Of cells: 270k Mesh generation time: 606 sec Quality check failures: 163 non-ortho faces

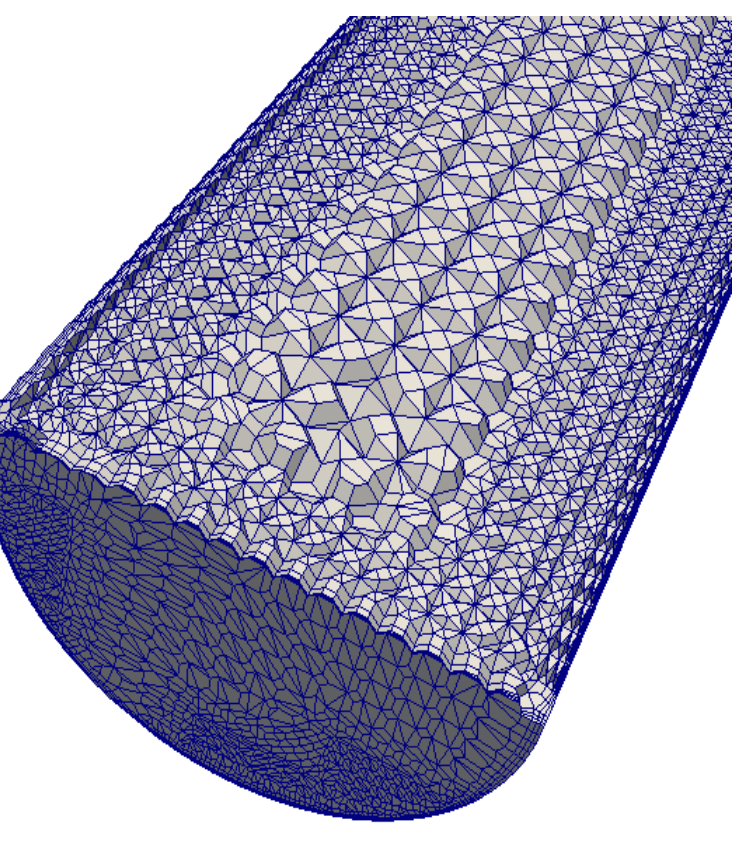

pMesh

Several attempts to perform a polyhedral mesh by means of the pMesh utility showed poor performance with respect to polyDualMesh in terms of execution time, geometrical quality metrics and body-fitting.

The largest part of the mesh computation time is due to the iterative process of the boundary meshing iterations that has to balance the overall mesh quality with the goodness of the geometry fitting.

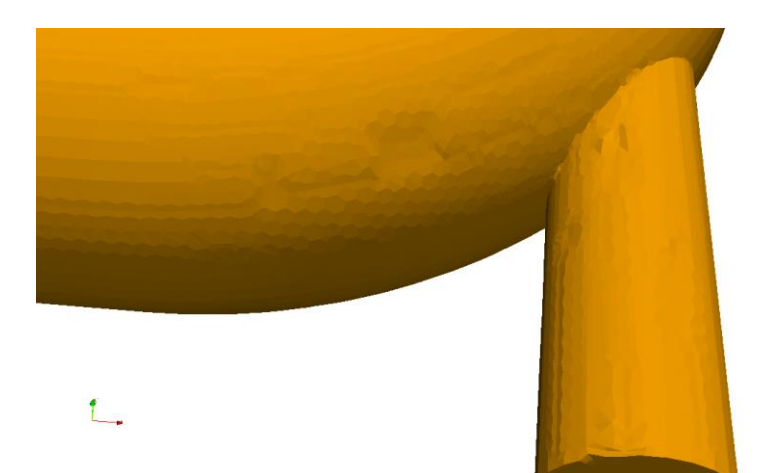

N. Of cells: 270k Mesh generation time: 606 sec Boundary cells size: 0.1 m

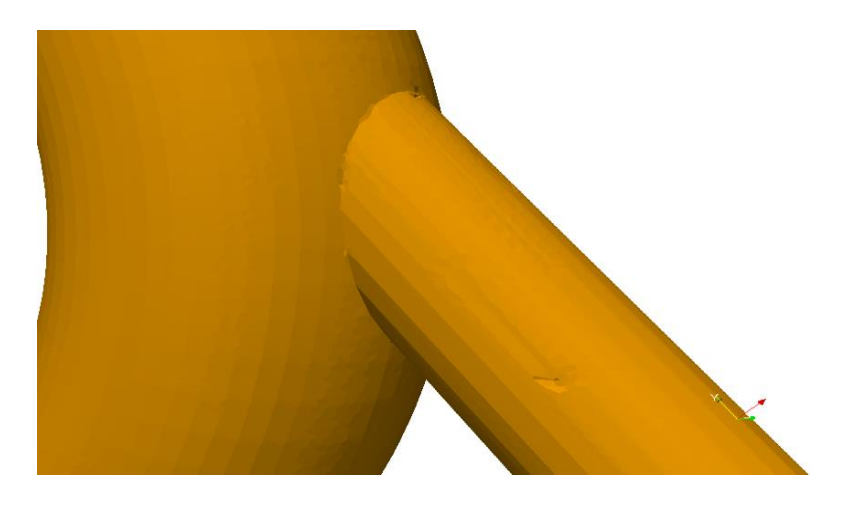

N. Of cells: 440k Mesh generation time: 204 sec Boundary cells size: 0.075 m To improve the quality of the surface elements computed by the current version of pMesh (cfMesh release 1.1.2), it may be necessary to reduce the size of the local refinement with the downside of increasing the total number of cells.

Yet, the result is not always satisfactory.

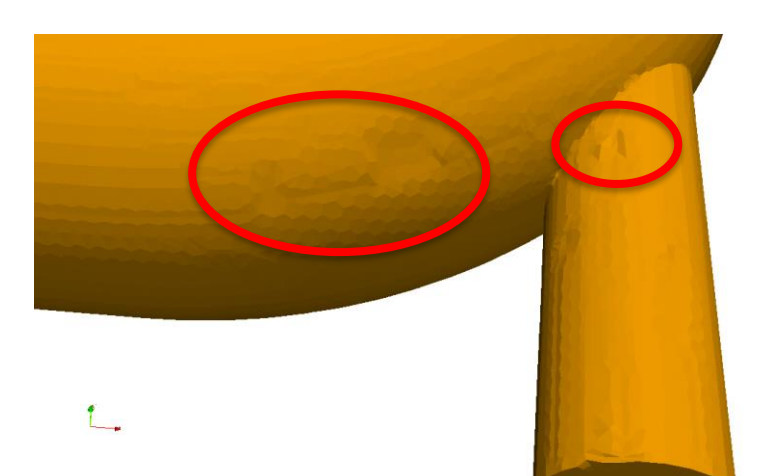

N. Of cells: 270k Mesh generation time: 606 sec Boundary cells size: 0.1 m

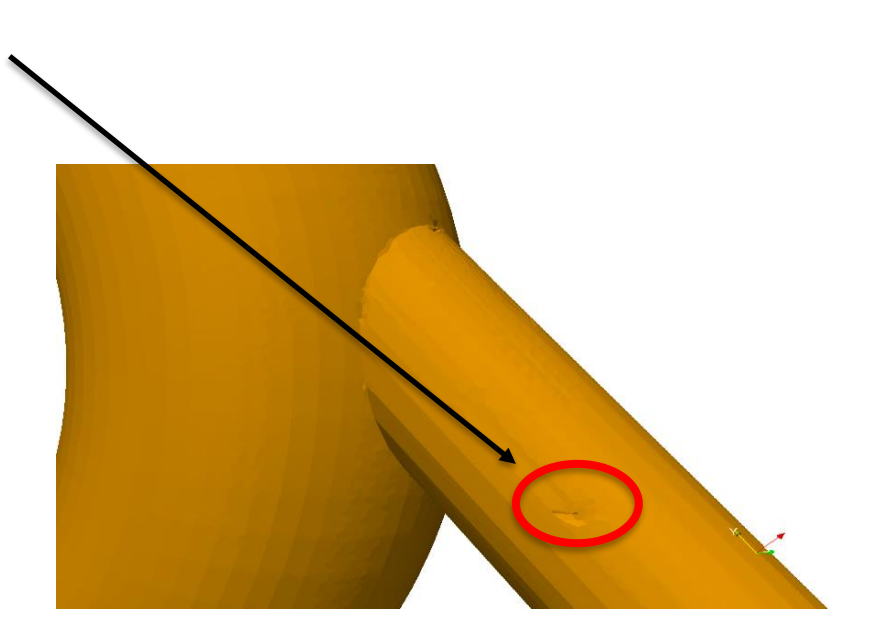

N. Of cells: 440k Mesh generation time: 204 sec Boundary cells size: 0.075 m

# Roadmap

- 1. Mesh quality assessment in CFD
- 2. Mesh generation using cfMesh
- **3.** The cylinder tutorial
- 4. The 2D airfoil tutorial
- 5. The static mixer tutorial
- 6. The Ahmed body tutorial
- 7. The mixing elbow comparison
- 8. The moving quadcopter tutorial

- Meshing with cfMesh.
- Meshing tutorial 7. The moving quadcopter tutorial (dynamic mesh)

## \$TM/CFMESH/c7\_quad

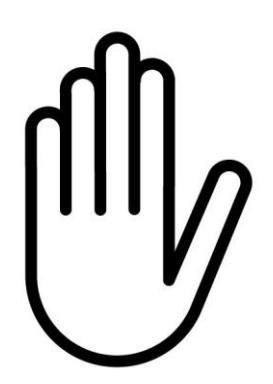

- From this point on, please follow me.
- We are all going to work at the same pace.
- Remember, \$TM is pointing to the path where you unpacked the tutorials.

The result of the tutorial is a dynamic mesh that looks like this:

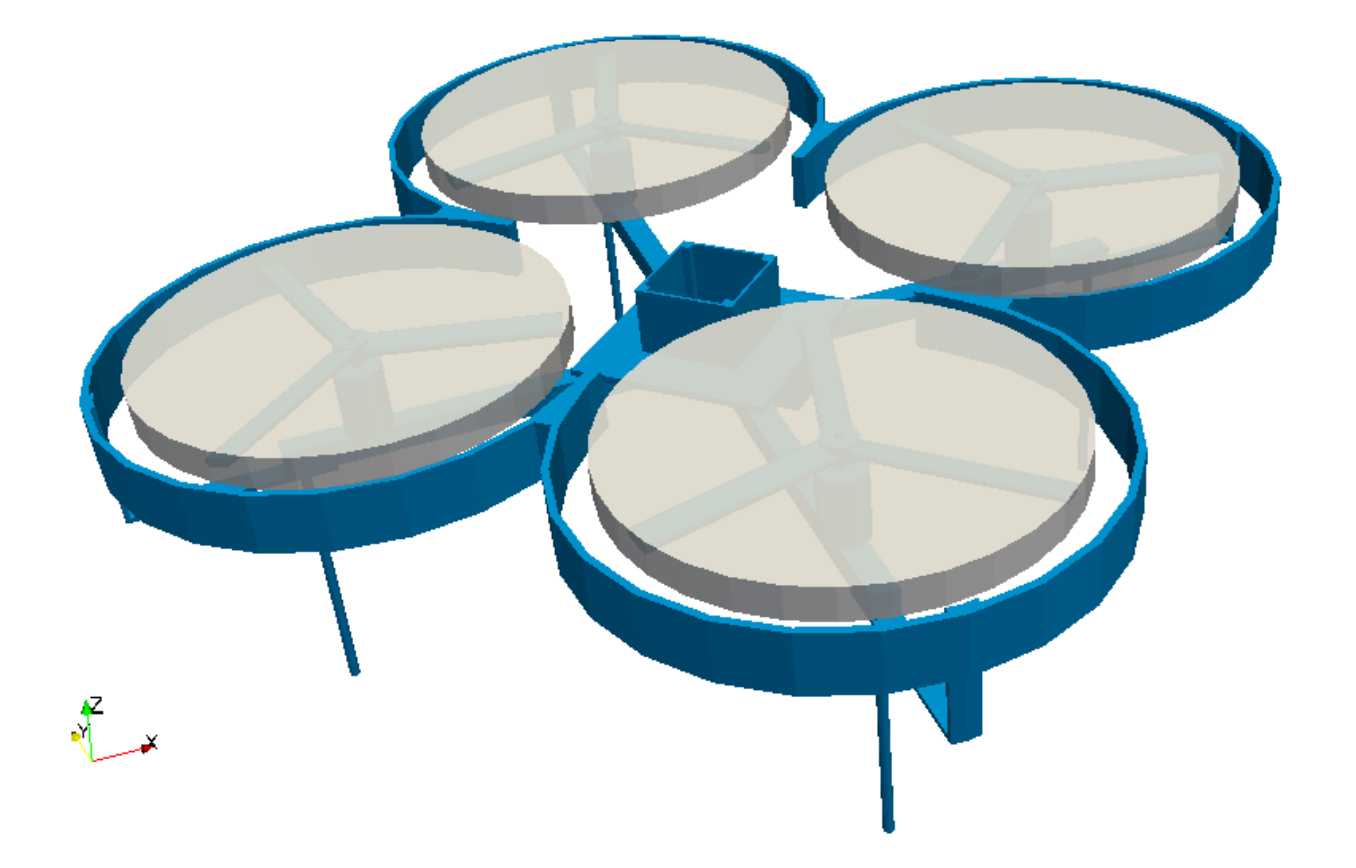

The quadcopter model is composed by four different rotors that spins around their rotation axis.

OpenFOAMOpenFOAM® has the capability to handle this problem in two ways:

1) sliding interfaces, i.e. one part of the mesh will move effectively with respect to the other one,

2) moving (or multiple) reference frame (MRF), i.e. the mesh will not move and the rotation will be simulated thorugh the addition of a volume force representing both centripetal and Coriolis forces.

- The mesh that we are going to produce is suitable for both simulations.
- The strategy is to subdivide the domain into the fixed spatial grid and four different moving (dynamic) parts around the rotor regions.
- The overall mesh will be composed by the sum of the separate parts, similarly to the image below.

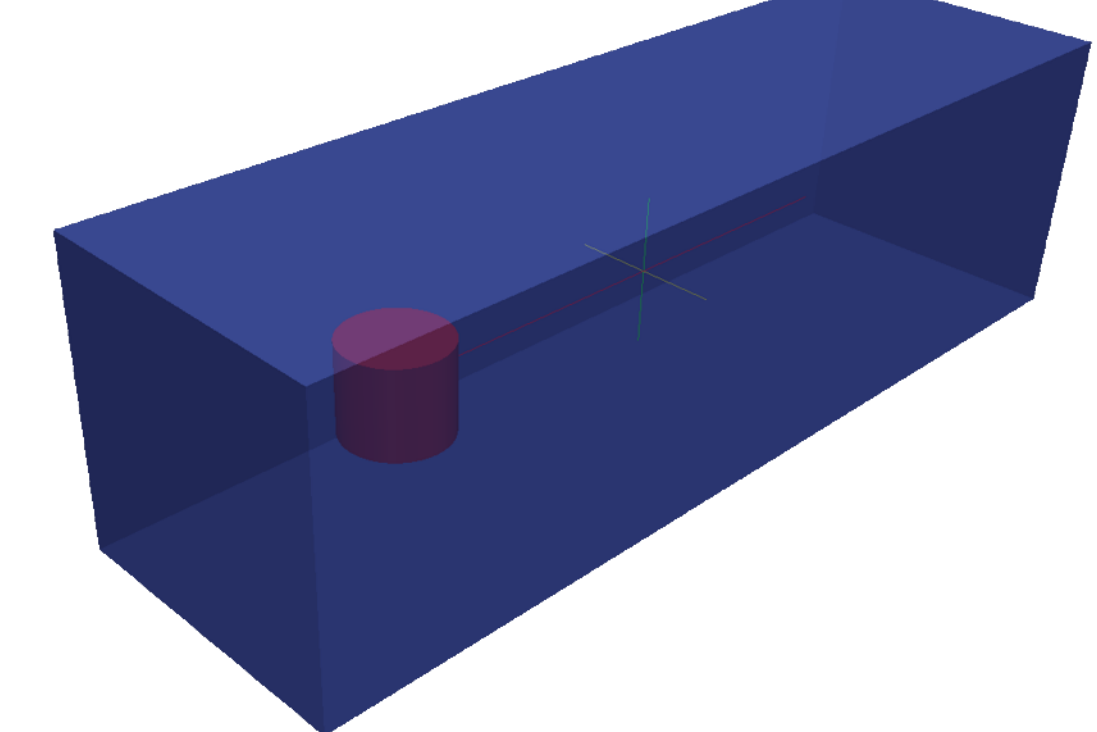

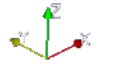

- The images on the right show the simple case of a mesh with a single dynamic region.
- The fixed and the rotating meshes will be computed separately in different case folders.
- The overall mesh is obtained by means of the mergeMeshes utility.

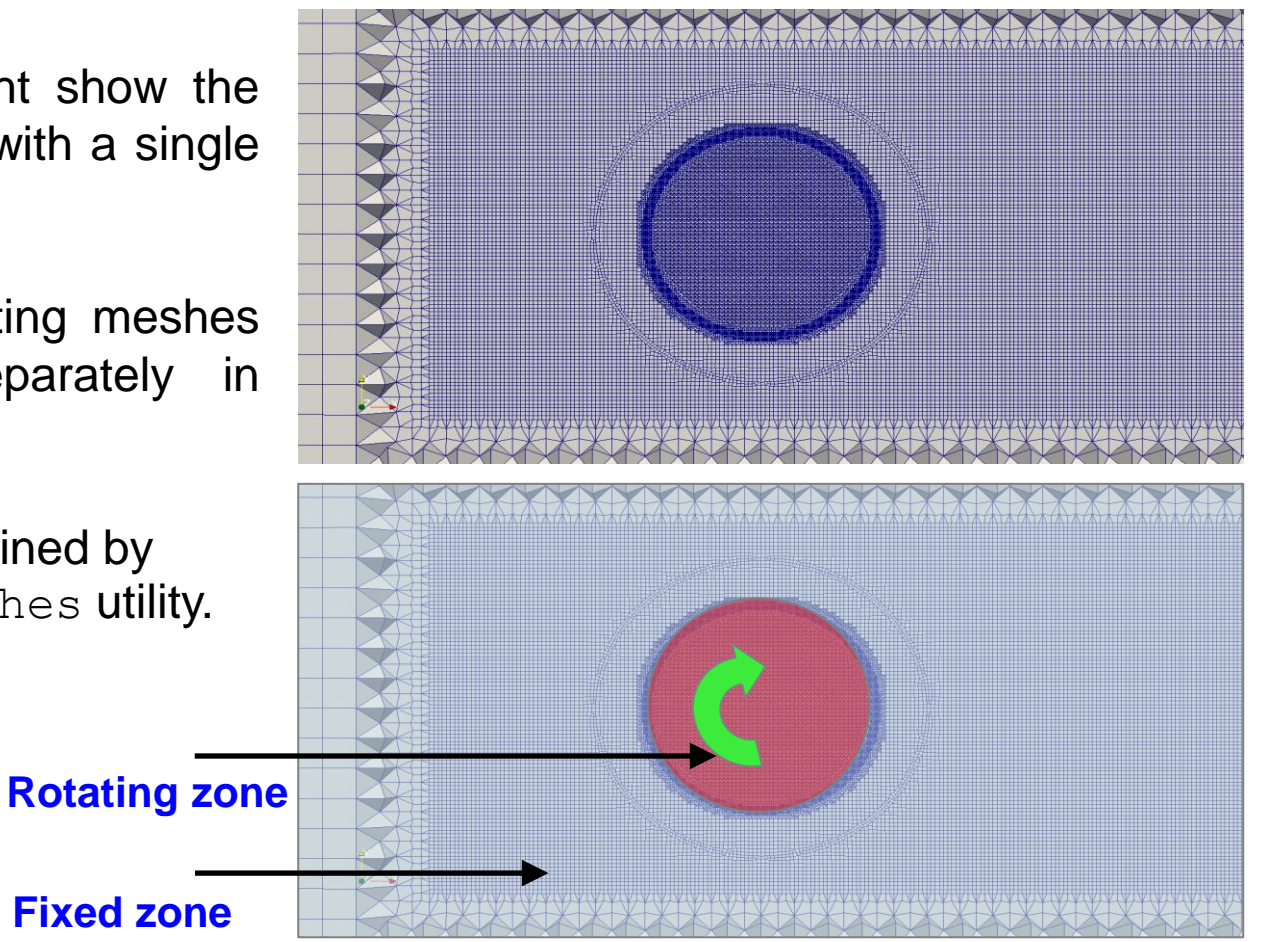

You will find this tutorial in the CFMESH/c7\_quad folder.

In the terminal window type:

You will see 5 folders:

- rotorXmax
- rotorXmin
- rotorYmax
- rotorYmin
- total

where the first 4 folders contain the independent meshes for all rotors, while the total folder contains the mesh for the main body. Later, it will be update to contain the sum of all 5 parts. The different mesh parts must be created separately as follows:

| 1.       | \$> cd <b>total/</b>                                      |
|----------|-----------------------------------------------------------|
| 2.       | <pre>\$&gt; foamCleanTutorials</pre>                      |
| 3.       | \$> cartesianMesh                                         |
|          |                                                           |
| 4.       | <pre>\$&gt; cd/rotorXmin/</pre>                           |
| 4.<br>5. | <pre>\$&gt; cd/rotorXmin/ \$&gt; foamCleanTutorials</pre> |

The different mesh parts must be created separately as follows:

| 7.  | \$> | cd/rotorXmax/      |
|-----|-----|--------------------|
| 8.  | \$> | foamCleanTutorials |
| 9.  | \$> | cartesianMesh      |
| 10. | \$> | cd/rotor/Ymin/     |
| 11. | \$> | foamCleanTutorials |
| 12. | \$> | cartesianMesh      |
| 13. | \$> | cd/rotorYmax/      |
| 14. | \$> | foamCleanTutorials |
| 15. | \$> | cartesianMesh      |

This is are the patches of the four rotor sub-meshes visaulized separately in Paraview.

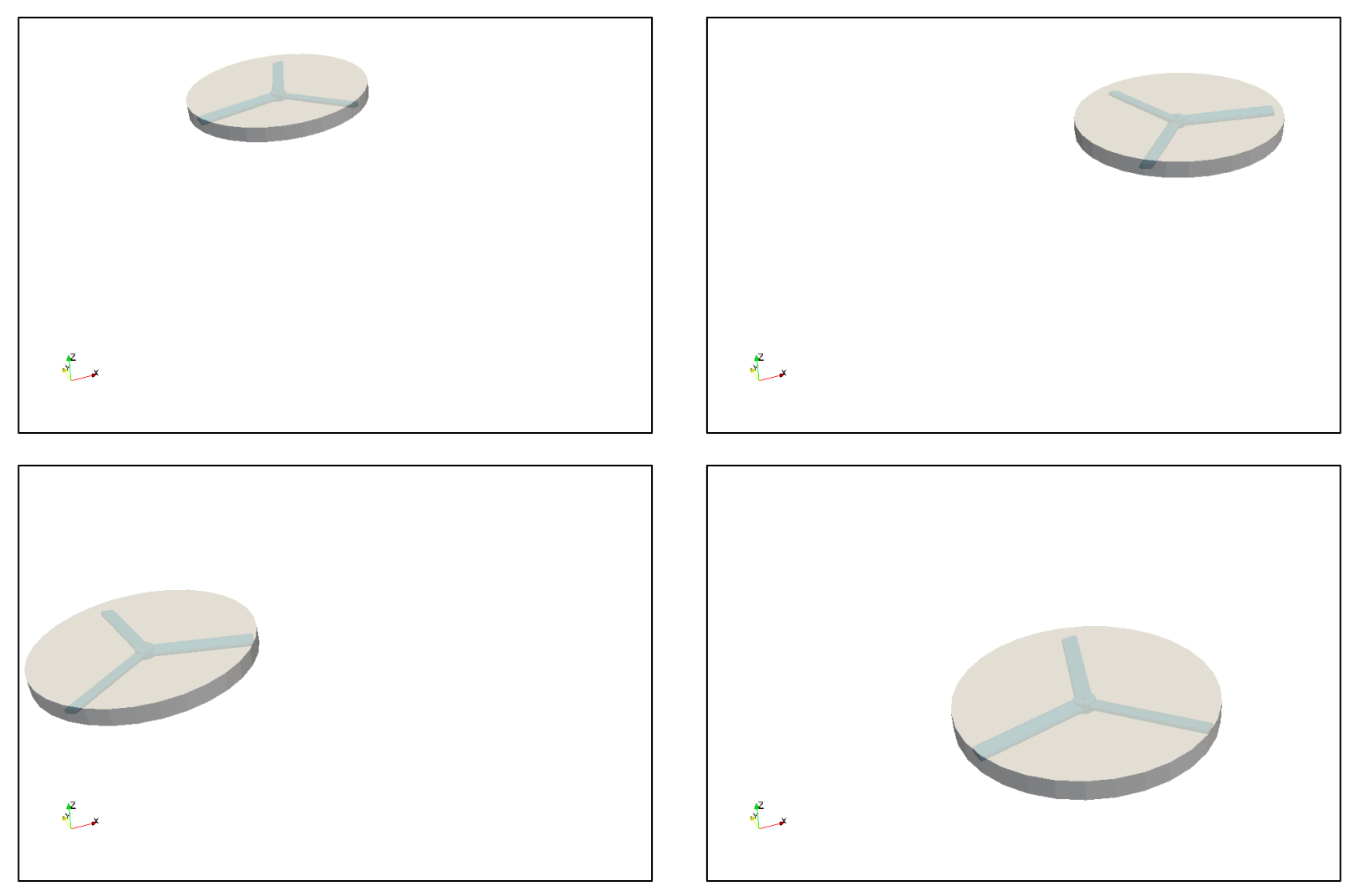

Now go back to the total folder and merge all the meshes

Т

| 1. | \$> cd/total/                                       |
|----|-----------------------------------------------------|
| 2. | <pre>\$&gt; mergeMeshes -overwrite/rotorXmin/</pre> |
| 3. | <pre>\$&gt; mergeMeshes -overwrite/rotorXmax/</pre> |
| 4. | <pre>\$&gt; mergeMeshes -overwrite/rotorYmin/</pre> |
| 5. | \$> mergeMeshes -overwrite/rotorYmax/               |

It is important to note that the interface elements of the various merged parts are not conformal and disconnected.

The approach proposed in this tutorial takes advantage of an advanced method to deal with non-conformal patches in order to create a working dynamic mesh: the Arbitrary Mesh Interface.

The Arbitrary Mesh Interface (AMI) s a technique that allows simulation across disconnected, but adjacent, mesh domains. The domains can be stationary or move relative to one another.

By default, AMI operates by projecting one of the patches' geometry onto the other.

For the quadcopter tutorial, we create the AMI interface between the two sides of each interface cylinder.

This operation can be done by hand or by using the utility changeDictionary, which needs the changeDictionaryDict file in the system folder.

- 6. \$> gedit system/changeDictionaryDict
  7. \$> changeDictionary

The system/changeDictionaryDict dictionary has the following structure:

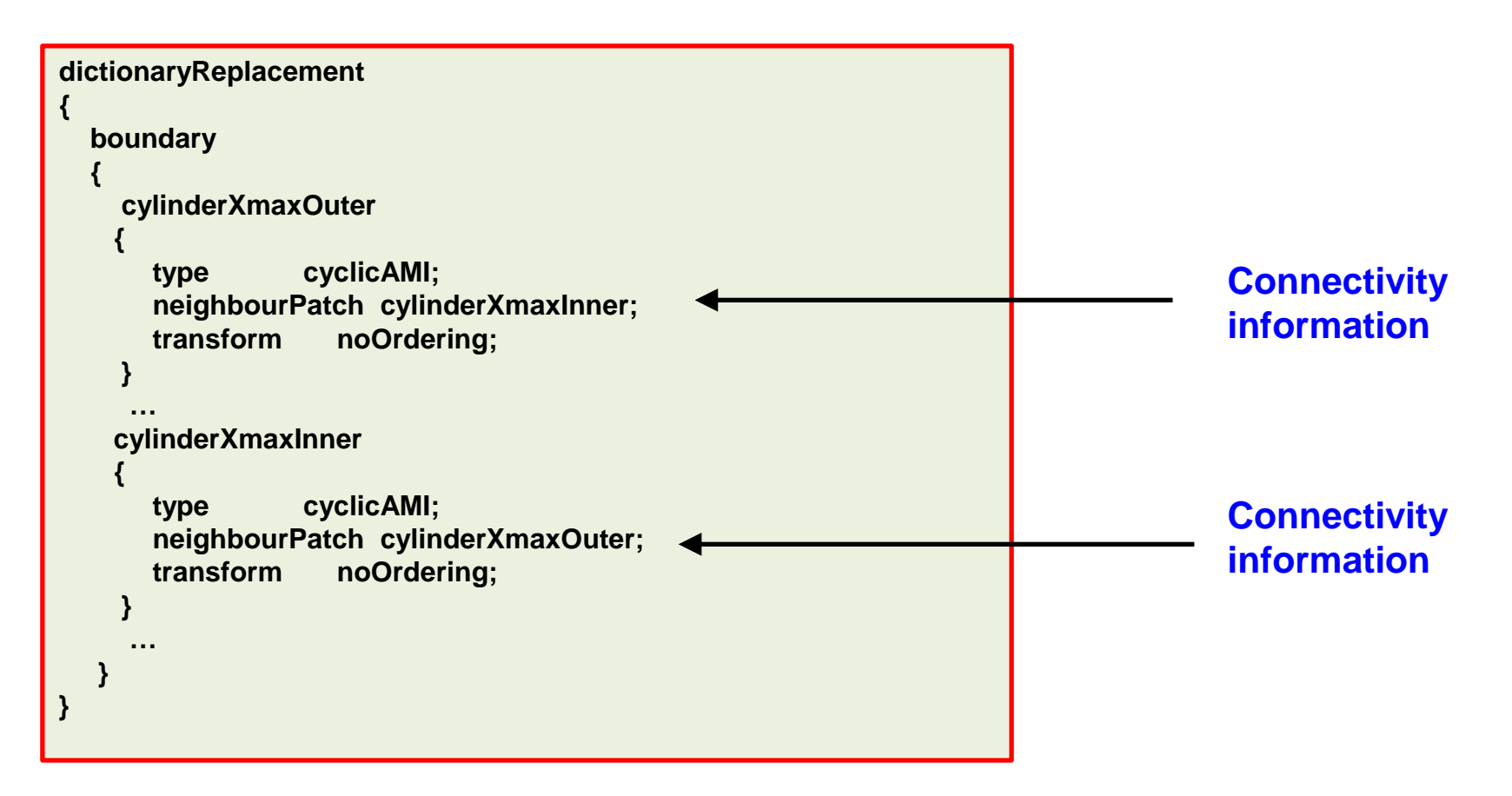

In our case we specify the boundaries that must be connected and the patch type (in our case **cyclicAMI**).

Now let us run the checkMesh utility in order to check the quality of the mesh and the number of unconnected regions.

This operation will also create the sets that we need to build the dynamic mesh

#### 8. \$> checkMesh

To create zones from the checkMesh sets:

The rotation coefficients are set in the constant/dynamicMeshDict file.

The constant/dynamicMeshDict dictionary has the following structure:

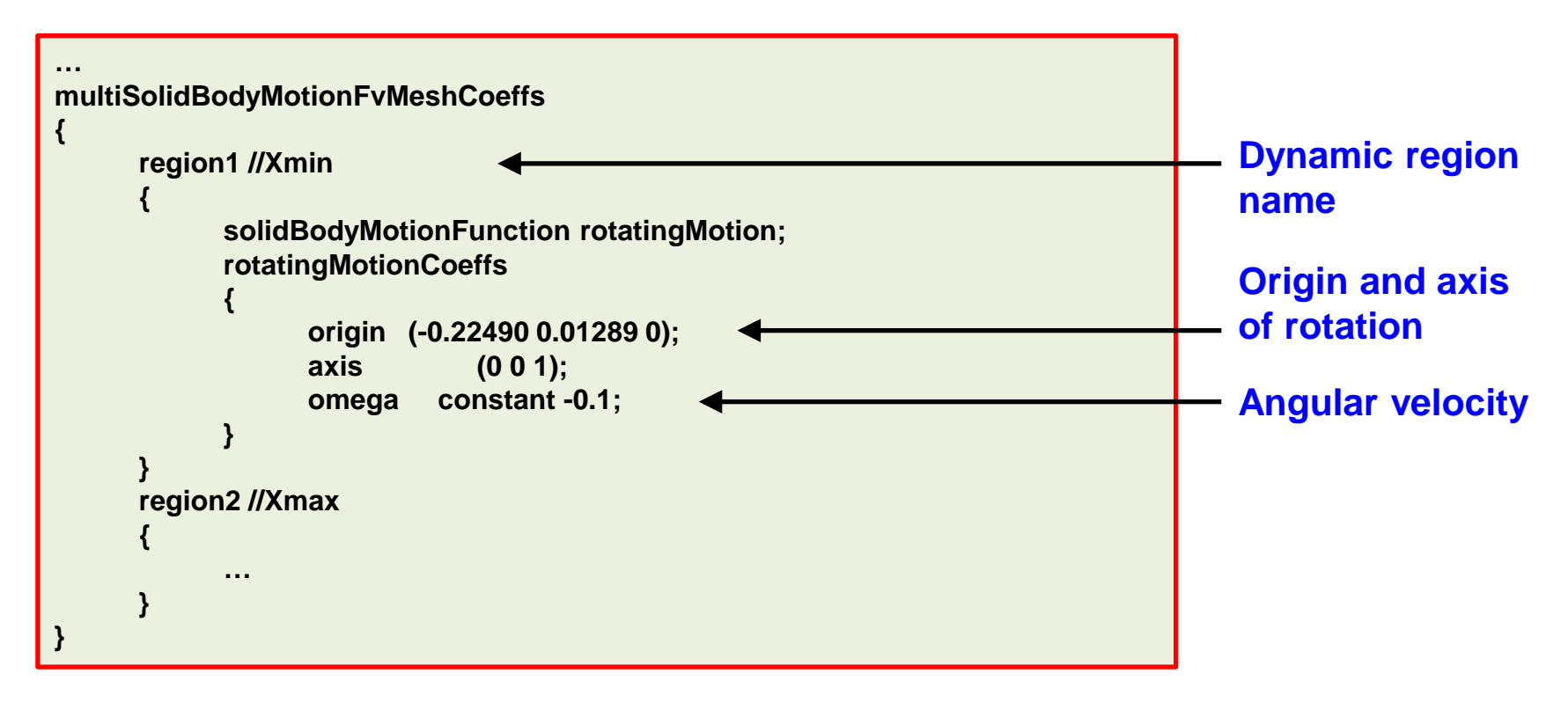

In other words, we have set which region will be subject to the motion (in our case a rotation) and the motion parameters.

It is now possible to preview the motion of the dynamic mesh with:

1

- The moveDynamicMesh utility created several time steps associated with a specific spatial grid for the overall mesh.
- The moveDynamicMesh utility can also be executed with the -checkAMI option to check the weights of the AMI patches in the standard output.
- In this manner we can also visualize the weights values in Paraview by means of the newly created VTK files.

Loading the total case in Paraview will give you the possibility of visualizing the drone body and the rotors surface and the sub-meshes interface as follows:

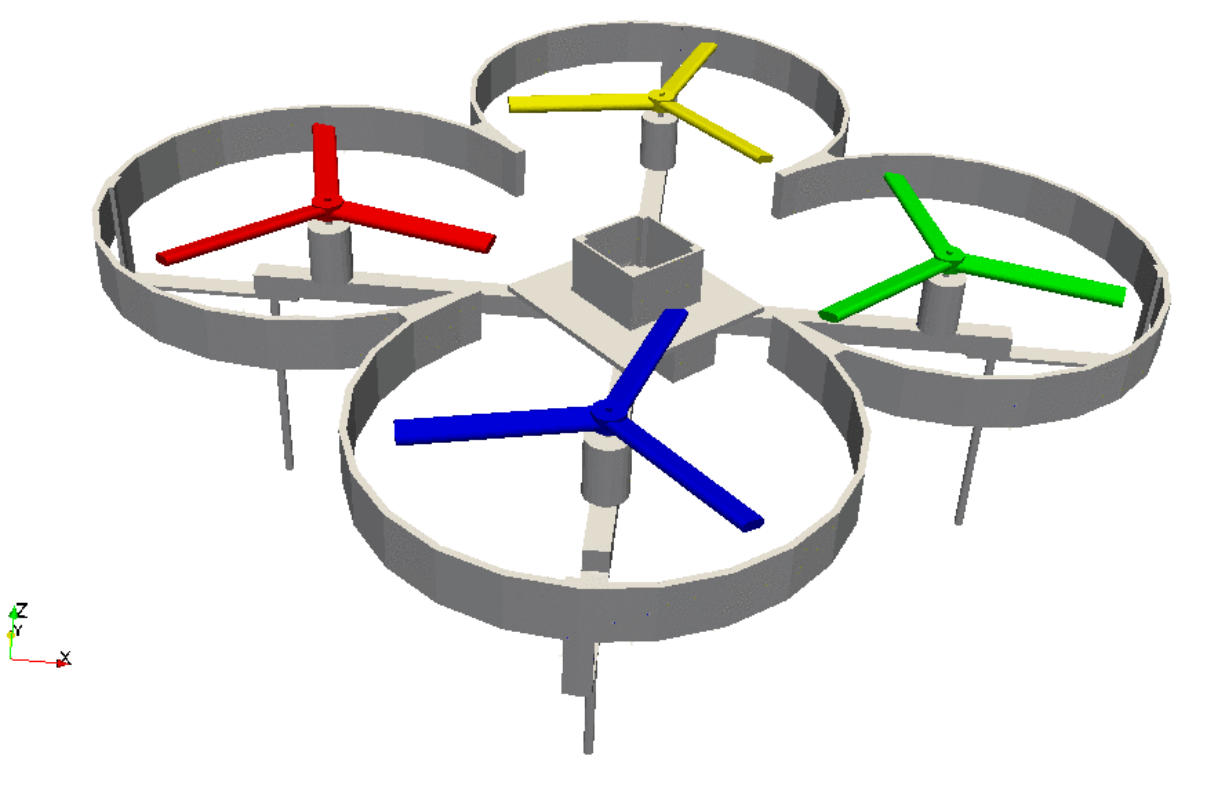

http://www.wolfdynamics.com/wiki/meshing/quadcopter.gif

Play around with the time cursor of Paraview to move the mesh.

# Thank you for your attention

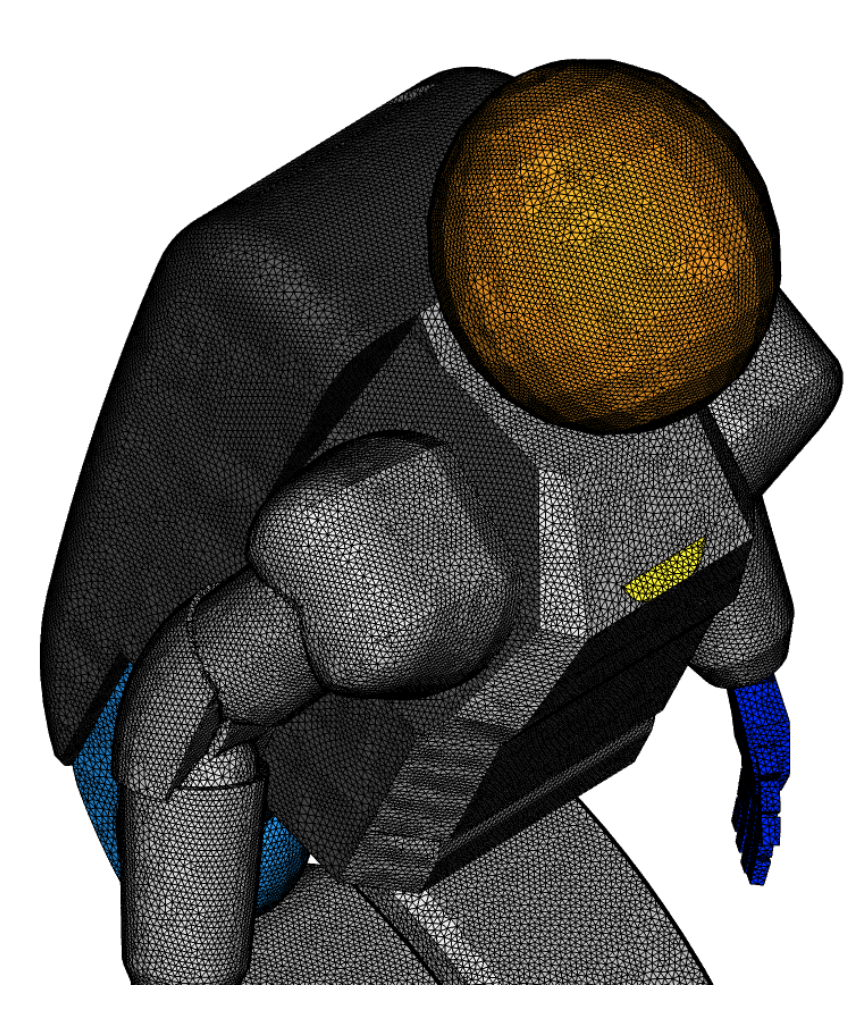

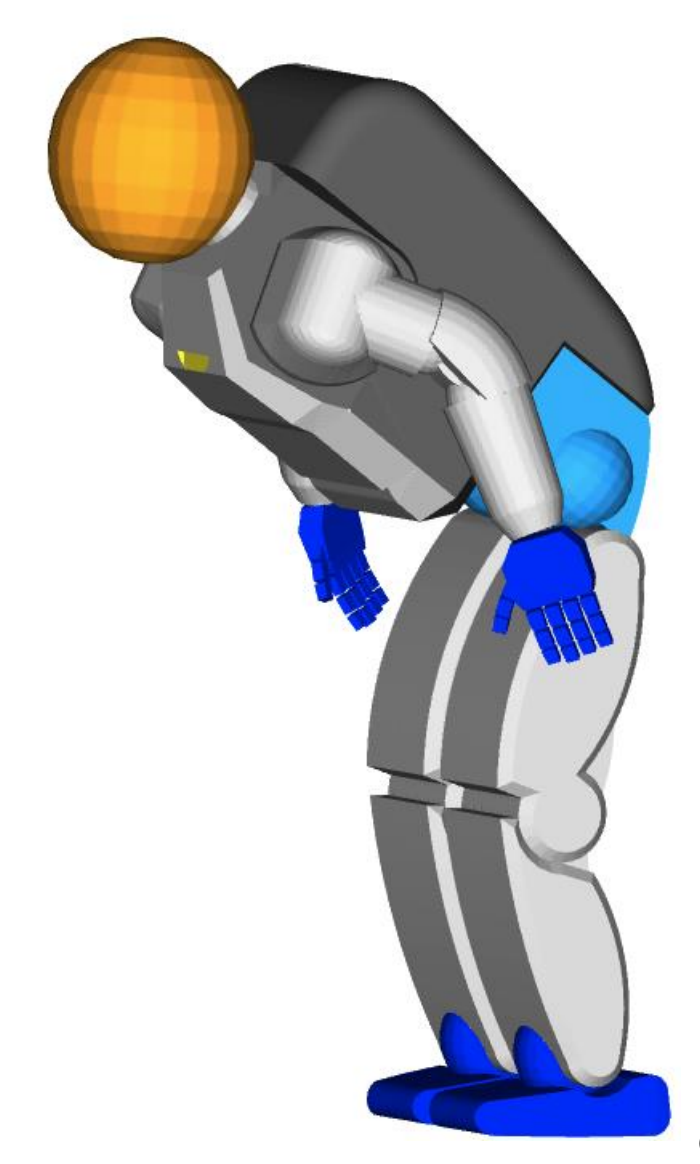

# Thank you for your attention

- We hope you have found this training useful and we hope to see you in one of our advanced training sessions:
  - OpenFOAM® Multiphase flows
  - OpenFOAM® Naval applications
  - OpenFOAM® Turbulence Modeling
  - OpenFOAM® Compressible flows, heat transfer, and conjugate heat transfer
  - OpenFOAM® Advanced meshing
  - DAKOTA Optimization methods and code coupling
  - Python Programming, data visualization, and exploratory data analysis
  - Python and R Data science and big data
  - ParaView Advanced scientific visualization and python scripting
  - And many more available on request
- Besides consulting services, we also offer '**Mentoring Days**' which are days of one-on-one coaching and mentoring on your specific problem.
- For more information, ask your trainer, or visit our website <u>http://www.wolfdynamics.com/</u>

**Contact information** 

# www.wolfdynamics.com info@wolfdynamics.com

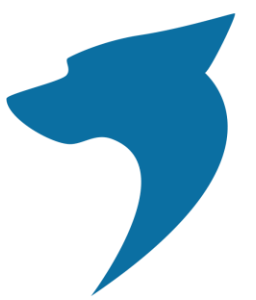

# woll dynamics

multiphysics simulations, optimization & data analytics